# ANALYSIS AND DESIGN OF SINGLE COLUMN BUILDING USING STAAD PRO

Α

**PROJECT REPORT** 

Submitted in partial fulfilment of the requirements for the award of the degree

**O**f

## **BACHELOR OF TECHNOLOGY**

IN

**CIVIL ENGINEERING** 

Under the supervision

0f

## Mr. CHANDRA PAL GAUTAM

## (ASSISTANT PROFESSOR)

By

## **AKSHAY PATHANIA (171659)**

## HARDIK NAGPAL (171620)

То

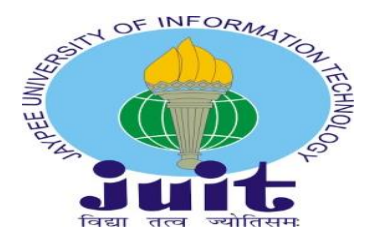

# JAYPEE UNIVERSITY OF INFORMATION TECHNOLOGY WAKNAGHAT, SOLAN – 173234 HIMACHAL PRADESH, INDIA

MAY-2021

## **STUDENT'S DECLARATION**

I hereby declare that the work presented in the Project report entitled "ANALYSIS AND DESIGN OF SINGLE COLUMN BUILDING USING STAAD PRO" submitted for partial fulfilment of the requirements for the degree of Bachelor of Technology in Civil Engineering at Jaypee University of Information Technology, Waknaghat is an authentic record of my work carried out under the supervision of Mr. CHANDRA PAL GAUTAM. This work has not been submitted elsewhere for the reward of any other degree/diploma. I am fully responsible for the contents of my project report.

Student's signature

Assnay

Akshay Pathania 171659 far

Hardik Nagpal 171620

**Department of Civil Engineering** 

Jaypee University of Information Technology, Waknaghat

MAY, 2021

## **CERTIFICATE**

This is to certify that the work which is being presented in the project report titled ""ANALYSIS AND DESIGN OF SINGLE COLUMN BUILDING USING STAAD PRO" in partial fulfilment of the requirements for the award of the degree of Bachelor of Technology in Civil Engineering submitted to the Department of Civil Engineering, Jaypee University of Information Technology, Waknaghat is an authentic record of work carried out by Akshay Pathania (171659), Hardik Nagpal (171620) during a period from August, 2020 to May,2021 under the supervision of Mr. Chandra Pal Gautam Department of Civil Engineering, Jaypee University of Information Technology, Waknaghat.

The above statement made is correct to the best of our knowledge.

Date: MAY 2021

Chandra Pal

Mr. Chandra Pal Gautam Assistant Professor Department of Civil engineering JUIT, Waknaghat Dr. Ashok Kumar Gupta Professor & Head of Department Department of Civil Engineering JUIT, Waknaghat

**External Examiner** 

## **ACKNOWLEDGEMENT**

We would like to express our special thanks of gratitude to our project guide "**Mr**. **CHANDRA PAL GAUTAM**" for his continuous support and able guidance which helped us in research and writing this report. We would like to thank him for lending his precious time. We would like to thank the **JUIT Department of Civil Engineering** for providing user friendly environment for the project. Special thanks to **Dr. ASHOK KUMAR GUPTA, Head of Civil Engineering Department JUIT** for cooperating with us in this time of pandemic.

Date: MAY 2021

## **ABSTRACT**

The main purpose of this project is to study and construct a multi-story structure (G+3) on a single column using STAAD PRO and compare it with multiple column building. The design involves dead load, live load and floor load and analyzing the whole structure by STAAD PRO. STAAD PRO has a cutting-edge user interface, visualization tools, and advanced analysis and design engines. From model generation, analysis and design to results in post processing, STAAD PRO is the best in the market.

It has an easy-to-use user interface that allows users to draw any structure and enter load values and dimensions. STAAD PRO also gives the option of selecting the material of structure and analyzing it from over 80 codes recognized all over the world. A rough plan was drawn and then selected for STAAD PRO. We have used only dead load, live load and floor load on single column building and compared the results for the general column building. The study and design of a [ G+ 3] RCC frame under various load combinations was our final project.

# **TABLE OF CONTENT**

| Chapter No. | Particulars                        | Page No. |
|-------------|------------------------------------|----------|
|             | Students Declaration               | i        |
|             | Certificate                        | ii       |
|             | Acknowledgement                    | iii      |
|             | Abstract                           | iv       |
|             | List of Tables                     | V        |
|             | List of Figures                    | vi       |
|             | List of Acronyms and Abbreviations | vii      |
| 1           | Introduction                       | 6        |
|             | 1.1 Introduction                   | 6        |
|             | 1.2 Objectives                     | 7        |
|             | 1.3 Scope                          | 7        |
|             | 1.4 Background                     | 8        |
|             | 1.5 About our project              | 8        |
| 2           | Literature review                  | 10       |
|             | 2.1 Journals                       | 10       |
|             | 2.2 Design codes                   | 11       |
| 3           | Staad. Pro                         | 13       |
|             | 3.1 Introduction to Staad. Pro     | 13       |
|             | 3.2 Tools in Staad. Pro            | 14       |
| 4           | Working with staad.pro             | 20       |
|             | 4.1 Types of Structures            | 20       |
|             | 4.2 Supports                       | 21       |
|             | 4.3 Loads                          | 21       |
|             | 4.4 Design parameters              | 23       |

|    | 4.5 Design of beam                                                                       | 23 |
|----|------------------------------------------------------------------------------------------|----|
|    | 4.6 Design of Columns                                                                    | 24 |
|    | 4.7 General Observations                                                                 | 24 |
|    | 4.8 Allowable Stresses                                                                   | 25 |
|    | 4.9 Various Analyses                                                                     | 25 |
|    | 4.10 Stability Requirements                                                              | 25 |
|    | 4.11 Deflection test                                                                     | 26 |
|    | 4.12 Code Checking                                                                       | 26 |
| 5  | Analysis of g+3 RCC framed                                                               | 27 |
|    | 5.1 Column                                                                               | 27 |
|    | 5.2 Beams                                                                                | 28 |
|    | 5.3 Slabs                                                                                | 29 |
| 6  | Loading of structure                                                                     | 31 |
|    | 6.1 Types of loads                                                                       | 31 |
| 7  | Analysis of structure                                                                    | 40 |
|    | 7.1 Concrete design                                                                      | 40 |
|    | 7.2 Run analysis command                                                                 | 42 |
|    | 7.3 Post processing mode                                                                 | 43 |
| 8  | Foundation design on staad foundation                                                    | 47 |
|    | 8.1 Steps involved in foundation design                                                  | 47 |
| 9  | Comparison of single column structure with multiple columns structure of same dimensions | 55 |
|    | 9.1 Comparison of deflection of single column with general column                        | 56 |
| 10 | Observations                                                                             | 63 |
| 11 | Result                                                                                   | 65 |
| 12 | Conclusion                                                                               | 74 |
| 13 | Future Scope                                                                             | 75 |
| 14 | References                                                                               | 76 |

# LIST OF TABLES

| TABLE<br>NO. | TITLE                                                                     | PAGENO. |
|--------------|---------------------------------------------------------------------------|---------|
|              |                                                                           |         |
| 1.1          | Input Parameters                                                          | 8       |
| 7.1          | Concrete design parameter                                                 | 41      |
| 10.1         | Comparison of both structures                                             | 63      |
| 10.2         | Volume of concrete and weight of bars for single column structure         | 64      |
| 10.3         | Weight of structure and volume of concrete for multiple columns structure | 64      |

# LIST OF FIGUERS

| FIGURE<br>NO. | TITLE                                             | PAGE NO. |
|---------------|---------------------------------------------------|----------|
| 1.1           | Base plan of structure                            | 9        |
| 3.1           | Move command                                      | 15       |
| 3.2           | Move command in Staad pro                         | 15       |
| 3.3           | Types of cursors                                  | 16       |
| 3.4           | Ways to select the members                        | 16       |
| 3.5           | Mirror command                                    | 17       |
| 3.6           | Translational repeat                              | 17       |
| 3.7           | Circular repeat command                           | 18       |
| 3.8           | Analysis window showing post processing mode      | 18       |
| 3.9           | Staad pro connect editor window                   | 19       |
| 3.10          | Types of staad software.                          | 19       |
| 4.1           | Generation of structure through gui               | 20       |
| 4.2           | Member load configuration                         | 22       |
| 5.1           | Column dimensions                                 | 27       |
| 5.2           | Columns 3d rendered view                          | 28       |
| 5.3           | Beam dimensions                                   | 29       |
| 5.4           | 3d rendered view of beams                         | 29       |
| 5.5           | Slabs 3d rendered view                            | 30       |
| 6.1           | Self-weight in -y direction                       | 31       |
| 6.2           | Wall load of -6.25 kn/m on structure              | 32       |
| 6.3           | Floor finish of -1.5 k n/m^2                      | 32       |
| 6.4           | Live load of -2.5 k n/m <sup>2</sup> on structure | 33       |
| 6.5           | Top view of live load                             | 34       |
| 6.6           | Input parameters for wind load                    | 34       |

| 6.7  | Main building data for wind load                     | 35 |
|------|------------------------------------------------------|----|
| 6.8  | Wind load in +x direction                            | 35 |
| 6.9  | Wind load in -x direction                            | 36 |
| 6.10 | Wind load in +z direction                            | 36 |
| 6.11 | Figure 6.11 Wind load in -z direction                | 37 |
| 6.12 | Seismic parameters for structure                     | 38 |
| 6.13 | Seismic parameters for structure                     | 38 |
| 6.14 | Auto generating load combinations as per is          | 39 |
| 7.1  | Parameters for concrete desig                        | 40 |
| 7.2  | Analysis window showing zero errors and warnings     | 42 |
| 7.3  | Deflection of structure                              | 43 |
| 7.4  | Shear force in x direction                           | 43 |
| 7.5  | Shear force in y direction                           | 44 |
| 7.6  | Shear force in z direction                           | 44 |
| 7.7  | Moment in x direction                                | 45 |
| 7.8  | Moment in y direction                                | 45 |
| 7.9  | Moment in z direction                                | 46 |
| 7.10 | Plate stress                                         | 46 |
| 8.1  | Selecting major loads for staad foundation advanced. | 47 |
| 8.2  | Figure 8.2 load combination generation table         | 48 |
| 8.3  | Various loads and their combinations descriptions    | 48 |
| 8.4  | Creating job profile and selecting load cases.       | 49 |
| 8.5  | Concrete and reinforcement parameters                | 50 |
| 8.6  | Cover and soil input parameters                      | 50 |
| 8.7  | Footing geometry parameters                          | 51 |

| 8.8  | Figure 8.8 sliding and overturning parameters                                        | 51 |
|------|--------------------------------------------------------------------------------------|----|
| 8.9  | Analysis window showing zero errors with the dimensions of footing                   | 52 |
| 8.10 | Elevation of isolated footing                                                        | 53 |
| 8.11 | Plan of isolated footing                                                             | 53 |
| 8.12 | Reinforcement summary of foundation                                                  | 54 |
| 9.1  | Single column building and multiple columns building used for comparison in project. | 55 |
| 9.2  | Deflection of single column building                                                 | 56 |
| 9.3  | Deflection of multiple column building.                                              | 56 |
| 9.4  | Shear force diagram of fx of single column building(front view)                      | 57 |
| 9.5  | Shear force diagram of fx of multiple column building(front view)                    | 57 |
| 9.6  | Front view of fy of single column building                                           | 58 |
| 9.7  | Front view of fy of multiple columns building                                        | 58 |
| 9.8  | Shear force in z direction for single column building (3d view)                      | 59 |
| 9.9  | Shear force in z direction for multiple columns building (3d view)                   | 59 |
| 9.10 | Moment in x direction for single column building(top view)                           | 60 |
| 9.11 | Moment in x direction for multiple columns building(top view)                        | 60 |
| 9.12 | Moment in y direction for single column structure(view from - x))                    | 61 |
| 9.13 | Moment in y direction for multiple columns structure (view from -x)                  | 61 |
| 9.14 | Moment in z direction for single column structure (front view)                       | 62 |
| 9.15 | Moment in z direction for multiple columns structure (front view)                    | 62 |
| 11.1 | Maximum and minimum values at nodes                                                  | 65 |

| 11.2  | Results of reactions at node            | 65 |
|-------|-----------------------------------------|----|
| 11.3  | Results of moments in beams and columns | 66 |
| 11.4  | Results of plates                       | 66 |
| 11.5  | Shear bending of beam 301               | 67 |
| 11.6  | Deflection of beam 30                   | 67 |
| 11.7  | Concrete design of beam 301             | 68 |
| 11.8  | Shear bending of beam 170               | 68 |
| 11.9  | Deflection of beam 170                  | 69 |
| 11.10 | Concrete design of beam 170             | 69 |
| 11.11 | Shear bending of beam 51                | 70 |
| 11.12 | Deflection of beam 51                   | 70 |
| 11.13 | Concrete design of beam 51              | 71 |
| 11.14 | Beam 276 geometry                       | 71 |
| 11.15 | Beam 276 property                       | 72 |
| 11.16 | Beam 276 shear bending                  | 72 |
| 11.17 | Deflection of beam 276                  | 73 |
| 11.18 | Concrete design of beam 276             | 73 |

# **LIST OF ACRONYMS AND ABBREVIATIONS**

| a   | Coefficient of thermal expansion |
|-----|----------------------------------|
| Е   | Modulus of Elasticity            |
| Fx  | Shear force in X direction       |
| F y | Shear force in Y direction       |
| Fz  | Shear force in Z direction       |
| G   | Shear modulus                    |
| nu  | Poisson's ratio                  |
| DL  | Dead Load                        |
| LL  | Live Load                        |
| WL  | Wind Load                        |
| EL  | Earthquake Load                  |
| M x | Moment in X direction            |
| Му  | Moment in Y direction            |
| M z | Moment in Z direction            |

## **CHAPTER 1**

## INTRODUCTION

### **1.1 INTRODUCTION**

A commercial building is one that is primarily used for business purposes. Office buildings, warehouses, and retail (convenience stores, "big box" stores, shopping malls, and so on) are all examples of different types.

A commercial building in a city often combines residential and commercial uses. Local governments frequently enforce strict commercial zoning regulations and have the authority to designate any zoned area as such. A commercial area or an area zoned at least partially for commerce is required for a business to be located.

These modern reinforced concrete structures may appear to be extremely complicated in design. The majority of these structures, on the other hand, are made up of a variety of basic structural elements such as beams, columns, slabs, walls, and foundations.

As a result, the designer must become acquainted with the design of these fundamental reinforced concrete elements. After that, the joints and connections are meticulously developed. Reinforced concrete structures were first designed using a purely empirical approach at the turn of the century.

The so-called rigorous elastic theory followed, in which stress levels in concrete and steel were reduced and stress-deformations were believed to be linear. The limit state form, while being a semi-empirical technique, has been found to be the best for designing reinforced concrete structures.

The main aim of the project is to use Staad Pro to analyse and design an RCC structure. Beams, Columns, Staircase, and Slab are the major structural components of this building, with beams and columns designed using Staad software and slab and staircase designs done manually using I.S Codes. Various loads, such as dead load, live load, and earthquake load, are acting on this structure. I.S Codes can be used to calculate these loads. The acting of these loads is caused by a variety of factors.

### **1.2 OBJECTIVES**

 To study the effects of various loads like (dead load, live load, wind load, seismic load) on a single column building(G+3) and compare it with a normal column building on STAAD PRO.

### **1.3 SCOPE**

The key aim of this project is to apply what we've learned in class to create a real-world RCC framework. These structures necessitate large, open spaces that are not obstructed by columns. The large floor area provides enough flexibility and space for future expansion. Change in the production layout that does not necessitate significant structural changes. The construction of a two-story business building with a large seminar hall for training participants was the subject of this Major Qualifying Project.

The project team's goal is to create a structural system that is both cost-effective and safe, as well as adaptable to the intended use. Based on the building's anticipated business use, the project team creates an architectural layout and floor plan. After that, the group created a structural framing system to model. Beams, girders, columns, connections, and foundation elements will all be designed, as will all major structural members. Both steel and concrete construction are investigated in frame designs. Both materials were then compared and analysed, with one of the materials being used to create a final, cost-effective structural frame.

The team compared a variety of structural strategies and materials to see how they affected the structure's economics, performance, and constructability.

### **1.4 BACKGROUND**

The research base that contributed to the development of this Major Qualifying Project is discussed in this section of the background. The information gathered about the various elements of the building, as well as the structural design and analysis, is presented in the sections below.

### **1.5 ABOUT OUR PROJECT**

Due to rapid urbanization and globalization there is a continuous rise of high rise buildings which are not only safe but also provide better ground utilization and look pleasant to the eyes as well.

Our project also deals with the analysis and design of a multi storey building (G+3) on a single column and analyzing it on STAAD PRO and comparing it on various parameters with a general column building.

| PARAMETER            | VALUE        |
|----------------------|--------------|
| SINGLE COLUMN        | 2.6m*2.6m    |
| COLUMNS              | 0.61m*0.61m  |
| BEAMS                | 0.61m*0.61m  |
| PLATES THICKNESS     | 0.1 m        |
| COMPRESSIVE STRENGTH | 40000 Kn/m^2 |

| YIELD STRENGTH FOR MAIN REINFORCEMENT | 500000 Kn/ m^2                   |
|---------------------------------------|----------------------------------|
| MAXIMUM SEC. REINFORCEMENT            | 12 mm                            |
| MAXIMUM MAIN REINFORCEMENT            | 20 mm                            |
| LOCATION OF BUILDING                  | District Kangra Himachal Pradesh |

# **Table 1.1 Input Parameters**

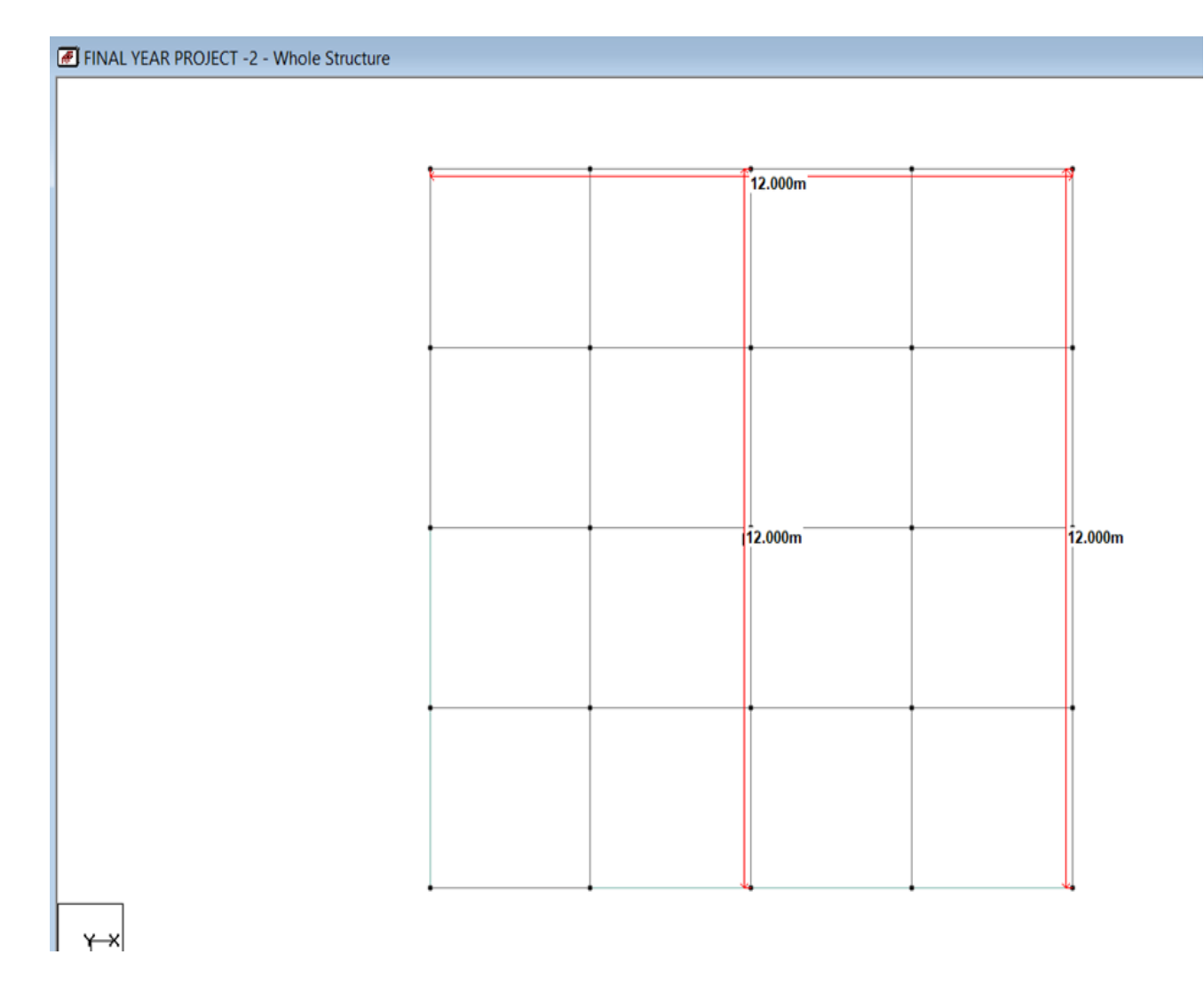

Figure 1.1 Base Plan of Structure

# CHAPTER 2 LITERATURE REVIEW

### **2.1 Journals**

**1. Babu and Venkatesh (2016)** reported that a single column supports the entire structure, while the other members serve as cantilevers. On STAAD PRO, the structure was evaluated for different loading conditions.

**2.** Arora et al. (2017) studied that earthquake Resistant Design and reported that present paper deals with the advantages and the future trends in earthquake resistant design of the structures.

**3. Saleem and Kumar (2017)** reported that STAAD Pro is a convenient software that allows users to create mounts and load values for specific dimensions. They also analysed the differences between manual and software design, which led to an improvement in design quality and accuracy.

**4. Nagaraju1 et al. (2018)** reported that the Limit state method was used to build the column, beam, rectangular footing, and staircase, which is secure than working stress method. They also concluded that structural members such as columns and beams have been engineered for ductility, so lateral forces at member joints will be minimal and torsion will be avoided.

**5. Trivedi and Pahwa (2018)** done Wind Analysis and Design of G+11 Storied Building Using STAAD-Pro. They concluded that Wind loads can be measured in a specific region using a zone factor.

**6. Falak Vats (2019)** concluded that high-rise structures STAAD Pro can be used to calculate loads and their combinations, analyse the structure, and construct the structure based on the analysis.

**7. Irfan and Vimala** (2019) in their paper collapse mechanism of 5,12,15 storey buildings are analyzed. Base shear, displacement increases with increase in SCWB. In low rise buildings hinge formations involved only beams whereas high rise involved beams and columns.

**8. Kunal et al. (2019)** In paper comprises of seismic analysis and design of G+7 RCC building. Various loads and load combinations were applied and analyzed using STAAD PRO. It is a very adaptable software having ability for determine seismic analysis.

**9. Savadi and Hosur (2019)** showed that cost of the Composite is least as compared to RCC and steel. Bending Moment and shear force is also least in composite due to decreased dead load. Composite structure is best solution for the multi storied structure.

**10.** Sahu et al. (2020) studied the STAAD Pro, with its latest features, outperformed its predecessors and competitors, and that its data sharing capabilities with other major applications, such as AutoCAD, set it apart from the competition. and it was also accurate in designs.

#### 2.2 Design Codes

#### 2.2.1 IS 456:2000

Indian Standard plain and reinforced concrete code of practice. The main code for the design of all reinforced concrete (RC) structures, IS 456:2000, has added new dimensions to the current situation, and its importance in building earthquake-resistant structures must be considered in full. IS 456:2000 suggests that earthquake resistant structures be detailed using IS 13920: 1993 and IS 4326: 1993.

#### 2.2.2 IS 1893 (Part I):2002

Indian Standard Criteria for Earthquake Resistant Design of Structures.

This norm includes requirements that are wide in scope and apply to all types of structures. It also has clauses that are only applicable to houses. Apart from seismic zoning map and seismic coefficients of important cities, map showing epicenters, map showing epicenters, and dynamic analysis, it includes general principles and design parameters, variations, design scope, key attributes of buildings, and dynamic analysis.

#### 2.2.3 IS 875 (Part 1):1987

Code of practice for design loads (other than earthquake) for buildings and structures – Dead loads

IS 875 (Part 1) deals with the different live loads that must be taken into account when designing buildings. The weights of walls, partitions, floor finishes, false ceilings, false floors, and other permanent constructions in buildings make up the dead load. The dead load loads can be measured using the dimensions and unit weights of different members. Simple concrete and reinforced concrete have different unit weights.

#### 2.2.4 IS 875 (Part 2):1987

Code of practice for design loads (other than earthquake) for buildings and structures -Imposed loads.

IS 875 (Part 2) deals with the different live loads that must be taken into account when designing buildings. The weight of movable partitions, dispersed and concentrated loads, load due to impact and vibration, and dust loads are all examples of imposed loads caused by the intended use or occupation of a building. Wind, seismic activity, snow, and temperature-related loads are not included in the enforced loads.

#### 2.2.4 IS 875 (Part 3):1987

Code of practice for design loads (other than earthquake) for buildings and structures -Wind Loads

Wind loads must be considered when designing buildings, structures, and materials, according to IS 875 (Part 3). This specification specifies the wind forces and their effects (static and dynamic) that should be considered when constructing building structures, as well as the force exerted by the horizontal aspect of the wind. Wind loads are determined by the speed of the wind.

# CHAPTER 3 STAAD. PRO

### 3.1 Introduction to Staad. Pro

STAAD Pro. V8i is the most commonly used structural engineering programme for model generation, analysis, and multi-material design. It has a graphical user interface that is intuitive and easy to use, as well as visualisation tools, efficient analysis and design features, and seamless integration with a range of other modelling and design software products.

STAAD Pro was chosen because of the benefits it provides:

- Easy-to-use interface
- Compliance with Indian Standard Codes
- Adaptability in solving a wide range of problems
- Accuracy of the solution

It is made up of the various components:

STAAD.Pro GUI is used to create the perfect which is then analysed with the STAAD engine. The GUI can also be used to view the results graphically after the analysis and design have been completed.

The STAAD analysis and design engine is comprised of the following components: It's a structural analysis and integrated aluminium, concrete, timber and steel construction calculation engine.

To starting, we solved some sample problems with STAAD Pro and double-checked the accuracy of the results using manual calculations. The outcomes were fulfilment and exact. During the initial stages of our project, we calculated building loadings as well as seismic and wind loads.

In order to do an effective analysis, a structural engineer must first assess structural stresses, geometry, support conditions, and material properties. Support reactions, stresses, and

displacements are common outcomes of this type of investigation. After that, the data is compared to criteria that indicate failure conditions. Dynamic response, stability, and non-linear behaviour are all things that advanced structural analysis can look into. The goal of design is to achieve a reasonable probability that the structures being designed will perform satisfactorily for the duration of their intended lives. With the appropriate level of education.

They should be able to withstand all normal construction and use loads and deformations, as well as have sufficient durability and resistance to seismic and wind effects. In most cases, the Limit State Method should be used to design the structure and structural elements. Accepted theories, experimentation, and experience should all be considered, as well as the need to design for long-term use.

The entire design process, including durability design, construction, and use in service, should be taken into account. The accomplishment of design goals necessitates adherence to precisely established criteria for materials, manufacturing, workmanship, as well as maintenance and usage of the structure in operation.

The design of the building is regulated by the Indian Standard Codes' minimum standards. Minimum construction loads for dead loads, forced loads, and other external loads that the structure must withstand are established to address the minimum standards for structural protection in buildings.

It is hoped that strict adherence to the loading standards recommended in this code will ensure not only the structural safety of the buildings being designed, but also the structural safety of the buildings themselves.

### **3.2 TOOLS IN STAAD PRO**

## **3.2.1 MOVE TOOL**

This tool is used to move a particular member or a whole structure in STAAD PRO.

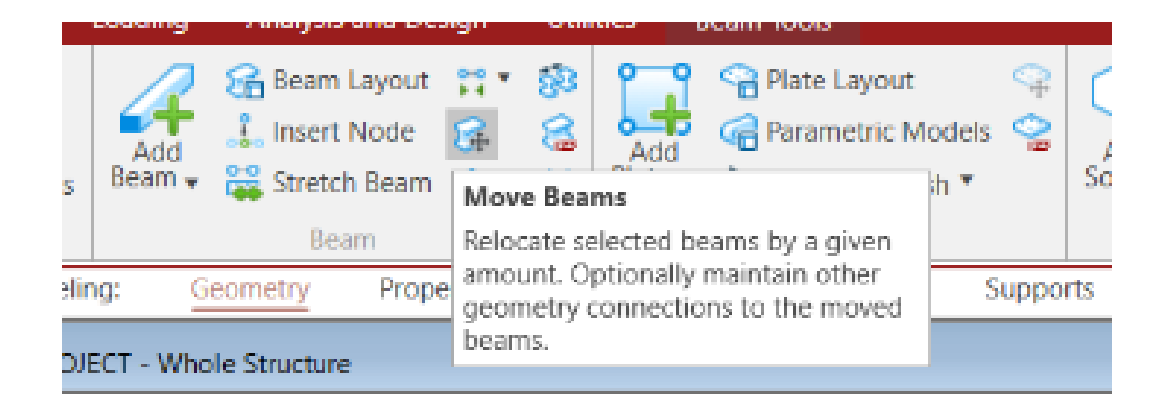

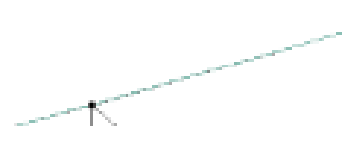

Figure 3.1 Move command

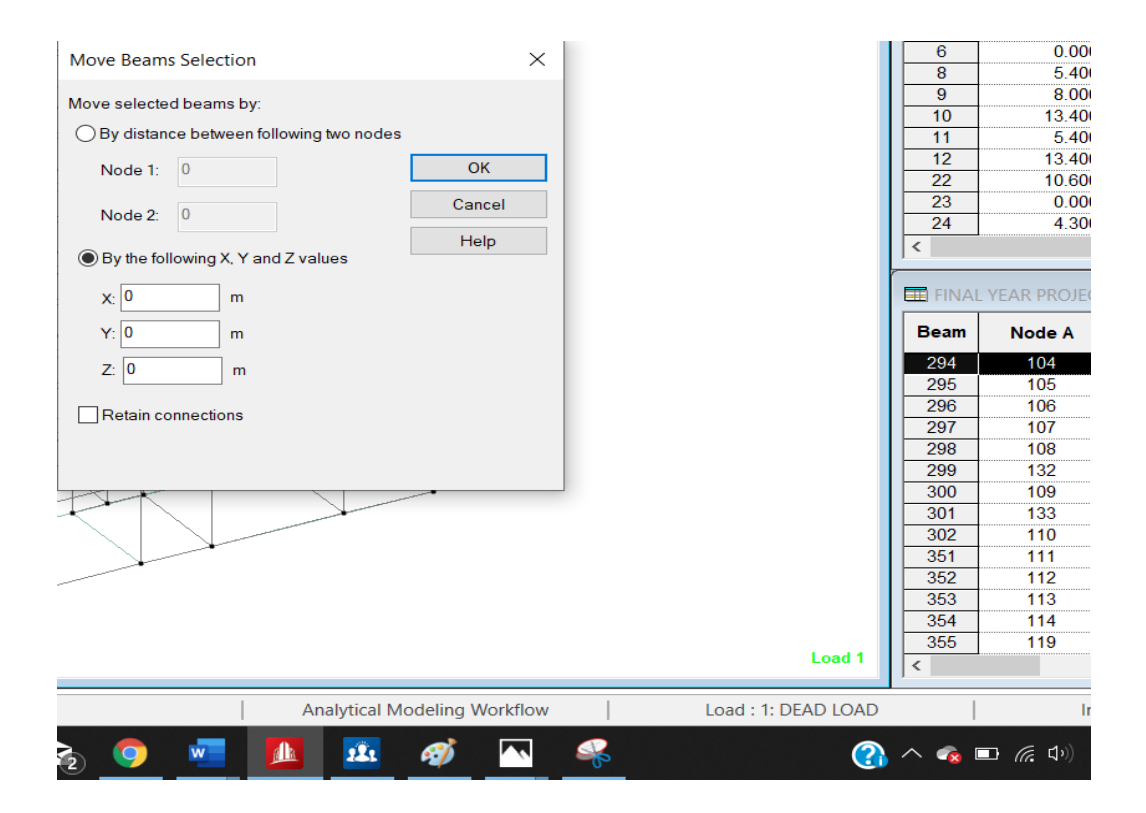

Figure 3.2 Move command in staad pro

## **3.2.2 TYPES OF CURSORS IN STAAD PRO**

There are generally 4 types of cursors in STAAD PRO which are following:

- NODE CURSOR used for selecting the nodes.
- BEAM CURSOR used for selecting the beams
- PLATE CURSOR used for selecting the plates.
- SOLID CURSOR used for selecting any other solid material

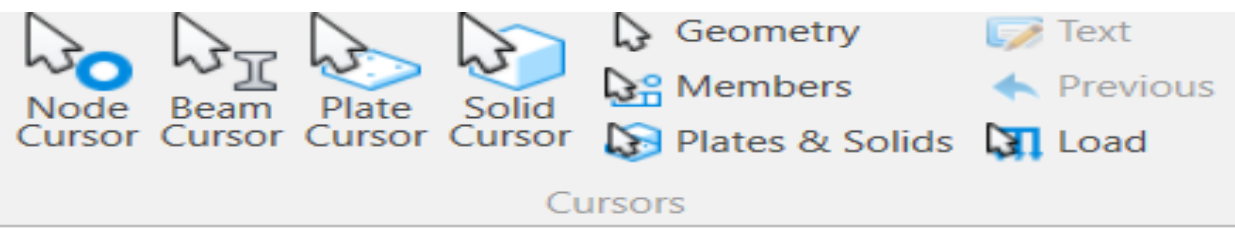

Figure 3.3 Types of cursors

### **3.2.3 SELECTING THE MEMBERS**

STAAD PRO gives us the option of selecting the members like nodes, beams, plates, solids in a particular direction. The image below showcases it.

| All Parallel ▼<br>Inverse Connected ▼<br>List Shiphight | All     All     Supports     Inverse     List | All     Image: Parallel ▼       Image: Inverse     Image: Connected ▼       Image: List     Image: Parallel ▼ | See All     Parallel ▼       See Inverse     See Connected ▼       See List     See Connected ▼ | <ul> <li>All</li> <li>Connected ▼</li> <li>Inverse</li> <li>List</li> </ul> |  |
|---------------------------------------------------------|-----------------------------------------------|----------------------------------------------------------------------------------------------------|-------------------------------------------------------------------------------------------------|-----------------------------------------------------------------------------|--|
| Geometry                                                | Nodes                                         | Beams                                                                                                    | Plates                                                                                          | Solids                                                                      |  |

Figure 3.4 Ways to select the members

## **3.2.4 MIRROR COMMAND**

STAAD PRO allows the user to mirror the structure in any direction as they want. Whether along the x axis , y axis , z axis respectively.

|   | di 4  | × 1           | 💀 🔻                |             |       |            | F      | FINAL Y |
|---|-------|---------------|--------------------|-------------|-------|------------|--------|---------|
|   | Selec | t             | Specification      | Loading     |       | Analysis   | and De | sign    |
|   |       | q             | Move Node *        |             | ×     | 🔒 Beam     | Layout | **      |
| € | < M   | irro          | r                  |             |       | ]_ Insert  | Node   | St.     |
|   | 놀 Cr  | eate          | geometry by mirr   | oring the   |       | 🖁 Stretc   | h Beam | -8      |
|   | se    | lecti<br>ane. | ed geometry about  | a specifie  | d     | Be         | am     |         |
|   | 44    | 6             | 🛃 Analytical Model | ing: S      | jeo   | metry      | Prope  | erties  |
|   |       |               |                    | IECT 2 V    | Albe  | ale Struct |        |         |
|   |       |               | TINAL TEAK PRO     | JECT -2 - V | write | Sie Struct | ure    |         |

Figure 3.5 Mirror command

## **3.2.5 TRANSLATIONAL REPEAT**

As the name suggests this command is used to repeat the structure in any direction. This command is preferred for high rise buildings.

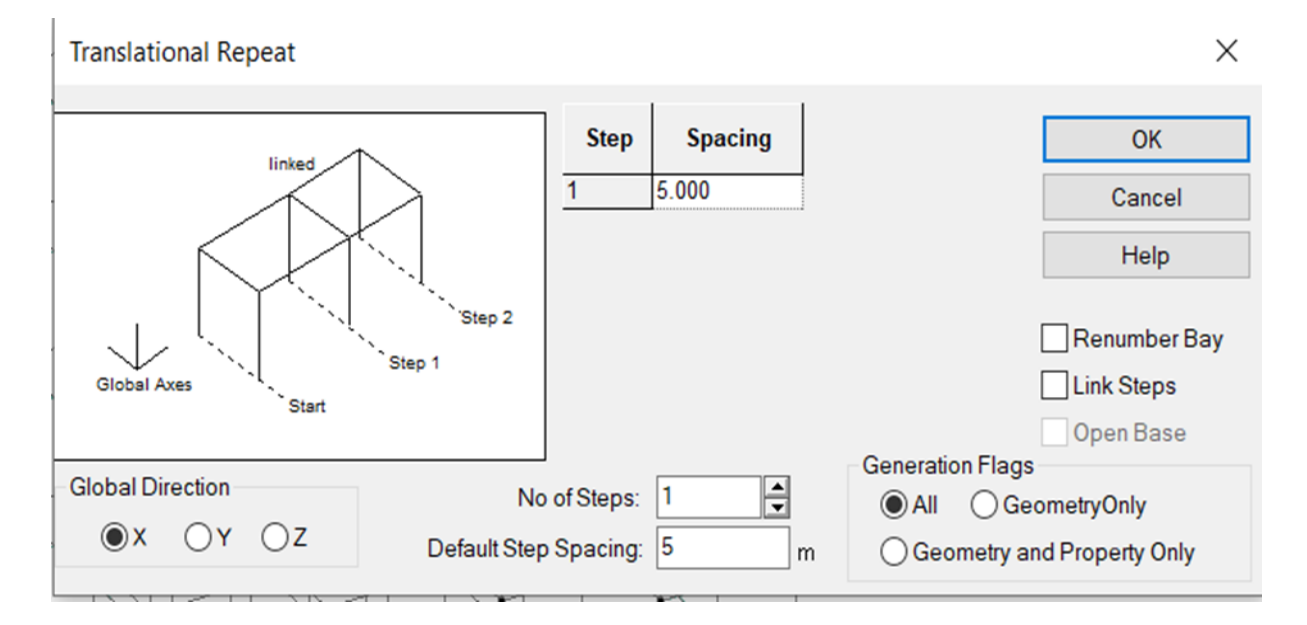

Figure 3.6 Translational repeat

## **3.2.6 CIRCULAR REPEAT**

This command is used to prepare circular or dome structures.

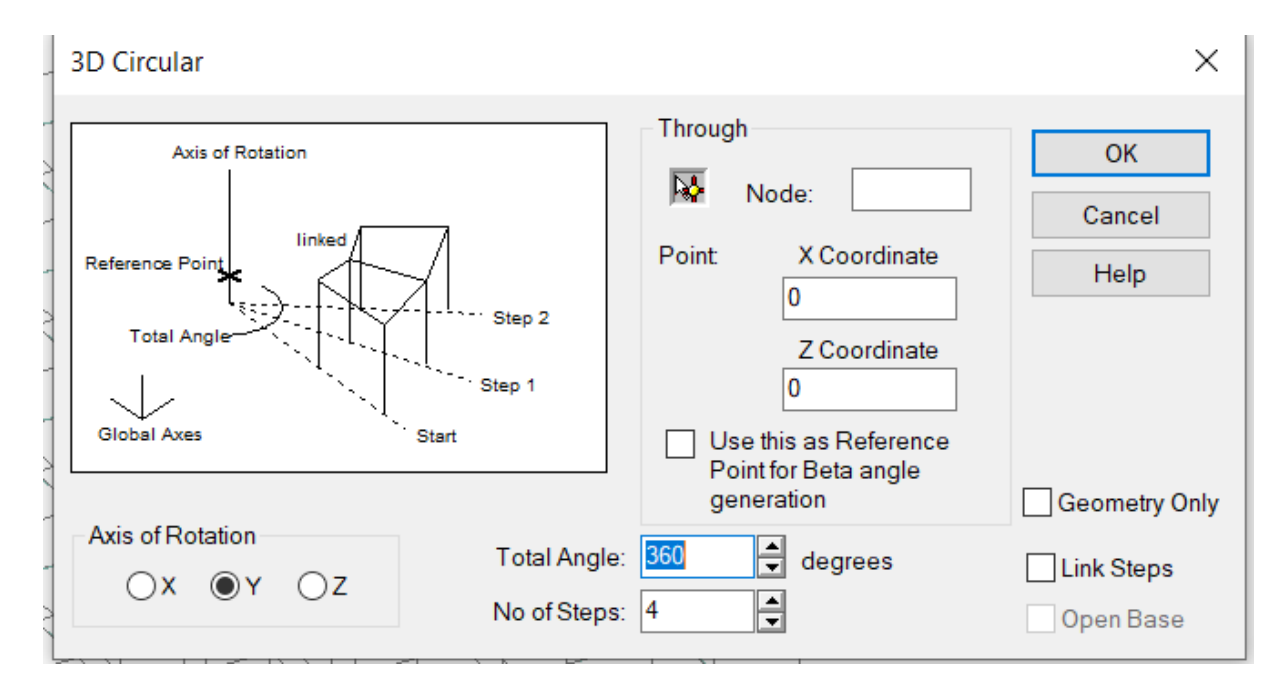

Figure 3.7 Circular repeat command

## **3.2.7 POST PROCESSING MODE**

This mode is used after analysis shows zero errors and zero warnings. This mode displays all the results of the structure. From shear force to bending moment to displacement to plate stress this mode covers all the results for each member.

```
0 Error(s), 0 Warning(s), 1 Note(s)
```

++ End STAAD.Pro Run Elapsed Time = 2 Secs C:\Users\Hardik02\Desktop\STAADP~1\FINAL YEAR PROJEC....anl

```
۲
```

- O View Output File
- Go to Post Processing Mode
- Stay in Modeling Mode

Figure 3.8 Analysis window showing post processing mode

## **3.2.8 STAAD PRO CONNECT EDITOR**

This option is used as a coding in STAAD PRO and is a very effective tool to correct the errors. However it needs to be used very carefully and only after the user is well versed with the interface and the use of software.

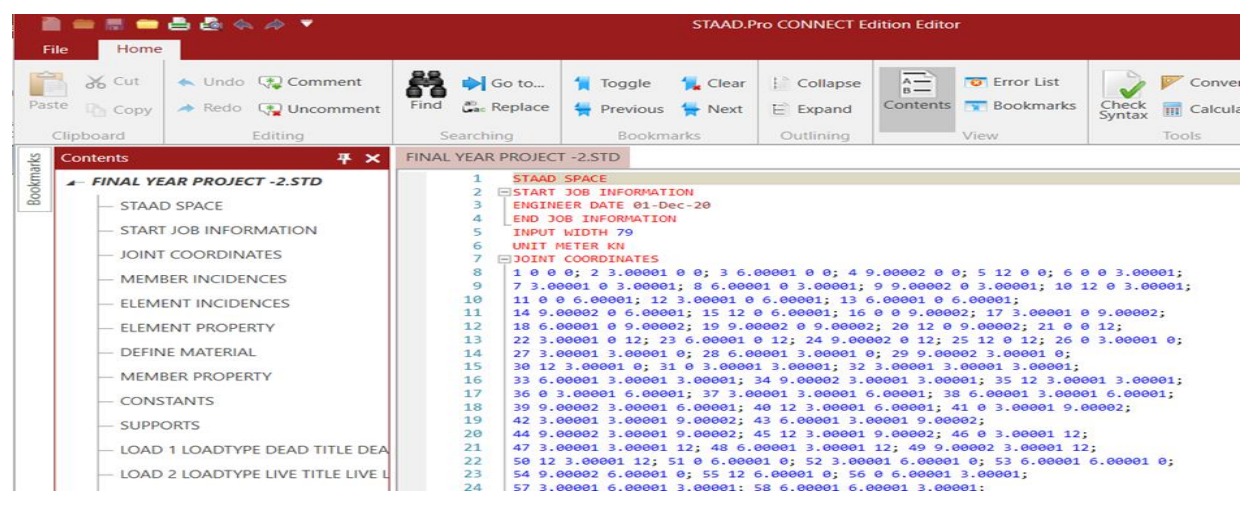

Figure 3.9 Staad pro connect editor window

## **3.2.9 VARIOUS TYPES OF STAAD SOFTWARE**

There are many types of staad software available which are included in the connect edition like staad foundation, rcdc connect edition, staad building planner, ssdn connection client etc.

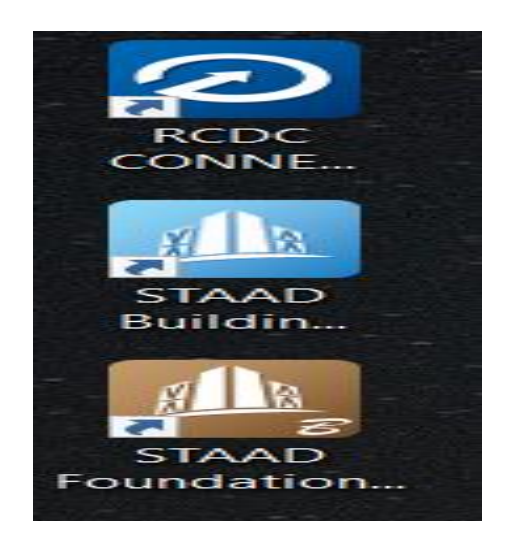

Figure 3.10 Types of staad softwar

# CHAPTER - 4 WORKING WITH STAAD. *PRO*

The STD input file is how the Graphical User Interface interacts with the STAAD.pro research engine. The input file is a text that includes a sequence of commands that must be run in the correct order. The commands are either recommendations or orders.

The STAAD input file can also be created using a text editor or the GUI Modelling facility. In general, any text editor can be used to edit/create the STD input file. The GUI Modelling facility creates the input file using an integrated menu-driven graphics-oriented interface.

#### **4.1 Types of Structures**

An assemblage of elements can be described as a structure. Structures made up of frame, plate/shell, and solid elements can be analysed and designed using STAAD.Pro. STAAD can analyse almost any type of structure. Software designed for professionals. a structure in space,

A three-dimensional framed structure with loads applied in any plane is the most general structure. A plane structure is bound by a global X-Y coordinate scheme when loads are in the same plane. Truss members can only withstand axial member forces and cannot bend in a TRUSS system.

A floor arrangement is a two-dimensional or three-dimensional structure that has no horizontal (global X or Z) movement [all FX, FZ, and MY joints are restrained]. The floor framing (in the global X-Z plane) of a building is a good example of a floor structure.

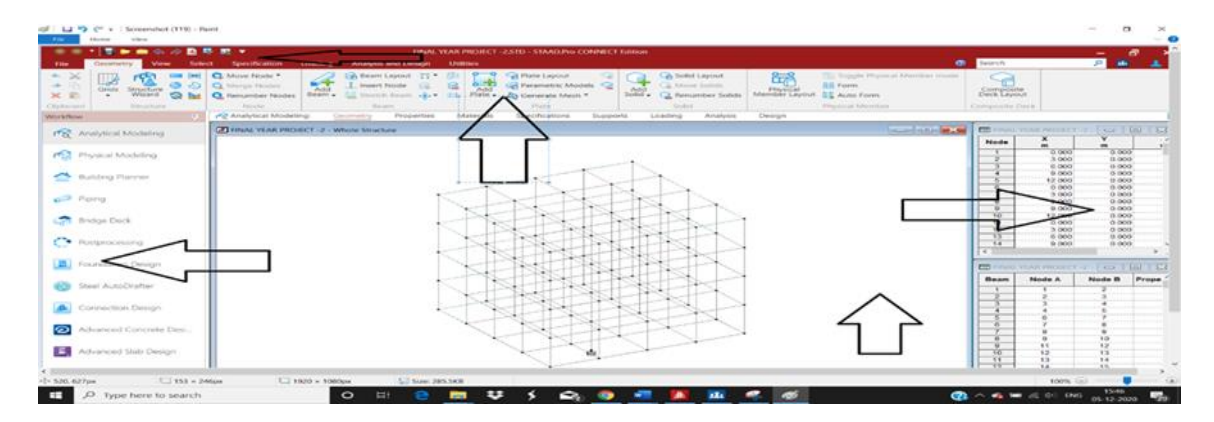

Figure 4.1 Generation of structure through gui

#### 4.2 Supports

It can be pinned, fixed, or fixed with different releases. A pinned support has no restraints against rotational movement but does have limits against all translational movement. To put it another way, a pinned support will elicit responses but will not be able to withstand any moments. The restraints on a fixed support are in place to prevent movement in all directions. It's also possible to specify translational and rotational springs. To reflect the springs, the spring constants are used. The translational spring constant is the force needed to displace a support joint one length unit in the defined global direction. On the other hand, a rotational spring constant is known as the force needed to rotate the support joint one degree around the given global direction.

#### 4.3 Loads

Joint loads, member loads, temperature loads, and fixed end member loads are all types of loads that can be specified in a structure. STAAD is an acronym for "Standardized Transportation Authority.

In addition, Pro can calculate the structure's self-weight and practise it in analysis as uniformly distributed member loads.

#### 4.3.1 Joint loads

Any free joint of a structure can be subjected to joint loads, which include both forces and moments.

The structure's global coordinate system is affected by these loads. The positive coordinate directions are acted upon by positive forces. A single joint can have any number of loads applied to it, and the loads will be additive on that joint.

#### 4.3.2 Members load

There are three different kinds of member loads that can be assigned to the members of a system. These types of loads include uniformly spaced loads, clustered loads, and linearly varying loads (including trapezoidal). The full or partial length of a member is affected by uniform loads.

Concentrated loads have an effect at any intermediate, pre-determined location. Loads that vary linearly act across the entire length of a member. Trapezoidal linearly differing loads work over the whole length of a member or a part of it, and are transformed into a uniform load and multiple clustered loads.

In any independent loading condition, any number of loads can be specified to act on a member. The member coordinate system or the global coordinate system can be used to specify the member loads. Member loads that are uniformly distributed in the global coordinate system can be specified to act along the entire or projected length of the member.

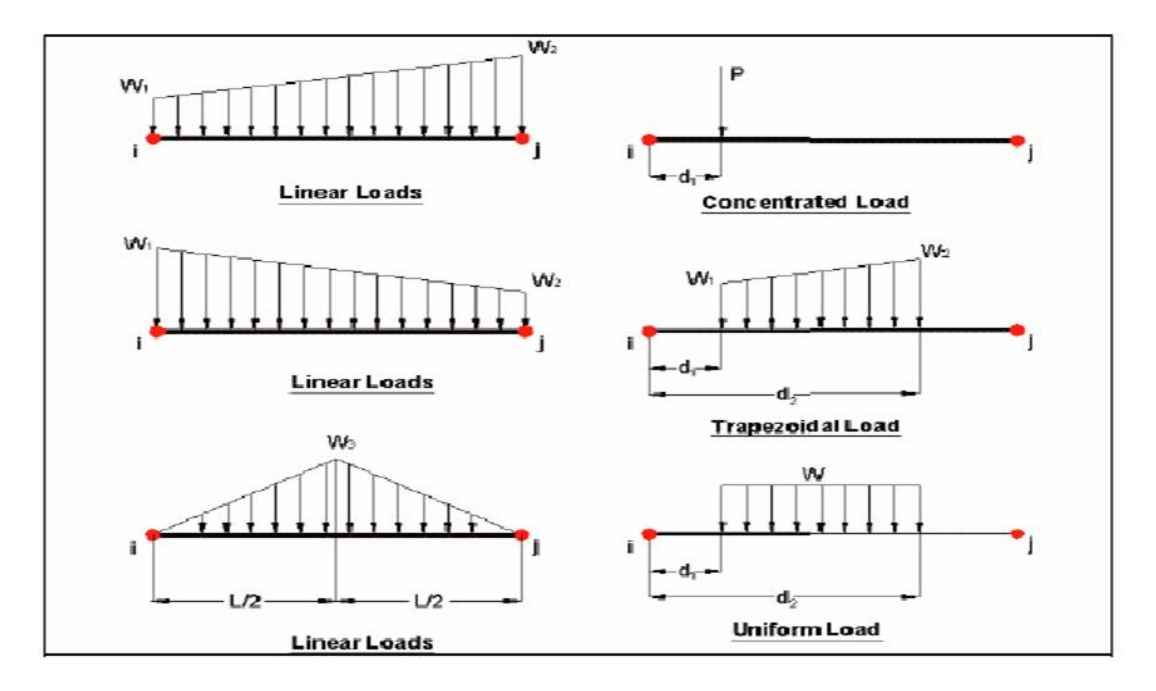

Figure 4.2 Member load configuration

## 4.3.3 Floor load

A uniformly distributed load is often applied to a floor (bounded by the X-Z plane).

### 4.3.4 Generator of Seismic Loads:

The equivalent lateral load analysis procedure is followed by the STAAD seismic load generator. The lateral loads are assumed to be applied in the X and Z directions, with the gravity loads being applied in the Y direction. As a result, the Y axis will be perpendicular to the floors

and will point upward in a building model (all Y joint coordinates positive). The user must supply seismic zone coefficients, importance factors, and soil characteristic parameters in order to generate loads in accordance with the codes. Rather than using the approximation. The programme calculates the period using the Raleigh quotient technique, using code-based formulas to estimate the building period in a specific direction. Following that, the seismic coefficient C is calculated using this period. Following the calculation of the base shear using the appropriate equation, it is distributed among the various levels and roofs in accordance with the specifications. Lateral loads are applied to the structure as a result of the distributed base shears. These loads can then be used for analysis and design as standard load cases.

#### **4.3.5 Generator for Wind Loads:**

From user-specified wind intensities and exposure factors, the STAAD Wind Load generator can calculate wind loads on joints of a structure. For different height zones of the structure, different wind intensities can be specified. Exposure factors can be used to simulate openings in a structure. The exposure factor of each structure joint is defined as the fraction of the impact area on which the wind load works. Built-in algorithms measure the exposed area based on the areas bounded by members (plates and solids are ignored), calculate wind loads based on the speed and exposure data, and distribute the loads as lateral joint loads.

#### **4.4 Design Parameters**

A range of parameters are included in the code that are needed for IS 13920 architecture. It agrees all of the parameters required to complete a specification in accordance with IS: 456. It also has a few additional parameters that are only available when the design follows IS: 13920. The default parameter values were selected to be numbers that are often found in standard design specifications.

#### 4.5 Design of Beams

Flexure, shear, and torsion resistance are also built into beams. If required, the influence of the axial force may be considered. To determine the critical load cases at different parts of the beams, all active beam loadings are pre-scanned for all of these forces. To be constructed according to IS: 13920, the width of the member must not be less than 200mm.

#### 4.6 Design of Columns

IS 456:2000 specifies the design of columns for axial forces and biaxial moments. Shear forces are also taken into account when designing columns. All major requirements for choosing longitudinal and transverse reinforcement as defined by is 456 have been taken into account in the staad column design

Advantages of following clauses, however, have been met in order to incorporate IS 13920 provisions:

1. Concrete should have a minimum grade of M20.

2. Only steel reinforcements of grade Fe415 or less are permitted.

3. The column member must have a minimum dimension of 200 mm. The shortest dimension of a column with an unsupported length greater than 4m must not be less than 300 mm.

4. The shortest cross-sectional dimension to the perpendicular dimension ratio should preferably be greater than 0.

5. Hoops must be spaced no more than half the column's shortest lateral dimension, unless special confining reinforcement is provided.

6. Through each joint face to mid-span, and on either side of any segment where flexural yielding can occur, special confining reinforcement shall be given. The length lo must be greater than a) the wider lateral dimension of the member at the segment where yielding occurs, b) 1/6 of the transparent span of the member, and c) 450 mm.

7. Hoops used as special confining reinforcement must have a spacing of no more than 14 of the minimum member size, but no less than 75 mm or more than 100 mm.

#### 4.7 General Observations

This portion contains general statements about how the Indian standard code of practice (is: 800-1984) for structural steel design is implemented in staad.pro. The principles of allowable stress design guide the design philosophy and procedural logistics for member selection and code checking. Overstressing failure and failure due to stability considerations are two major failure modes. The sections that flow describe the key aspects of the calculated allowable

stresses and the stability criteria. Members are proportioned to withstand design loads without exceeding permissible stresses, and the least-costly segment is selected based on the least weight requirements. The code testing portion of the software looks at specifications for reliability and strength, as well as vital loading conditions and governing code parameters.

### 4.8 Allowable Stresses

Staad.pro uses allowable stress method of design as defined by is: 800 for member design and code checking. It's a method for proportioning structural members under service conditions based on design loads and forces, allowable stresses, and design limitations for the appropriate material. This manual would not be able to cover every aspect of is: 800. However, the main types of the allowable stresses specified by is: 800 and implemented in staad.pro will be discussed in this section.

#### **4.9 Various Analyses**

Multiple analyses in a single run may be required for structural analysis and design. Staad.pro helps the user to modify input such as member resources, help requirements, and so on in an input file to enable numerous analyses in the same run. The findings of different analyses can be integrated for design purposes. In systems with bracing, it might be possible to render those members inactive for one load case and then allow them for another. This method of study necessitates the use of staining.

#### 4.10 Stability Requirements:

All members' slenderness ratios are calculated and compared to the appropriate maximum values. The maximum slenderness ratios for different types of members are summarised in is: 800. A proper maximum slenderness ratio for each member can be provided in the staad implementation of is: 800.

### **4.11 Deflection Test**

This feature enables the user to use deflection as a criterion in code checking and member selection. Three parameters can be used to control the deflection check. Other strength and stability-related criteria are used in addition to deflection. The local deflection is calculated using the most recent analysis results.

## 4.12 Code Checking

The main aim is to determine if the specified section will satisfy the specifications of the specification code. the codes are verified using the is: 800 (1984) standards. forces and moments at various parts of the participants are used in the code checking equations. to designate sections, use the beam parameter or the segment order.

## **Chapter-5**

## **ANALYSIS OF G+3 RCC FRAMED**

## **5.1 COLUMN**

A column is a structural structure that supports axial compressive loads and has a height of at least three times its lateral dimension. The material thickness, cross section form and scale, and length and degree of proportional and dedicational limitations at the ends of a column decide its strength.

CENTRAL COLUMN DIMENSIONS OF 2.6m\*2.6m

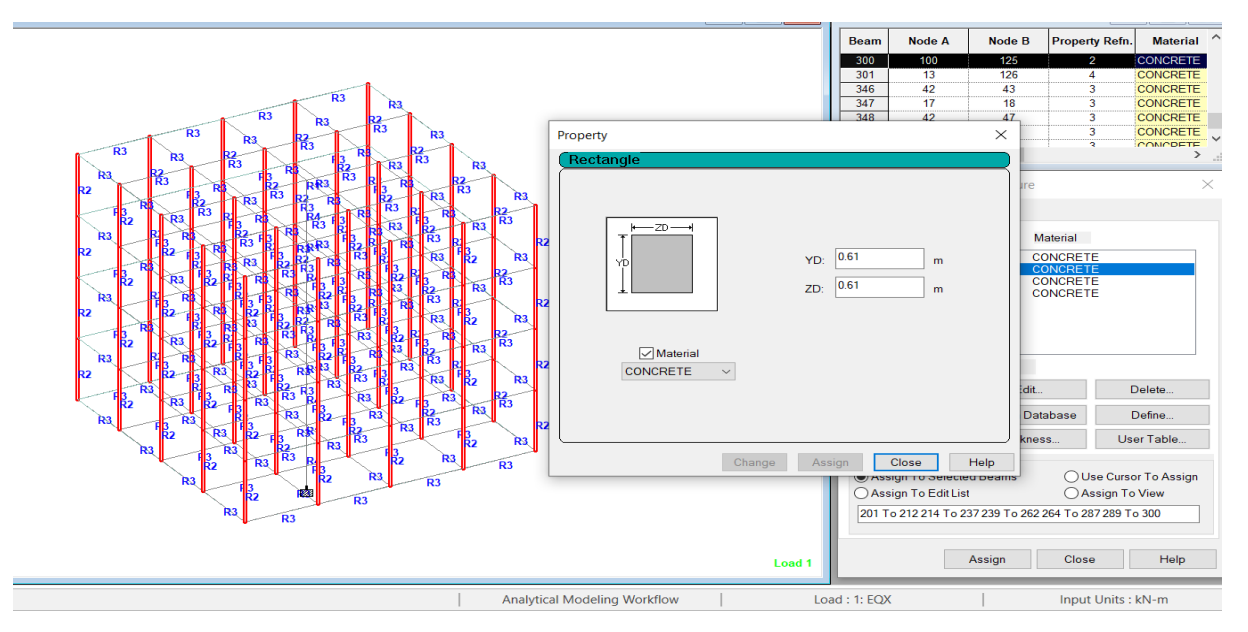

Figure 5.1 Column dimensions

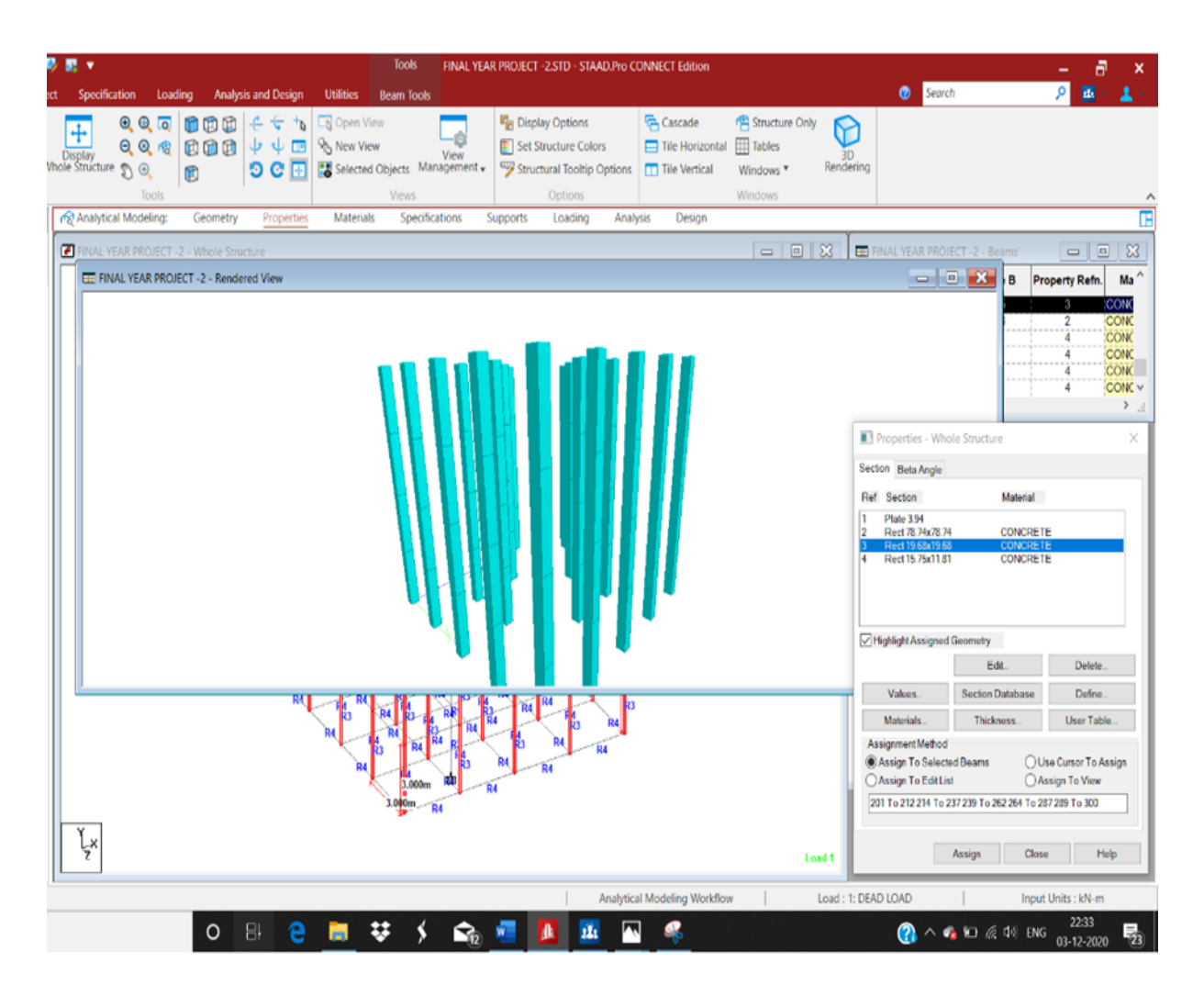

Figure 5.2 Columns 3d rendered view

## **5.2 BEAMS**

Beams are used to transfer weight from slabs to columns. bending is built into the design of beams. The beams are generally: single and double. the perimeters and geometry of the beams are assigned in the same way that they are for columns.

The design beam command has been assigned, and the analysis has been completed; now the reinforcement details are being collected. Loads should be able to cause tensile, compressive, and shear stress in a reinforced concrete beam.

Loads on a reinforced concrete beam should be able to cause shear, tensile and compressive in the beam.
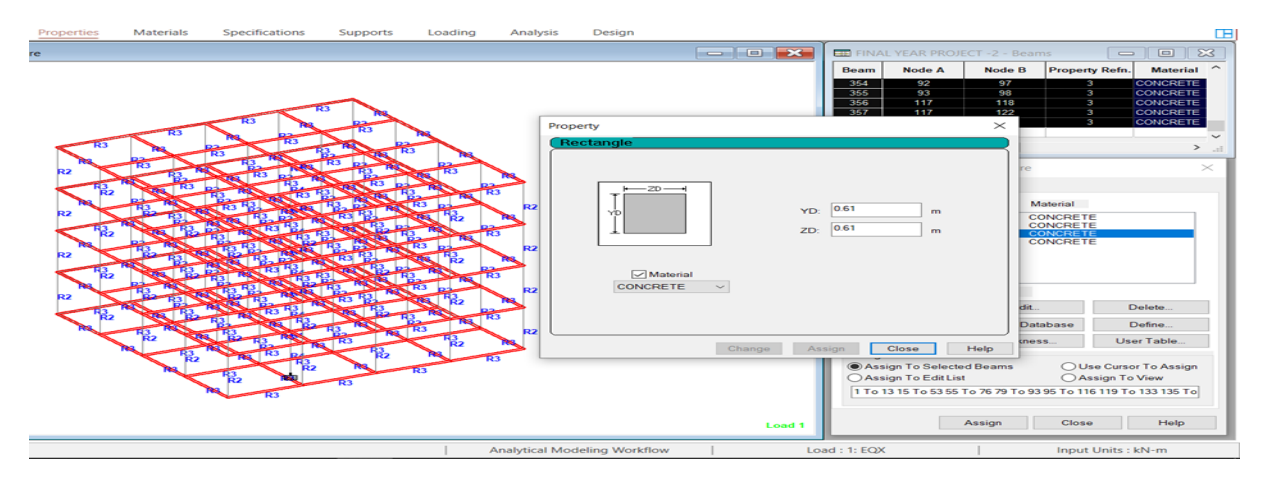

Figure 5.3 beam dimensions

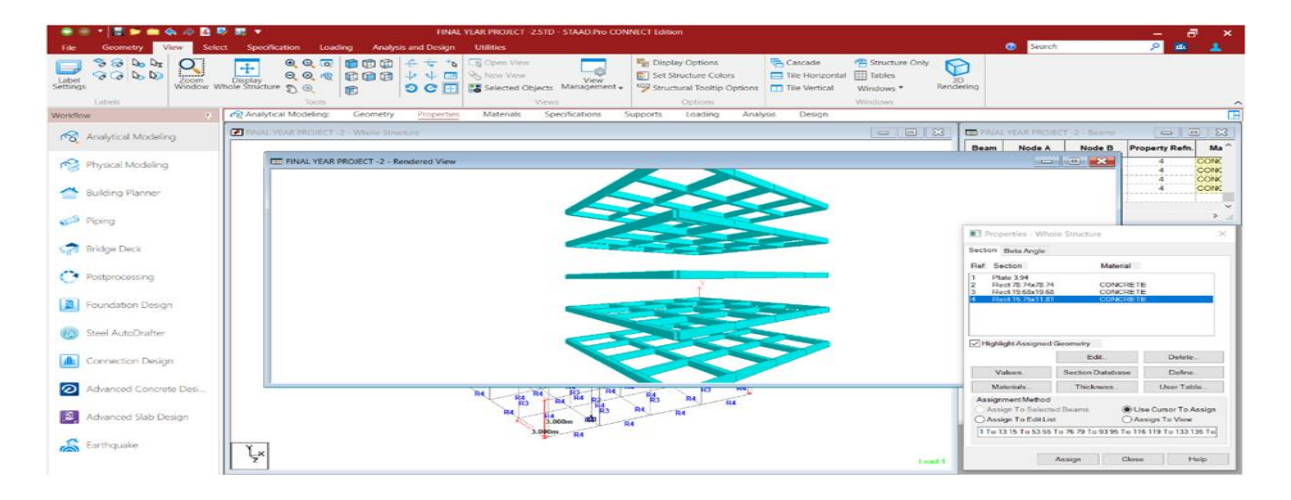

Figure 5.4 3d rendered view of beams

#### 5.3 SLABS

Slabs are plate elements with a much smaller depth than the other two dimensions.

They usually carry a load that is evenly distributed throughout the building's floors and roof. It's called Restricted Slab. Which is only supported by the column. IS 456:2000 was used to design the reinforced concrete slab.

The building uses 140 mm thick slabs that are designed as two-way slabs. For slab design, M30 concrete grade is used.

| 🔒 🖻 🛤 🔻                                                                                                    | Tools FINAL YEAR PROJECT -2.STD - STAAD.Pro CONNECT Edition                                                                                                    | – 🗗 ×                                                                                                    |
|----------------------------------------------------------------------------------------------------|----------------------------------------------------------------------------------------------------|----------------------------------------------------------------------------------------------------|
| Select Specification Loading Analysis and Design Utilities                                                                                                    | Plate Tools                                                                                                    | 🕜 Search 🔎 🙇 🗧 🚣                                                                                                    |
| Image: Structure         Image: Structure         Image: Structure | iew Views<br>d Objects Management Views<br>Options Cascade Cascade Cascade<br>Set Structure Colors<br>Set Structure Colors<br>Set Set Set Set Set Set Set Set Set Set | • Only D<br>B<br>Rendering                                                                                                    |
| F R Analytical Modeling: Geometry Properties Materia                                                                                                    | ls Specifications Supports Loading Analysis Design                                                                                                    |                                                                                                    |
| FINAL YEAR PROJECT -2 - Whole Structure                                                                                                    |                                                                                                    | 🗉 🔀 🖬 FINAL YEAR PROJECT -2 - Beams 🗖 🔲 🔀                                                                                                    |
| AL YEAR PROJECT -2 - Rendered View                                                                                                    |                                                                                                    | Beam         Node A         Node B         Property Refn.         Ma^^           355         93         96         4         CONK           118         4         CONK           122         4         CONK |
|                                                                                                    |                                                                                                    | 123 4 CONC                                                                                                    |
|                                                                                                    |                                                                                                    | Properties - Whole Structure X                                                                                                    |
|                                                                                                    |                                                                                                    | Ref Secton Material                                                                                                    |
|                                                                                                    |                                                                                                    | 1         Effets 391           2         Rect 78 AVR2 74         CONCRETE           3         Rect 19 56/10 56         CONCRETE           4         Rect 15 75x11.81         CONCRETE                       |
|                                                                                                    |                                                                                                    | Highlight Assigned Geometry                                                                                                    |
|                                                                                                    |                                                                                                    | Edit Delete                                                                                                    |
|                                                                                                    |                                                                                                    | Materials Thickness User Table                                                                                                    |
|                                                                                                    | 124 R4 R4 R4<br>3.000m R0 R4                                                                                                    | Assignment Method                                                                                                    |
| Ľx<br>z                                                                                                    | · · · ·                                                                                                    | Load 1 Assign Close Help                                                                                                    |
|                                                                                                    | Analytical Modeling Workflow                                                                                                    | Load : 1: DEAD LOAD Input Units : kN-m                                                                                                    |

Figure 5.5 Slabs 3d rendered view

### **CHAPTER-6**

## LOADING OF STRUCTURE

#### **6.1 TYPES OF LOADS**

#### 6.1.1 Self-weight:

STAAD can be used to calculate the structure's self-weight. Use the self-weight command in the load case column to help yourself out. Dead load from walls: STAAD can also generate dead load from walls. By indicating the thickness of the walls, you can be more professional. The weight of the wall was taken into account when calculating the load per m. The weight of the inner walls would be twice that of the outer walls when measuring the weight of the walls with a stair case or elevator.

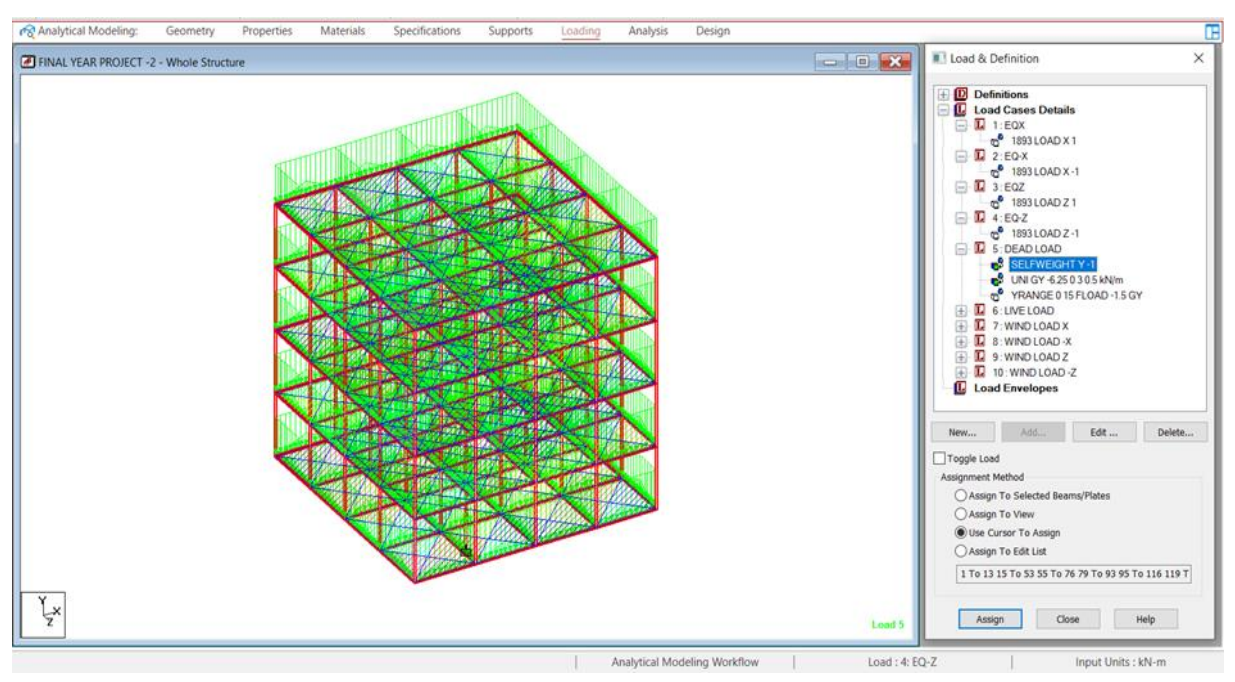

Figure 6.1 Self-weight in -y direction

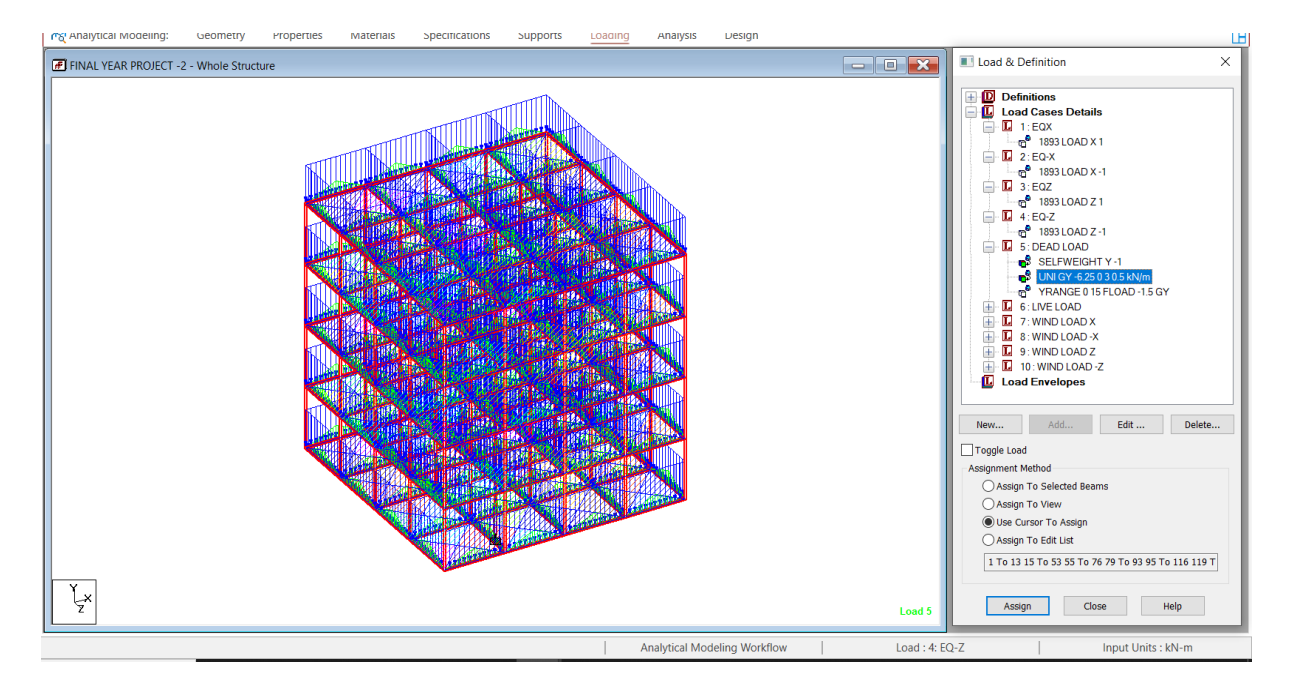

Figure 6.2 Wall load of -6.25 kn/m on structure.

### 6.1.2 FLOOR FINISH

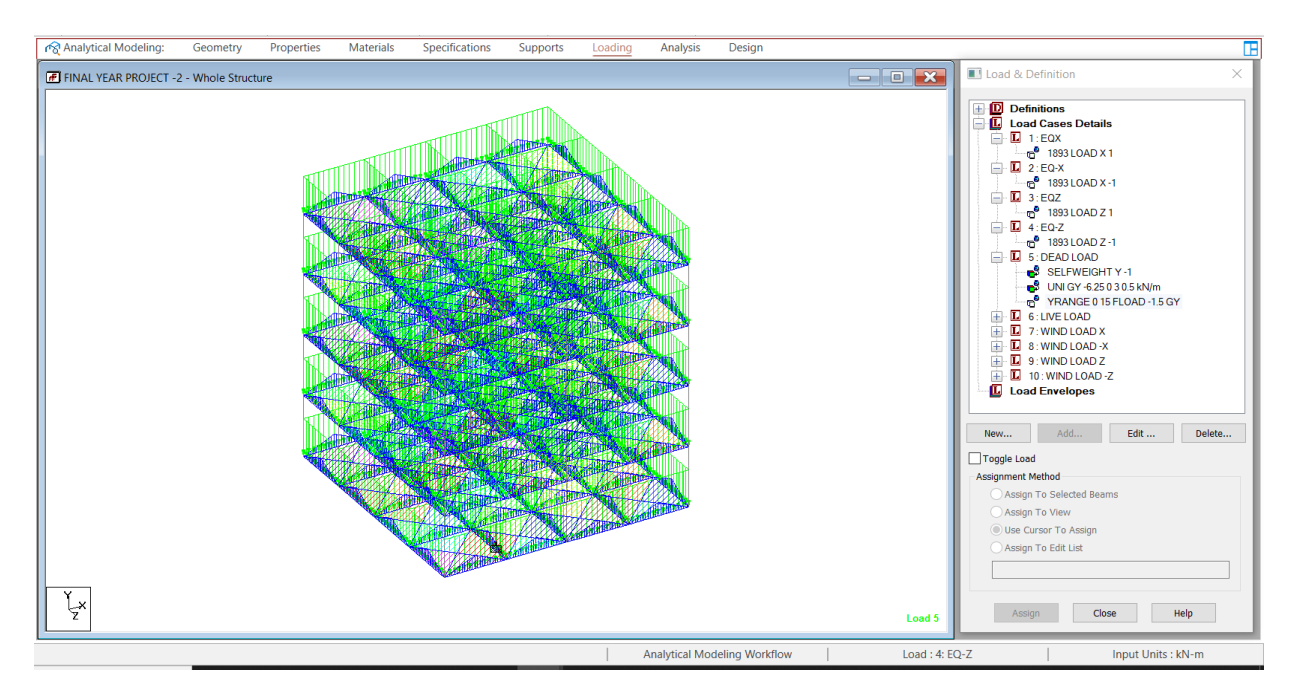

**Figure 6.3** Floor finish of -1.5 k n/m<sup>2</sup>

#### 6.1.3 LIVE LOAD

Each floor was given a live load of 2.0 kN/m2, while the terrace level was given a live load of 1.0 kN/m2. The live loads in each floor were produced in the same way as the dead loads in the previous case. This can be done by using the participant load button in the load case column.

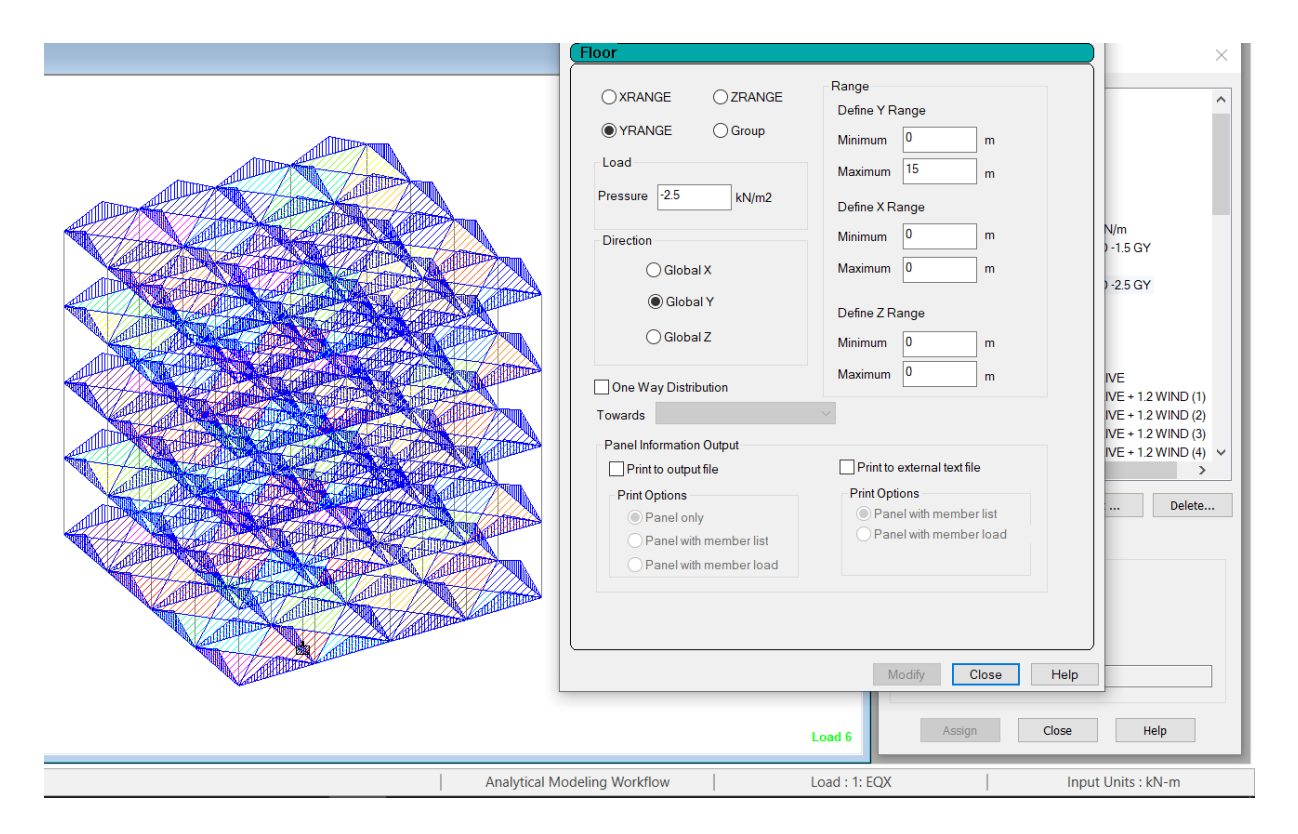

Figure 6.4 Live load of -2.5 k n/m<sup>2</sup> on structure

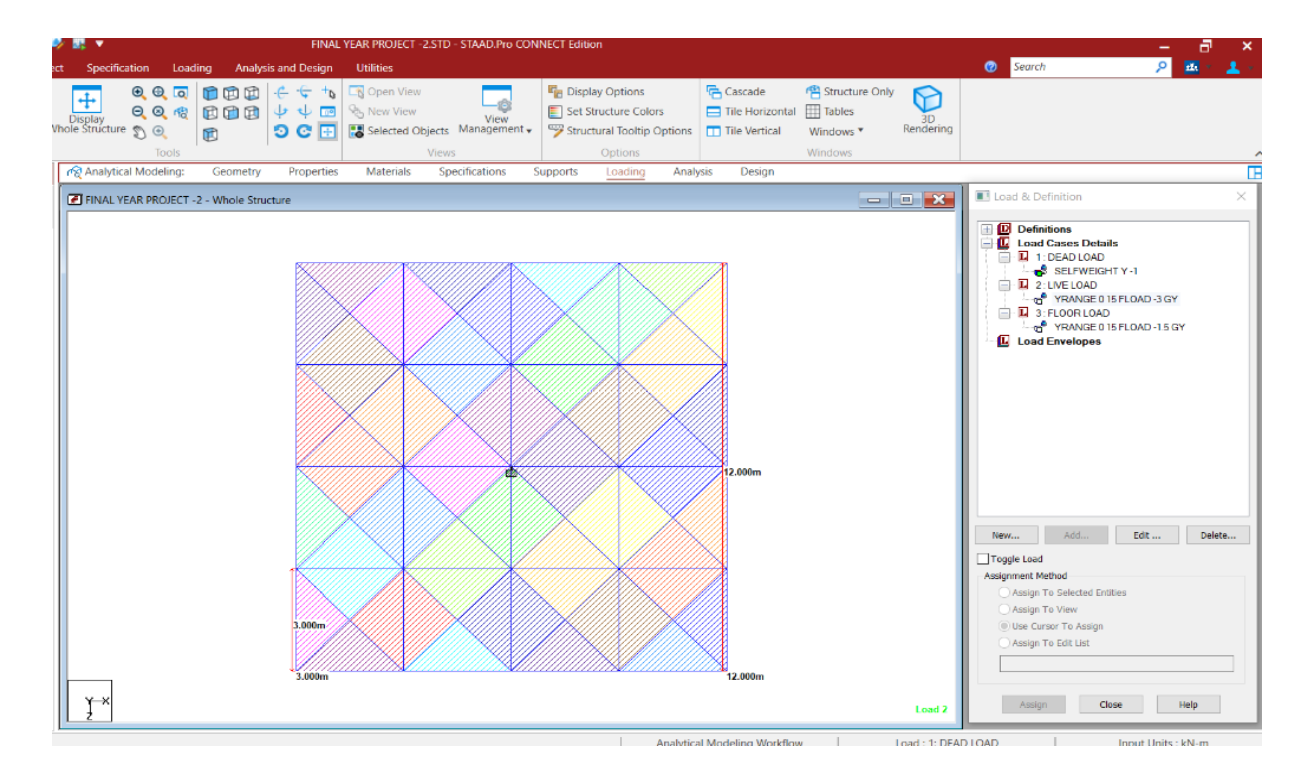

Figure 6.5 Top view of live load

#### 6.1.4 WIND LOAD

The wind load values were formed by the code in accordance with IS 875. The group wind load given the concept of wind load in the describe load command section. Wind intensities were manually measured and entered into the programme at various heights. Based on those values, it calculates the wind load at various floors.

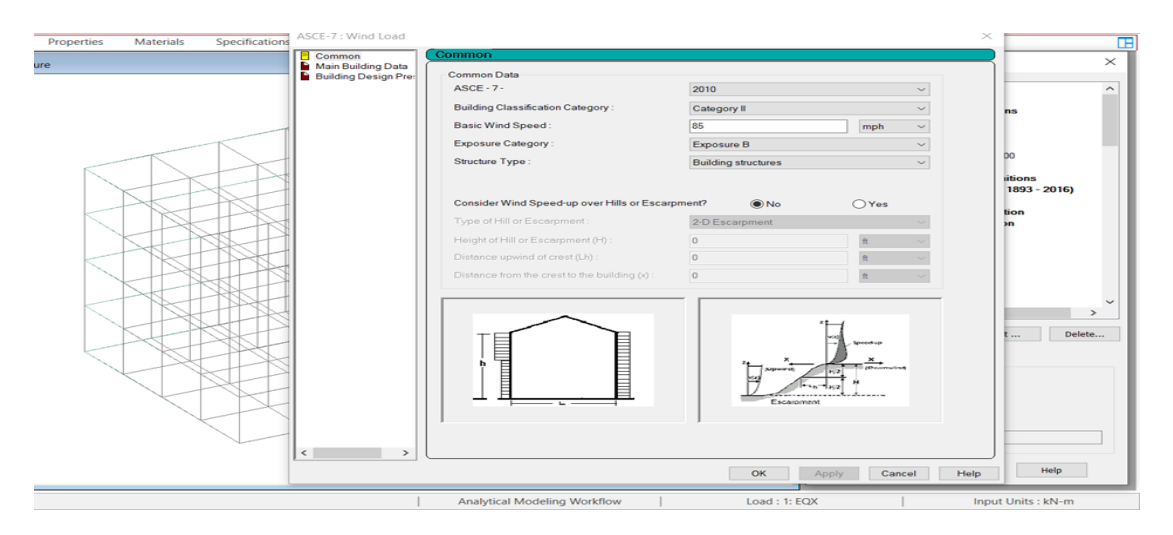

Figure 6.6 Input parameters for wind load

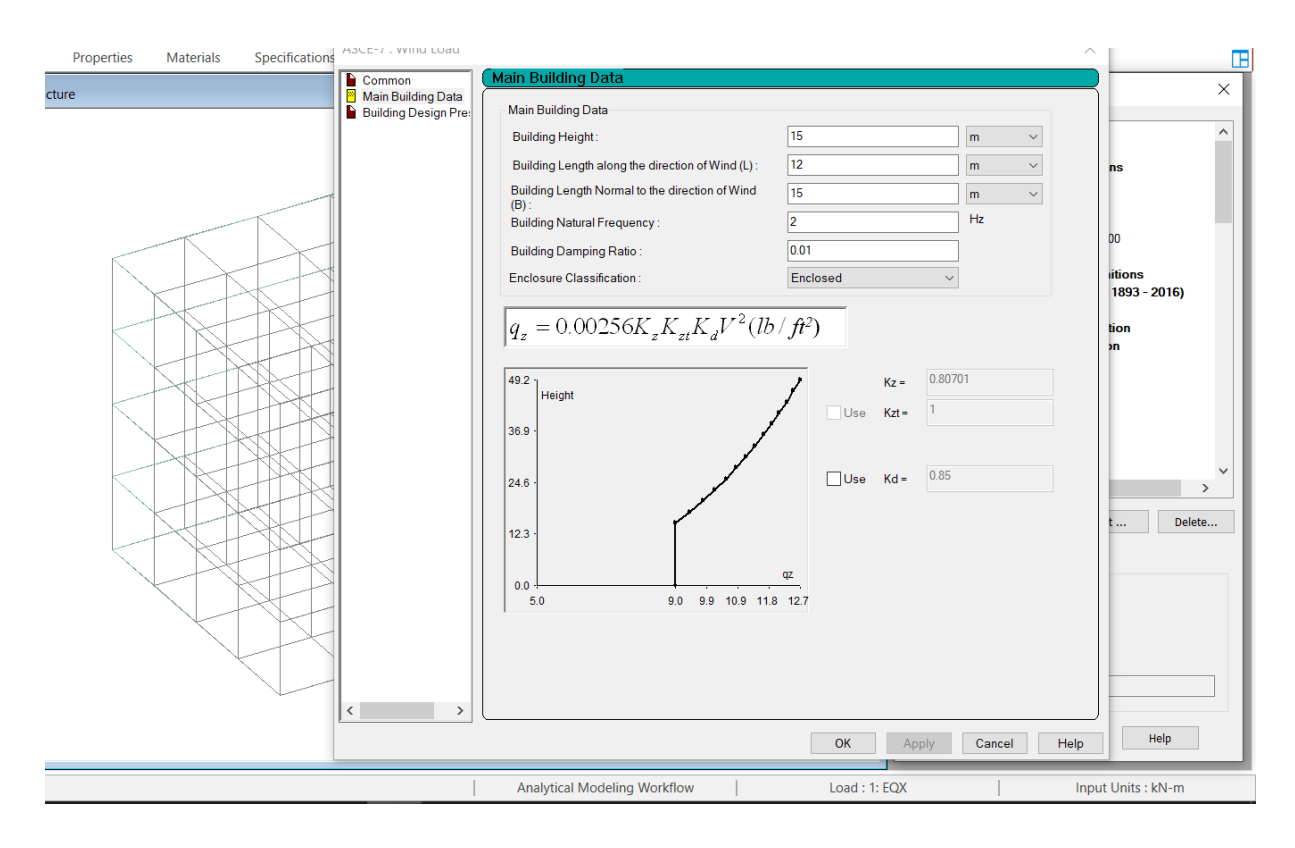

Figure 6.7 Main building data for wind load

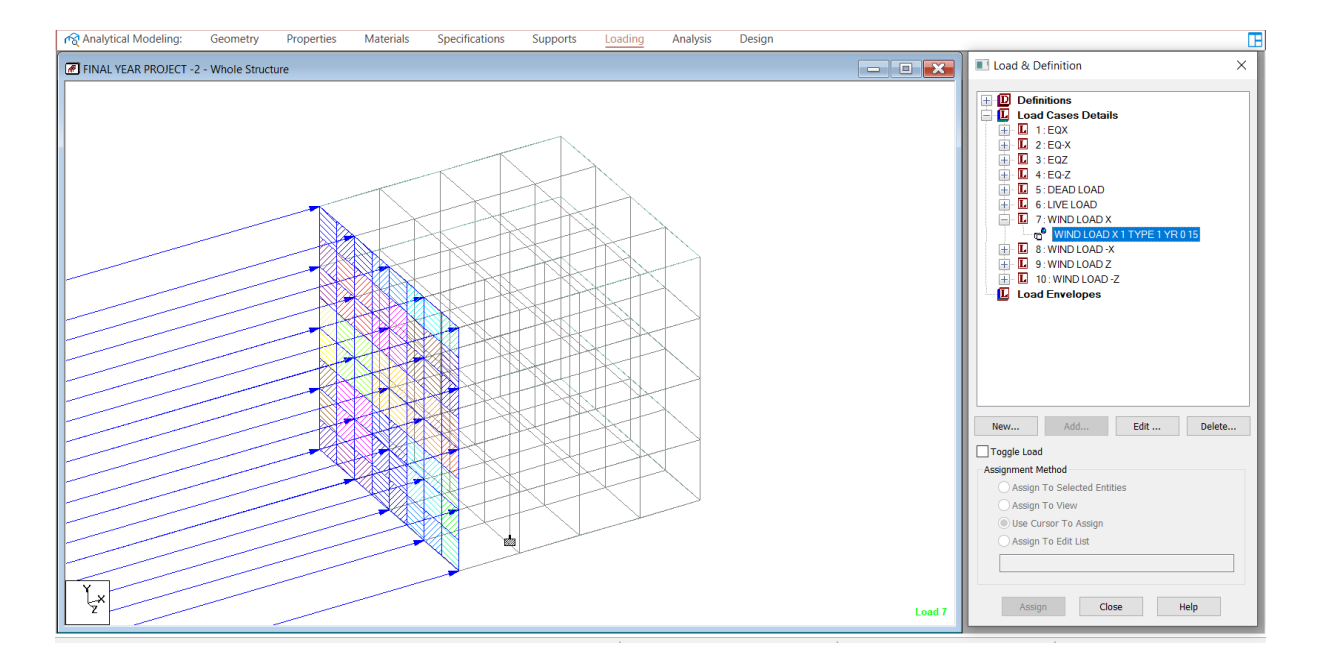

Figure 6.8 Wind load in +x direction

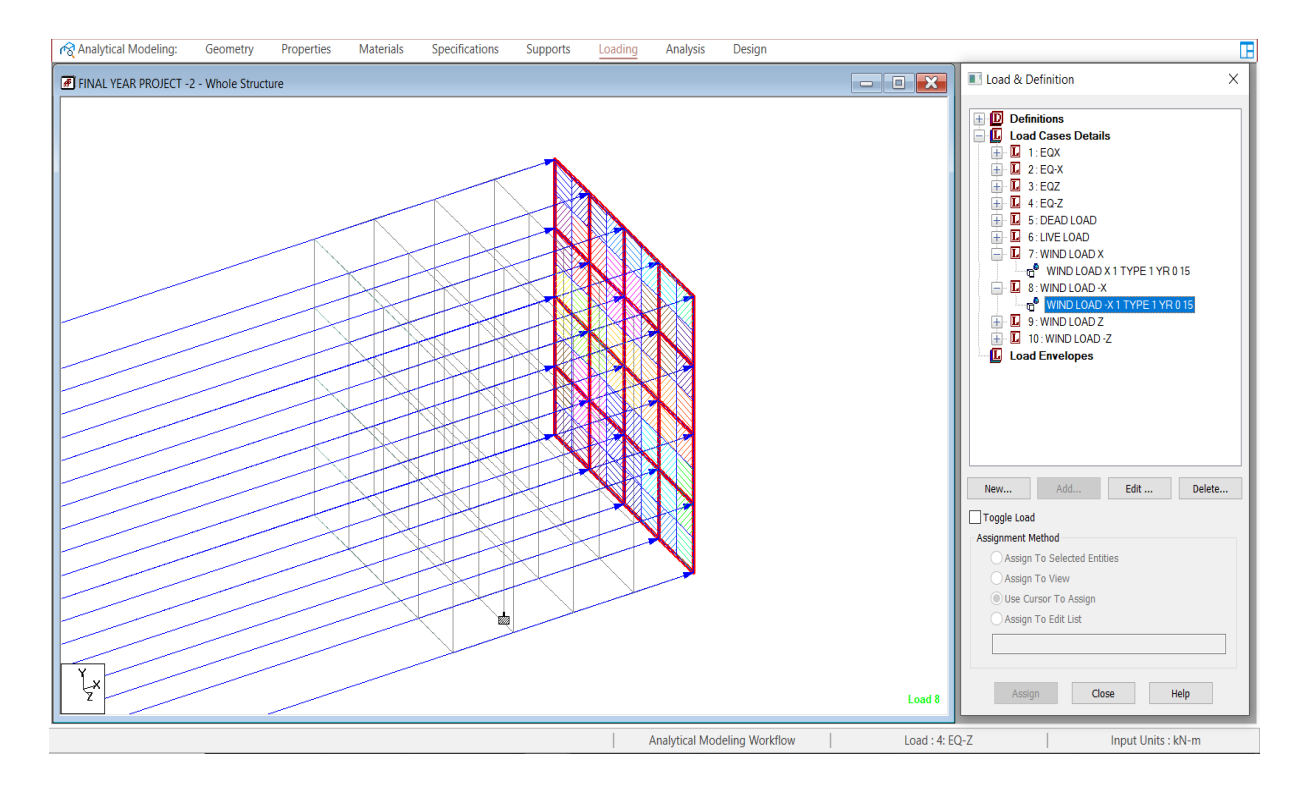

Figure 6.9 Wind load in -x direction

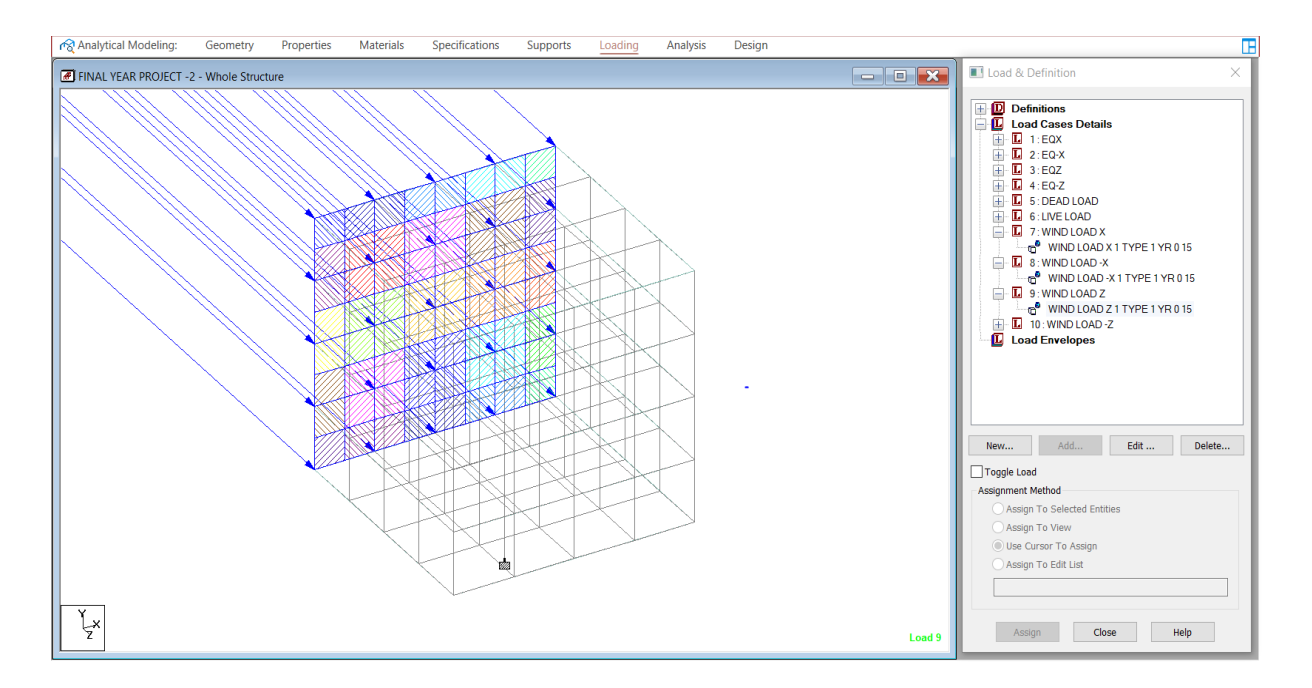

Figure 6.10 Wind load in +z direction

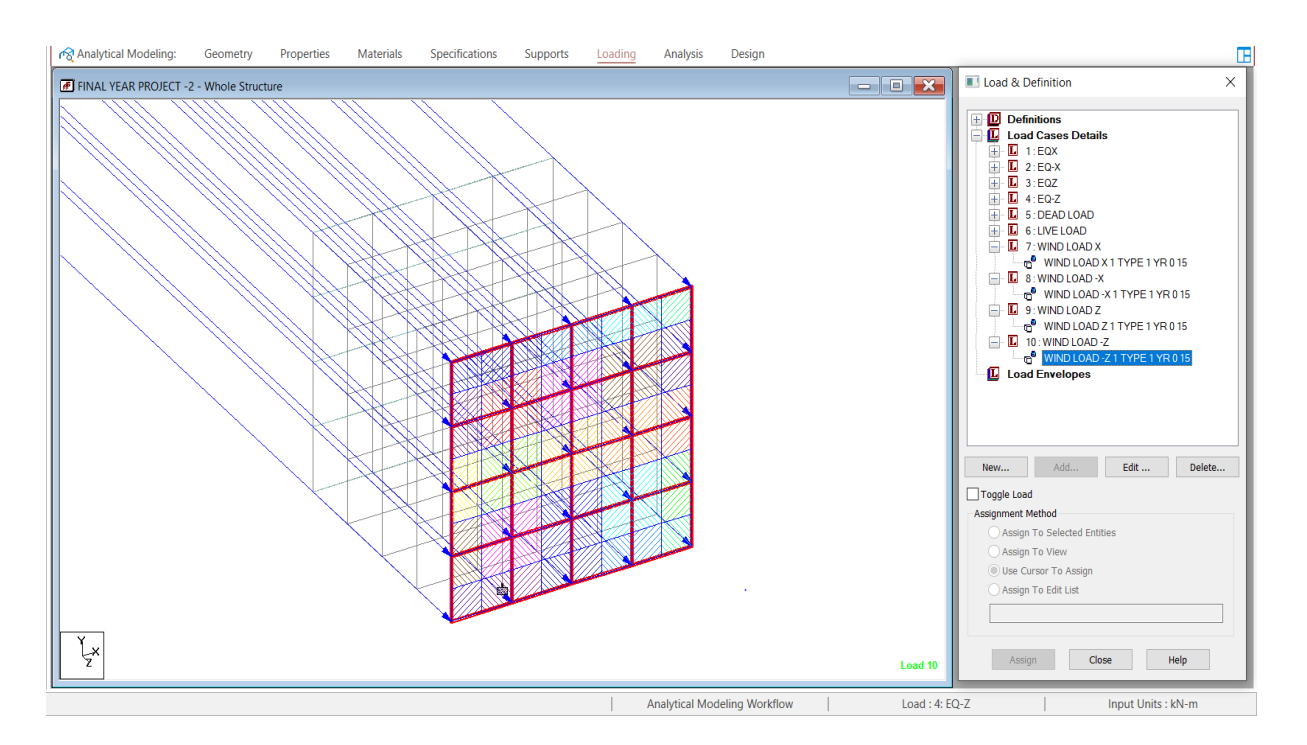

Figure 6.11 Wind load in -z direction

#### 6.1.5 SEISMIC LOAD

IS 1893-2002 was used to determine the seismic load values, In accordance with the IS code,

STAAD. Pro has a seismic load generator.

## SEISMIC PARAMETERS

- Z= Zone factor which depends upon the location of building. It is given in IS 1893 Table no. 3 Seismic Zone factor on page no. 10.
- The next parameter is Response Reduction parameter denoted by R. It tells about the type of building. It is given on Table 9 Clause 7.2.6
- Third parameter is Importance factor which tells about the use of building. It is denoted by I and is given on Table 8 Clause 7.2.3
- Fourth parameter is Design Acceleration Coefficient denoted by (Sa/g) which denotes the type of soil and is given on Clause 6.4
- The last parameter is time period denoted by Ta and is given on Clause 7.6.2.

| Edit:       X         Seismic Parameters       Ø Vehicle Definitions         Type:       Include Accidental Load         Generate       Ø Vehicle Definitions         Type:       Include Accidental Load         Importance factor (0) 15       Include Accidental Load         Response reduction Factor (0) 15       Include Accidental Load         Response reduction Factor (0) 15       Include Accidental Load         Type of structure (51) 1       Include Accidental Load         Vehicle Definitions       Ø Vehicle Definitions         Importance factor (0) 15       Seismic Definition         Response reduction Factor (0) 15       Include Accidental Load         Parameters       Vehicle Definitions         Importance factor (0) 15       Include Accidental Load         Response reduction Factor (0) 15       Include Accidental Load         Importance factor (0) 15       Include Accidental Load         Vehicle Definitions       Include Accidental Load         Importance factor (0) 15       Include Accidental Load         Type of structure (51) 1       Include Accidental Load         Importance factor (0) 15       Include Accidental Load         Importance factor (0) 15       Include Accidental Load         Importance factor (0) 15       Include Accidental Load </th <th>Specificati</th> <th>ions Supports</th> <th>Loading</th> <th>Analysis</th> <th>Design</th> <th></th> <th></th> | Specificati | ions Supports                                                                                                    | Loading                                                                                                    | Analysis                                                                              | Design                                                          |                                                                                                    |                    |
|----------------------------------------------------------------------------------------------------|-------------|----------------------------------------------------------------------------------------------------|----------------------------------------------------------------------------------------------------|---------------------------------------------------------------------------------------|-----------------------------------------------------------------|----------------------------------------------------------------------------------------------------|--------------------|
| Modiły Close Help Ossan To Assign Ossan To Edit List                                                                                                    | Specificat  | Edit :<br>Seismic Param<br>Type : Indian3S 18<br>Param<br>Response reduc<br>Imp<br>Rock and soi<br>" Type<br>" Period in<br>" Period in<br>" Period in<br>" Period in<br>" Period in<br>" Period in<br>" Period in<br>" Copph - Call<br>" Multiplying F<br>Zone Factor | Loading<br>Loading<br>eters<br>93 (Part 1):2016<br>eters<br>20ne<br>tion Factor (RF)<br>portance factor (QF)<br>ef structure (ST)<br>meing ratio (DM)<br>i acter for SA (DF)<br>acceleration (CT)<br>acceleration (SA) | Analysis  Analysis  Value  0.36  3  1  6  0.36  0  0  0  0  0  0  0  0  0  0  0  0  0 | Design Ude Accidental Load Generate Unit seconds m m Close Help | Load & Definition Vehicle Definitions Wind Definitions Wind Definitions Wind Definitions Wind Definitions Sow Definition Reference Load Definitions Sow Definition Reference Load Definitions Sow Definition Reference Load Definitions D Seismic Definition Seismic Definition D Starting Load Definition D Direct Analysis Definition D Starting Load Definition D Starting Load Definition D St | 2016)<br>1 DM 0 05 |

Figure 6.12 Seismic parameters for structure

| pecifications | Supports                                                                                                    | Loading                                                                 | Analysis                                                | Design                               |                                                                                                    |
|---------------|----------------------------------------------------------------------------------------------------|-------------------------------------------------------------------------|---------------------------------------------------------|--------------------------------------|----------------------------------------------------------------------------------------------------|
|               | IL :<br>1893 Seismic Parar<br>International Science Sector<br>Response Reduction F<br>Ric buildings with On<br>Importance Factor<br>Importance Factor<br>Importance Factor<br>Importance Factor<br>Structure Type | meters<br>iput<br>Factor<br>dinary Moment<br>Medium Soil<br>RC MRF Buil | Resisting F       V       V       I       V       dings | 2 = 0.36<br>]<br>].5                 | Load & Definition      Load & Definitions      Load & Definitions      Load & Definitions      Load & Definitions      D TYPE 1: WIND 1      Snow Definition      D TYPE 1: WIND 1      Snow Definition      D Reference Load Definitions      D Seismic Definitions      D ZONE 0.36 RF 311.5 S3 2 ST 1 DM 0.05      D Pushover Definitions      D Direct Analysis Definition      D Starting Load Definition      Load Cases Details      Load Envelopes |
|               | Damping Ratio                                                                                                    | 5 %<br>0.5 Generate                                                     | Foundation     Period in     Cancel     Modify          | n Depth 5<br>Z (sec) 0.5<br>Close He | New     Add     Edit     Delete.       Toggle Load     Assignment Method     Assign To Selected Beams       Assign To View     Use Cursor To Assign       Assign To Edit List                                                                                                    |

Figure 6.13 Seismic parameters for structure

#### 6.1.6 LOAD COMBINATIONS

The structure has been evaluated for auto load case, which takes into account all previous loads in a proper ratio and generates a load combination code in accordance with Indian code for general structures in the load combination category.

Rules for Combining:

Each load category can be set with one of three rules for each Code/Category: -

- a. All cases should be combined.
- b. Each case has a different combination.
- c. All combinations are possible.

It will be loaded with a mix of earthquake, wind, self-weight, dead load, and live loads.

| Add New : Load Cases                                                                                                    | Load & Definition X                                                                                                    |
|----------------------------------------------------------------------------------------------------|----------------------------------------------------------------------------------------------------|
| Primary       Auto Load Combination         Select Load Combination Code:       IS:456/IS:800         Auto Load Combination Category:       IS:456/IS:800         Select Load Combination Category:       IS:456/IS:800         Select Load Combination No:       60         Generate Loads       Discarded Load Combination No:         Discarded Load Combinations       Selected Load Combinations         Create Repeat Load Cases       Include Notional Load? | 2       Load Cases Details         I       1:EOX         I       1:EOX         I       1:EOX         I       2:EO×X         I       3:EOZ         I       4:EO-X         I       3:EOZ         I       5:DEADLOAD         I       0:EVELOAD         I       0:EVELOAD         I       0:WINDLOAD X         I       0:WINDLOAD X         I       0:WINDLOAD Z         I       0:WINDLOAD X         I       0:WINDLOAD X         I       0:WINDLOAD X         I       0:WINDLOAD X         I       0:WINDLOAD X         I       0:WINDLOAD X         I       0:WINDLOAD X         I       0:WINDLOAD X         I       0:WINDLOAD X         I       0:WINDLOAD X         I       0:WINDLOAD X         I       0:WINDLOAD X         I       0:WINDLOAD X         I       0:WINDLOAD X         I       1:WILC.12 DEAD +12 LIVE +12 WIND (2)         I       1:WILC.12 DEAD +12 LIVE +12 WIND         I       I         I       1:UIC.12 DEAD +12 LIVE +12 |
| Analytical Modeling Workflow Load                                                                                                    | : 1: EQX Input Units : kN-m                                                                                                    |

Figure 6.14 Auto generating load combinations as per is 456.

## **CHAPTER 7**

## ANALYSIS OF STRUCTURE

## 7.1 CONCRETE DESIGN

| Concrete D                                                                                                   | Design - Whole Structure                                                                                                    | $\times$ |
|----------------------------------------------------------------------------------------------------|----------------------------------------------------------------------------------------------------|----------|
| Current Code:                                                                                                | IS456                                                                                                    | ~        |
| LOAD<br>LOAD<br>LOAD<br>LOAD<br>LOAD<br>PERF<br>STAR<br>STAR<br>STAR<br>STAR<br>STAR<br>STAR<br>STAR<br>STAR | COMB 56 ULC. 0.9 DEAD + -1.5 3<br>COMB 57 ULC. 0.9 DEAD + -1.5 3<br>COMB 58 ULC. 0.9 DEAD + -1.5 3<br>COMB 59 ULC. 0.9 DEAD + -1.5 3<br>COMB 59 ULC. 0.9 DEAD + -1.5 3<br>CORM ANALYSIS PRINT ALL<br>T CONCRETE DESIGN<br>ODE INDIAN<br>C 40000<br>YMAIN 500000<br>YSEC 500000<br>ESIGN BEAM<br>ESIGN COLUMN<br>ONCRETE TAKE<br>IAXSEC 12<br>IAXMAIN 20<br>ESIGN ELEMENT<br>ND CONCRETE DESIGN | <b>*</b> |
| Toggle Assig                                                                                                 | gn                                                                                                    |          |
| Select<br>Parameters                                                                                         | Parameters Commands                                                                                                    | s        |
| Assignment Me                                                                                                | ethod                                                                                                    |          |
| Assign T                                                                                                    | Fo Selected Beams                                                                                                    |          |
| Assign T     Use Curr                                                                                        | sor To Assign                                                                                                    |          |
| Assign T                                                                                                    | Fo Edit List Select Group/Dec                                                                                                    | :k       |
|                                                                                                    |                                                                                                    |          |
| Assign                                                                                                    | Close Help                                                                                                    |          |

Figure 7.1 Parameters for concrete design

### **TABLE 7.1 CONCRETE DESIGN PARAMETERS**

| CODE                                   | IS 456        |
|----------------------------------------|---------------|
| COMPRESSIVE STRENGTH OF CONCRETE       | 40000 kN/m^2  |
| YIELD STRENGTH FOR MAIN REINFORCEMENT  | 500000 KN/m^2 |
| YIELD STRENGTH FOR SHEAR REINFORCEMENT | 500000KN/m^2  |
| MAXIMUM SECONDARY REINFORCEMENT        | 12 mm         |
| MAXIMUM MAIN REINFORCEMENT             | 20 mm         |
| CLEAR COVER                            | 30 mm         |
|                                        |               |

#### 7.2 RUN ANALYSIS COMMAND

Analysis is performed by clicking on the top Run Analysis Command on the top. The following picture shows that there are zero errors and zero warning for the given structure. The analysis window gives three options as to Go to Output file or Go to post processing mode or to modelling mode.

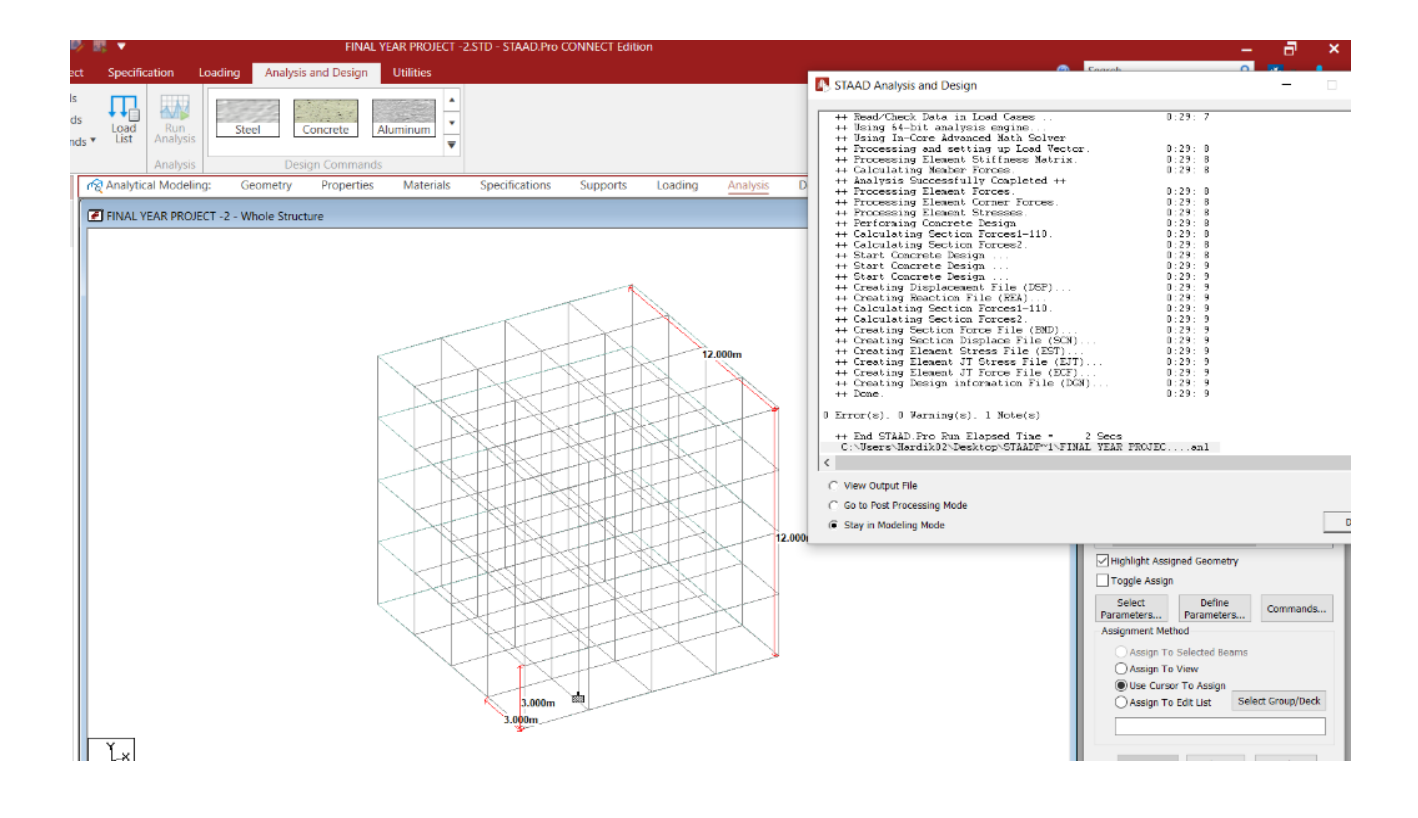

Figure 7.2 Analysis window showing zero errors and warnings.

## 7.3 POST PROCESSING MODE

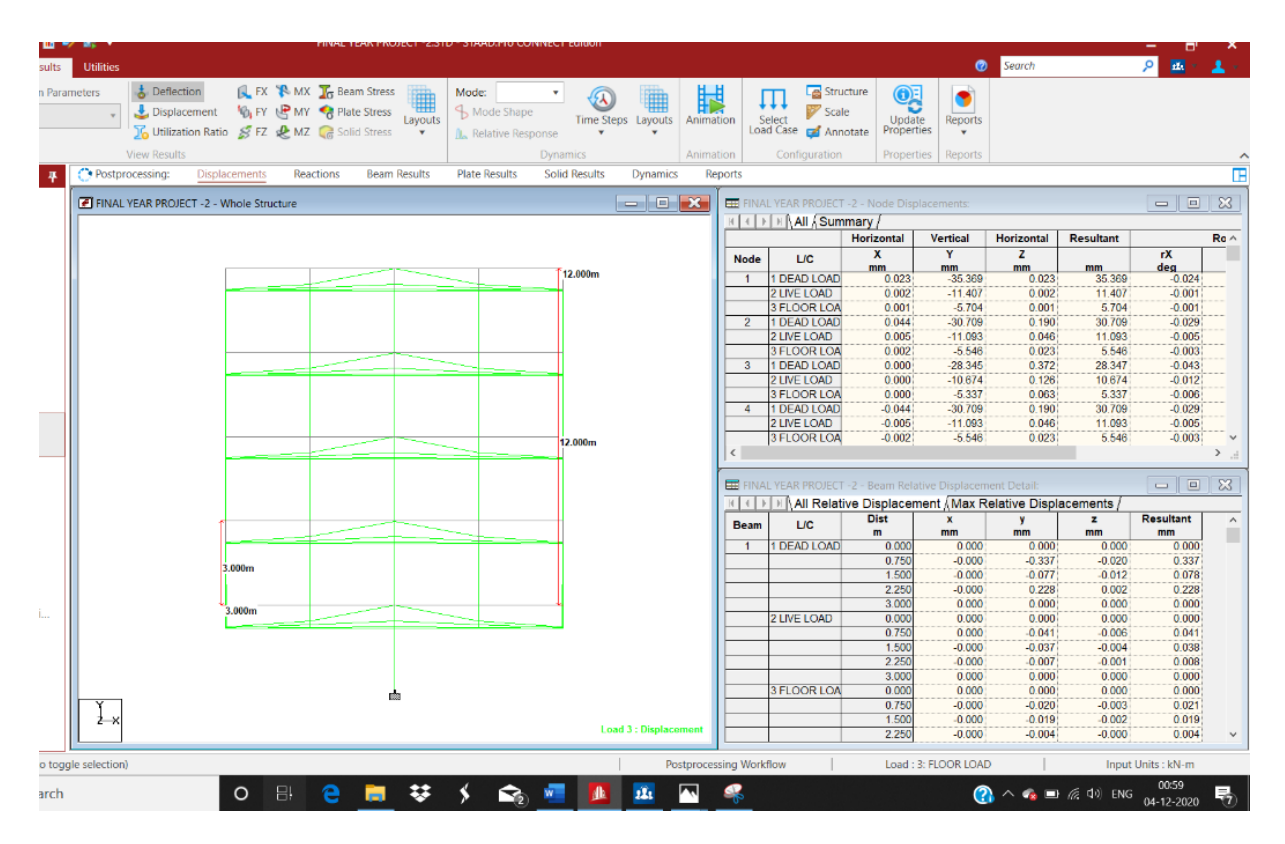

Figure 7.3 Deflection of structure

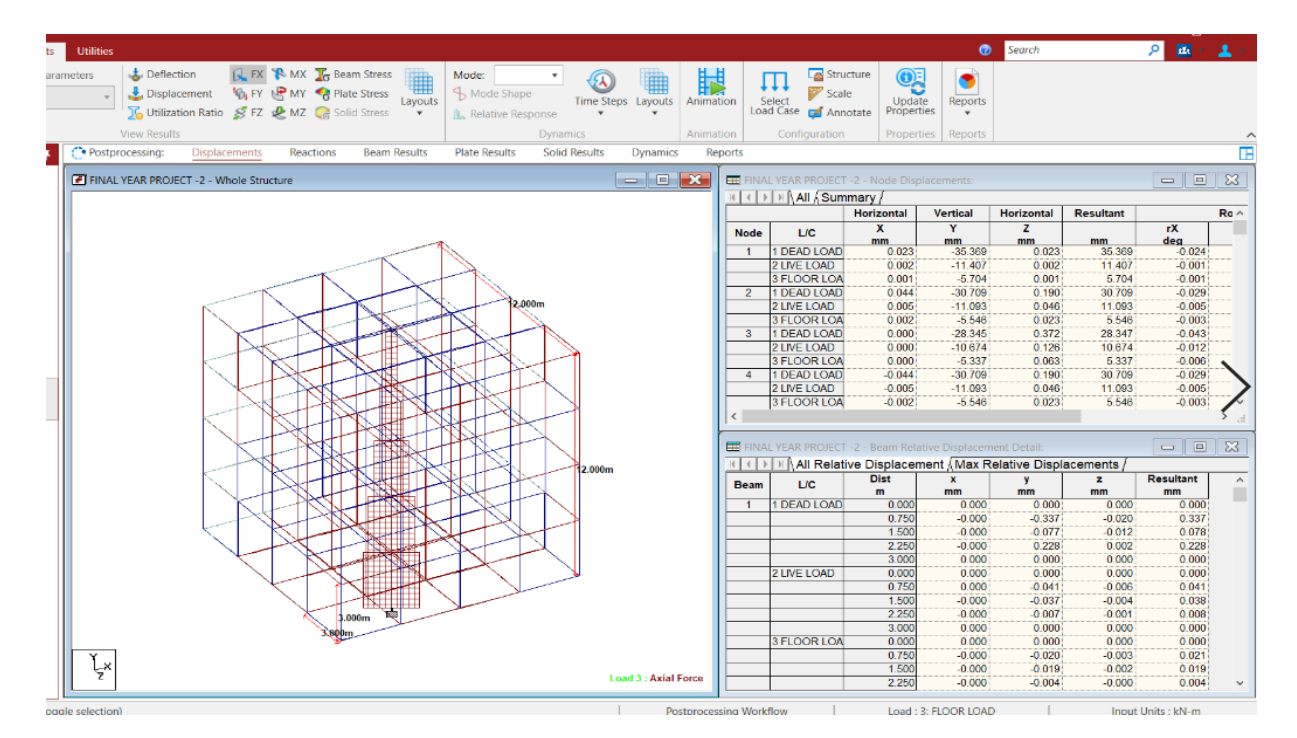

Figure 7.4 Shear force in x direction

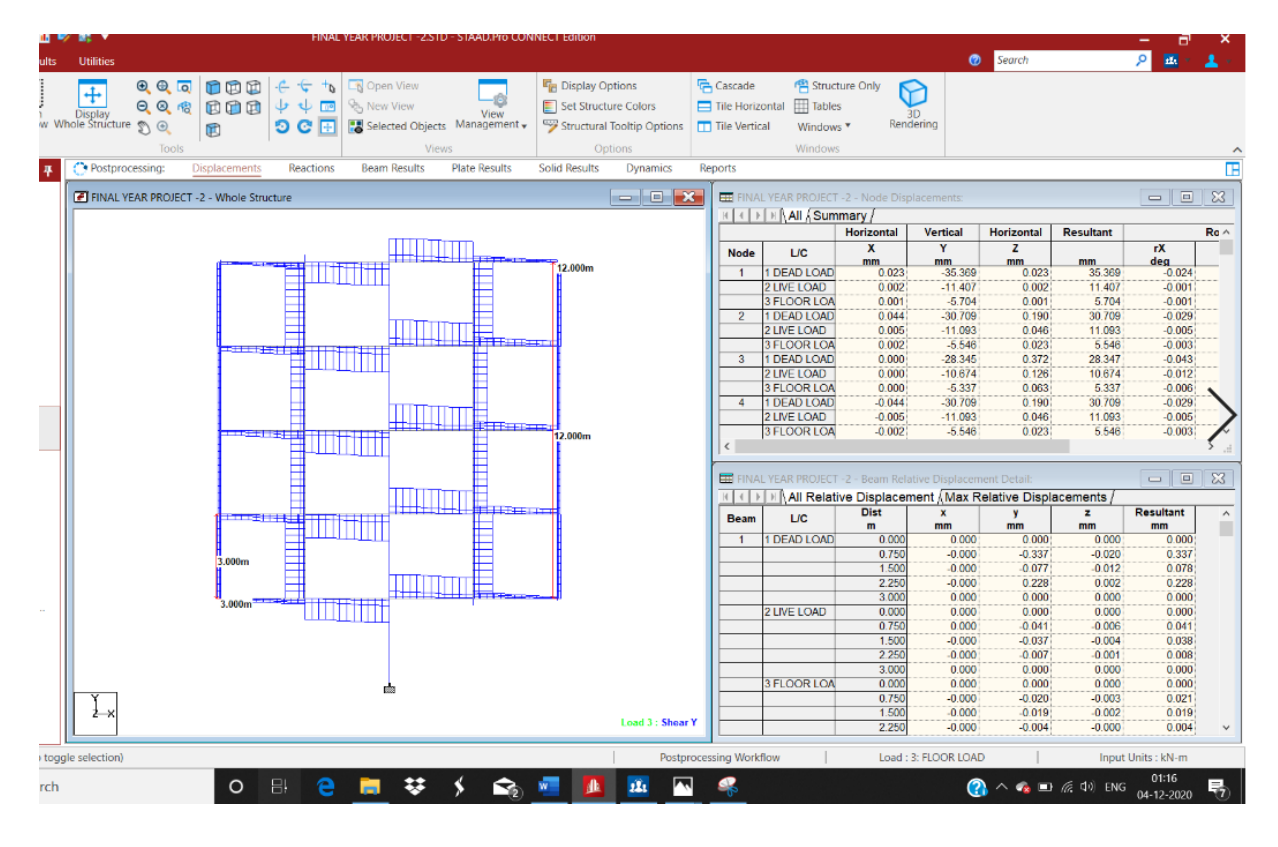

Figure 7.5 Shear force in y direction

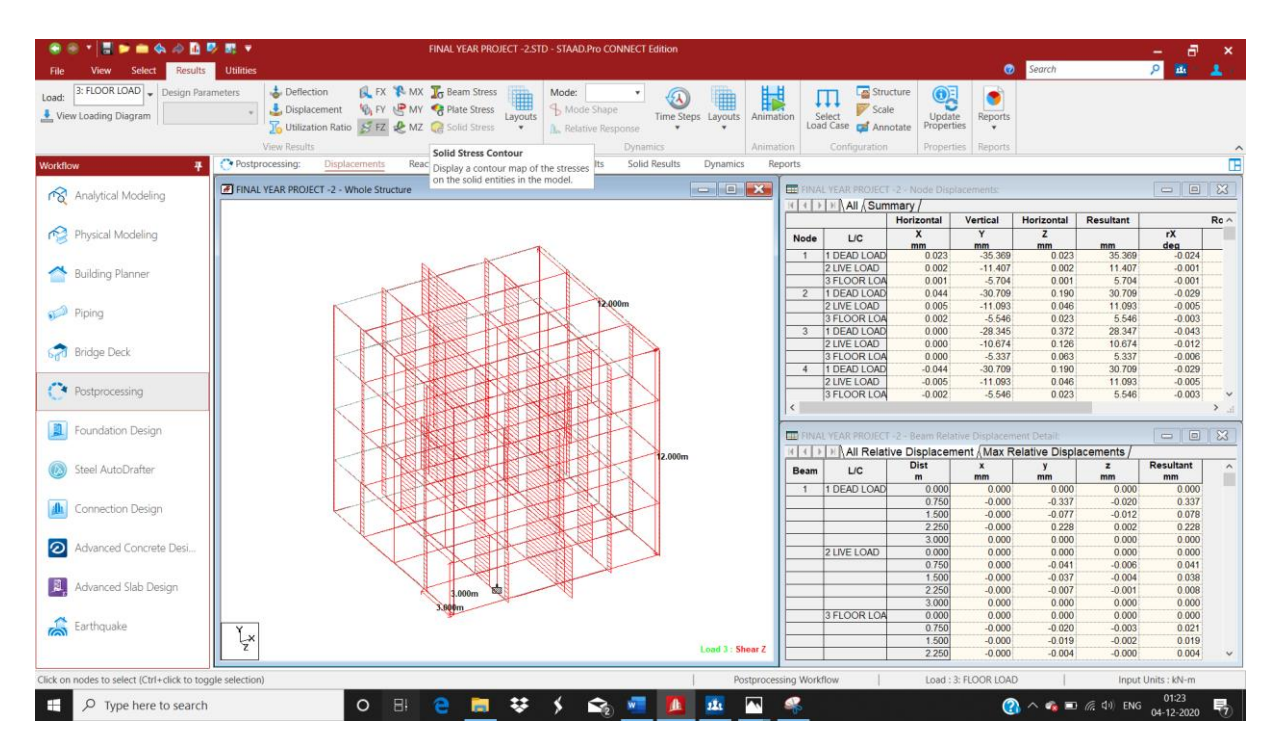

Figure 7.6 Shear force in z direction

| 🕘 🛞 💌 📕 📂 🧰 🗞 🛷 🖪 🕫 🛒 🔻                                                                                                    | L YEAR PROJECT -2.STD - STAAD.Pro CON                                                                          | NECT Edition                                                                                                    |               |                 |                |               |                  |              | - 8          | ×    |
|----------------------------------------------------------------------------------------------------|----------------------------------------------------------------------------------------------------|----------------------------------------------------------------------------------------------------|---------------|-----------------|----------------|---------------|------------------|--------------|--------------|------|
| File View Select Results Utilities                                                                                                    |                                                                                                    |                                                                                                    |               |                 |                | 0             | Search           |              | P 🔤          |      |
|                                                                                                    | City Open View                                                                                                 | Bisplay Options                                                                                                    | Cascade       | 🐴 Struc         | ture Only      |               |                  |              |              |      |
|                                                                                                    | S New View                                                                                                    | Set Structure Colors                                                                                                    | Tile Horiz    | ontal III Table | s N            |               |                  |              |              |      |
| Settings Window Whole Structure 🔊 💿 🚮 👩 😋 🐺                                                                                                    | Selected Objects Management                                                                                    | Structural Tooltip Options                                                                                                    | Tile Vertic   | al Window       | s * Rend       | lering        |                  |              |              |      |
| Labels Tools                                                                                                    | Views                                                                                                    | Options                                                                                                    |               | Windows         |                |               |                  |              |              |      |
| Workflow • Postprocessing: Displacements Reactions                                                                                                    | Beam Results Plate Results                                                                                     | Solid Results Dynamics                                                                                                    | Reports       |                 |                |               |                  |              |              | TB   |
|                                                                                                    |                                                                                                    |                                                                                                    |               |                 |                |               |                  |              |              |      |
| Analytical Modeling                                                                                                    |                                                                                                    |                                                                                                    |               | LYEAR PROJECT   | -2 - Node Disp | (acements:    |                  |              |              | 23   |
|                                                                                                    |                                                                                                    |                                                                                                    |               | T / Ni / Sull   | Horizontal     | Vertical      | Horizontal       | Resultant    |              | Re ^ |
| Physical Modeling                                                                                                    |                                                                                                    |                                                                                                    | Node          | 1/0             | X              | Y             | Z                |              | rX           | _    |
|                                                                                                    | The second second second second second second second second second second second second second second second s |                                                                                                    | 1             |                 | mm 0.023       | mm<br>-35.369 | mm<br>0.023      | mm<br>35 369 | deg .0.024   | -    |
|                                                                                                    | ALL ALL                                                                                                    |                                                                                                    | <u> </u>      | 2 LIVE LOAD     | 0.0023         | -11.407       | 0.023            | 11.407       | -0.001       |      |
| Building Planner                                                                                                    |                                                                                                    |                                                                                                    |               | 3 FLOOR LOA     | 0.001          | -5.704        | 0.001            | 5.704        | -0.001       |      |
|                                                                                                    |                                                                                                    |                                                                                                    | 2             | 1 DEAD LOAD     | 0.044          | -30,709       | 0.190            | 30.709       | -0.029       |      |
| Piping Riping                                                                                                    |                                                                                                    | *                                                                                                    |               | 2 LIVE LOAD     | 0.005          | -11.093       | 0.046            | 11.093       | -0.005       |      |
| Set I have a set of the set of the set of th |                                                                                                    | <u>*</u>                                                                                                    |               | 3 FLOOR LOA     | 0.002          | -5.546        | 0.023            | 5.546        | -0.003       |      |
|                                                                                                    |                                                                                                    | E all                                                                                                    |               | 2 LIVELOAD      | 0.000          | -28.345       | 0.372            | 10 674       | -0.043       |      |
| Ridge Deck                                                                                                    |                                                                                                    | THE                                                                                                    |               | 3 FLOOR LOA     | 0.000          | -5.337        | 0.063            | 5.337        | -0.006       |      |
|                                                                                                    |                                                                                                    | 51 ( ) ( ) ( ) ( ) ( ) ( ) ( ) ( ) ( ) (                                                                                                    | 4             | 1 DEAD LOAD     | -0.044         | -30.709       | 0.190            | 30.709       | -0.029       |      |
|                                                                                                    |                                                                                                    |                                                                                                    |               | 2 LIVE LOAD     | -0.005         | -11.093       | 0.046            | 11.093       | -0.005       |      |
| Postprocessing                                                                                                    |                                                                                                    | 2                                                                                                    |               | 3 FLOOR LOA     | -0.002         | -5.546        | 0.023            | 5.546        | -0.003       | ~    |
|                                                                                                    |                                                                                                    | and the second second se                                                                                                    | <             |                 |                |               |                  |              |              | ) al |
| Foundation Design                                                                                                    |                                                                                                    |                                                                                                    | E FINA        |                 |                |               |                  |              |              | ×    |
|                                                                                                    |                                                                                                    |                                                                                                    | 1010          | All Relati      | ve Displacer   | nent Max R    | elative Displ    | acements /   |              |      |
| Steel AutoDrafter                                                                                                    |                                                                                                    |                                                                                                    | Beam          | 1/0             | Dist           | x             | у                | z            | Resultant    | ^    |
|                                                                                                    |                                                                                                    | <b>志</b> ,                                                                                                    | Deam          | DC              | m              | mm            | mm               | mm           | mm           |      |
|                                                                                                    |                                                                                                    |                                                                                                    | 1             | 1 DEAD LOAD     | 0.000          | 0.000         | 0.000            | 0.000        | 0.000        |      |
| Connection Design                                                                                                    |                                                                                                    | and the second                                                                                                    |               |                 | 1.500          | -0.000        | -0.337           | -0.020       | 0.078        |      |
|                                                                                                    |                                                                                                    | 11 I I I I I I I I I I I I I I I I I I                                                                                                    |               |                 | 2.250          | -0.000        | 0.228            | 0.002        | 0.228        |      |
|                                                                                                    |                                                                                                    | Bar                                                                                                    |               |                 | 3.000          | 0.000         | 0.000            | 0.000        | 0.000        |      |
| Advanced Concrete Desi                                                                                                    |                                                                                                    | - The second second sec |               | 2 LIVE LOAD     | 0.000          | 0.000         | 0.000            | 0.000        | 0.000        |      |
|                                                                                                    |                                                                                                    | The second                                                                                                    |               |                 | 0.750          | 0.000         | -0.041           | -0.006       | 0.041        |      |
| Advanced Slab Design                                                                                                    |                                                                                                    |                                                                                                    |               |                 | 1.500          | -0.000        | -0.037           | -0.004       | 0.038        |      |
|                                                                                                    | A A A A A A A A A A A A A A A A A A A                                                                          |                                                                                                    |               |                 | 2.250          | 0.000         | 0.007            | 0.000        | 0.008        |      |
| A CONTRACT OF A CONTRACT OF A CONTRACT. A CONTRACT OF A CONTRACT OF A CONTRACT OF A CONTRACT OF A CONTRACT OF A CONTRACT OF A CONTRACT OF A CONTRACT OF A CONTRACT OF A CONTRACT. A CONTRACT OF A CONTRACT OF A CONTRACT OF A CONTRACT OF A CONTRACT. A CONTRACT OF A CONTRACT OF A CONTRACT OF A CONTRACT OF A CONTRACT OF A CONTRACT. A CONTRACT OF A CONTRACT OF A CONTRACT OF A CONTRACT. A CONTRACT OF A CONTRACT OF A CONTRACT OF A CONTRACT. A CONTRACT OF A CONTRACT OF A CONTRACT. A CONTRACT OF A CONTRACT OF A CONTRACT. A CONTRACT OF A CONTRACT OF A CONTRACT. A CONTRACT OF A CONTRACT OF A CONTRACT. A CONTRACT OF A CONTRACT OF A CONTRACT. A CONTRACT OF A CONTRACT. A CONTRACTACTACTACTACTACTACTACTACTACTACTACTACTA                                                                                            | ILELI Tangate                                                                                                  |                                                                                                    |               | 3 FLOOR LOA     | 0.000          | 0.000         | 0.000            | 0.000        | 0.000        |      |
| Earthquake                                                                                                    |                                                                                                    |                                                                                                    |               |                 | 0.750          | -0.000        | -0.020           | -0.003       | 0.021        |      |
| 5×                                                                                                    |                                                                                                    | I and A. Toulo                                                                                                    |               |                 | 1.500          | -0.000        | -0.019           | -0.002       | 0.019        |      |
|                                                                                                    |                                                                                                    | Load 1 : Torsio                                                                                                    |               |                 | 2.250          | -0.000        | -0.004           | -0.000       | 0.004        | ~    |
| Click on nodes to select (Ctrl+click to toggle selection)                                                                                                    |                                                                                                    | Postpr                                                                                                    | ocessing Work | flow            | Load :         | 1: DEAD LOAD  |                  | Input        | Units : kN-m |      |
|                                                                                                    | - + / -                                                                                                    |                                                                                                    |               |                 |                | ~             |                  | G da Para    | 12:39        |      |
| C Li C                                                                                                    |                                                                                                    | <u> </u>                                                                                                    |               |                 |                | Q             | ) ~ • <b>•</b> • | (78 419) ENG | 04-12-2020   | 8    |

Figure 7.7 Moment in x direction

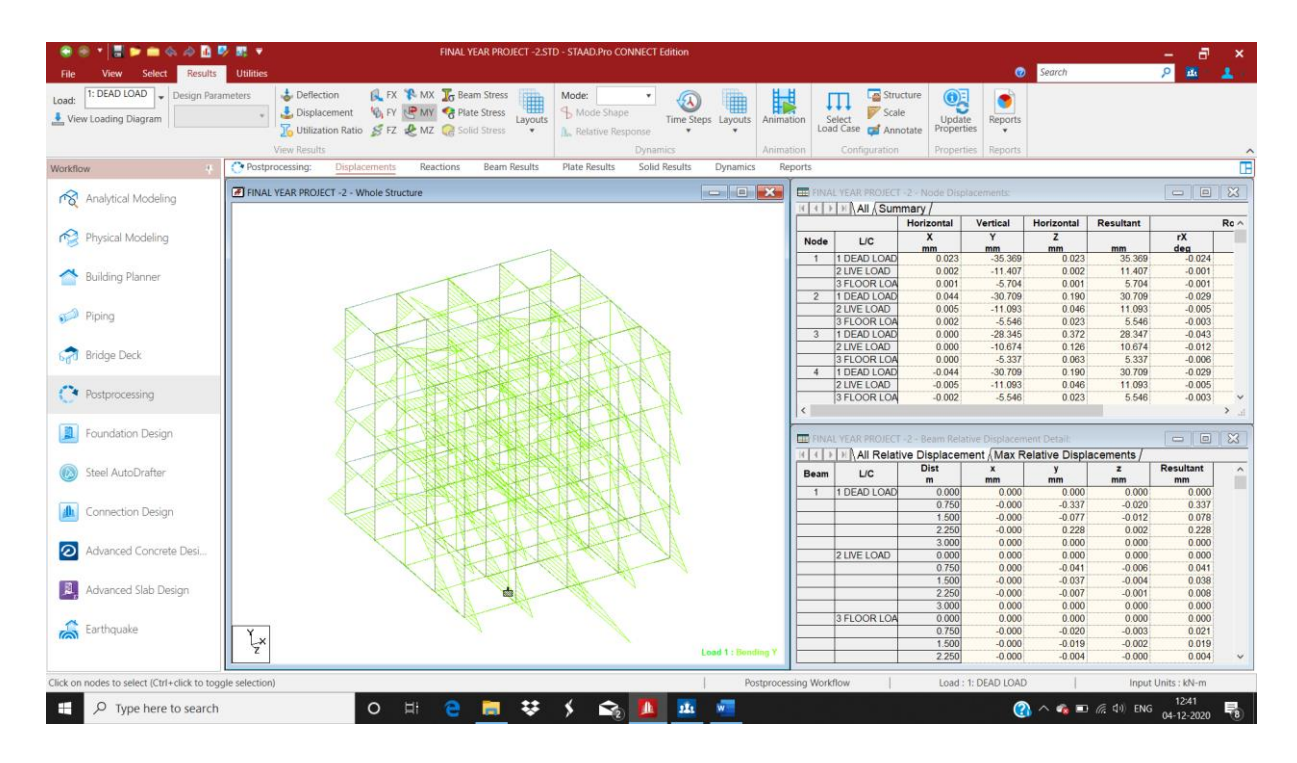

Figure 7.8 Moment in y direction

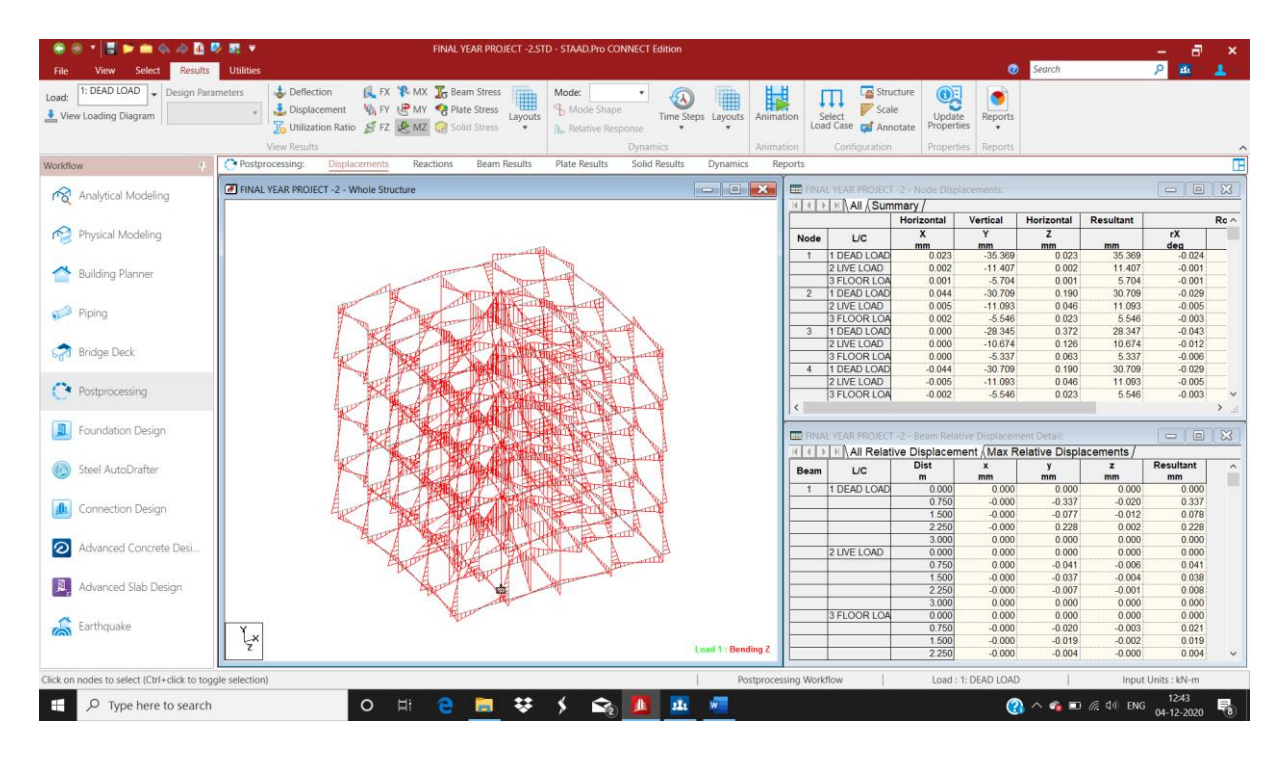

Figure 7.9 Moment in z direction

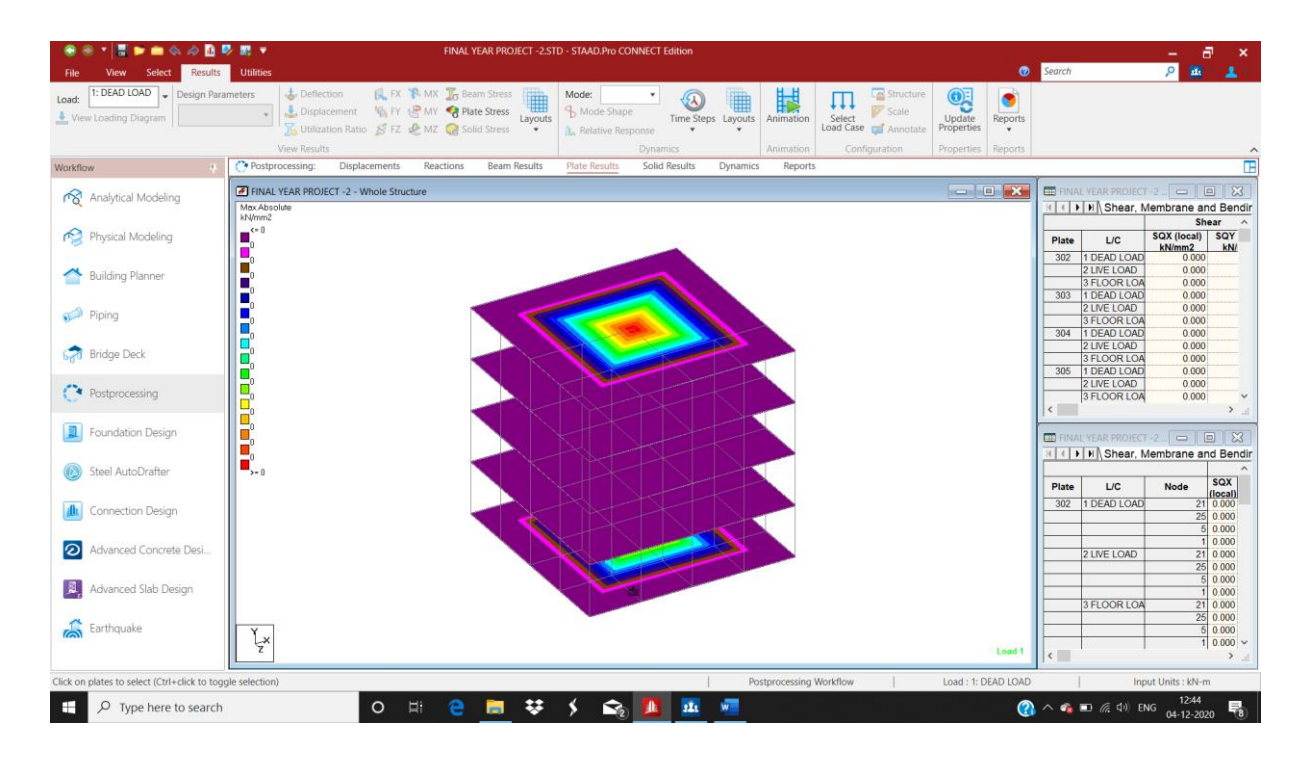

Figure 7.10 Plate stress

## **CHAPTER 8**

## FOUNDATION DESIGN ON STAAD FOUNDATION

## 8.1 STEPS INVOLVED IN FOUNDATION DESIGN

**1.** The first step in foundation design is to select the important load cases from STAAD model which are to be included in STAAD FOUNDATION.

|                                                                                                    | Foundation Design                                                                                                    |
|----------------------------------------------------------------------------------------------------|----------------------------------------------------------------------------------------------------|
| Bentley                                                                                                    | Supports for Foundation Design                                                                                                    |
|                                                                                                    | Load Cases and Combinations<br>Select Envelope                                                                                                    |
| STAAD Foundation Advanced                                                                                                    | Excluded from design  11: ULC, 1.5 DEAD + 1.5 LIVE  12: ULC, 1.2 DEAD + 1.2 LIVE + 1.2 WIND (1)  13: ULC, 1.2 DEAD + 1.2 LIVE + 1.2 WIND (2)  14: ULC, 1.2 DEAD + 1.2 LIVE + 1.2 WIND (3)  15: ULC, 1.2 DEAD + 1.2 LIVE + 1.2 WIND (4)  16: ULC, 1.2 DEAD + 1.2 LIVE + 1.2 WIND (1)  17: ULC, 1.2 DEAD + 1.2 LIVE + 1.2 WIND (2)  18: ULC, 1.2 DEAD + 1.2 LIVE + 1.2 WIND (3) |
| 9.5.0.62<br>Protected by US and international copyright laws as described in "Help About"<br>Copyright © 2021, Bentley Systems, incorporated. All rights reserved. | 10: ULC, 1.2 DEAD + 1.2 LIVE + -1.2 WIND (4)         *           Include         Include All           To be included in design         5: DEAD LOAD           6: LIVE LOAD         *                                                                                                    |
|                                                                                                    | Exclude All                                                                                                    |

Figure 8.1 Selecting major loads for STAAD FOUNDATION ADVANCED.

2. The second step is to generate load combination according to the desired recommended codes

| Main Navigator 🛛 🗘 🛪                                                                                                    | Load Co              | mbir         | nation Input    |           |             |             |                |                |                                                         | ×                  |
|----------------------------------------------------------------------------------------------------|----------------------|--------------|-----------------|-----------|-------------|-------------|----------------|----------------|---------------------------------------------------------|--------------------|
| General Foundation Mode     General Foundation Mode     General Foundation     General Foundation Mode     General Foundation Mode     G | ST                   | 4,4          | AD Four         | ndation / | Advance     | d           |                | LOA            | AD COMBIN                                               | ATION              |
| Create New Load Case     def Column Reaction Load     B Add a Column Reaction Load     D Add Load for Mat Foundation                                                                                                    | Load Co<br>Service I | mbir<br>Load | ation Table IND |           | I           | 1           |                | [              | Update Table                                            | 🕒 Delete           |
| Add Member Load (for Mat only)                                                                                                    | Index                |              | Dead Load       | Live Load | Wind Load X | Wind Load Z | Seismic Load X | Seismic Load Z | Fluid Load                                              | Snow Lo            |
| FS Sliding and Overturning Factors                                                                                                    | 1 2                  | <u>v</u>     | 1.000<br>1.000  | 0.000     | 0.000       | 0.000       | 0.000          | 0.000          | 0.000                                                   | 0.000              |
| Create New Load Combination                                                                                                    | 3                    | ◄            | 1.000           | 0.000     | 1.000       | 0.000       | 0.000          | 0.000          | 0.000                                                   | 0.000              |
| Generate Load Combination                                                                                                    | 4                    | •            | 1.000           | 0.000     | 0.000       | 1.000       | 0.000          | 0.000          | 0.000                                                   | 0.000              |
| 🗸 Remove Load Case                                                                                                    | 5                    |              | 1.000           | 0.000     | -1.000      | 0.000       | 0.000          | 0.000          | 0.000                                                   | 0.000              |
| 🗈 📉 Soil Properties                                                                                                    | <                    |              |                 |           |             |             |                |                |                                                         | >                  |
| <ul> <li>⊕ (3) Job Setup</li> <li>⊖ (4) Isolated Footing Job</li> <li>⊖ (5) Design Parameters</li> <li>→ (2) Concrete &amp; Reinforcement</li> <li>→ (2) Concrete &amp; Soil</li> <li>(2) Exection Comments</li> </ul>                                                                                                    | Load C<br>Ultimate   | Load         | nation No 1001  |           |             |             |                | [              | <ul> <li>Generate Load</li> <li>Update Table</li> </ul> | Combination        |
| Sliding & Overturning                                                                                                    | Index                |              | Dead Load       | Live Load | Wind Load X | Wind Load Z | Seismic Load X | Seismic Load Z | Fluid Load                                              |                    |
| Detailed Output                                                                                                    | 1                    | 7            | 1.500           | 0.000     | 0.000       | 0.000       | 0.000          | 0.000          | 0.000                                                   | 0.000              |
| Bei ottenen output                                                                                                    | 2                    | ~            | 1.500           | 1.500     | 0.000       | 0.000       | 0.000          | 0.000          | 0.000                                                   | 0.000              |
|                                                                                                    | 3                    | ₹            | 1.500           | 0.000     | 1.500       | 0.000       | 0.000          | 0.000          | 0.000                                                   | 0.000              |
|                                                                                                    | 4                    | <b>v</b>     | 1.500           | 0.000     | 0.000       | 1.500       | 0.000          | 0.000          | 0.000                                                   | 0.000              |
|                                                                                                    | . 5                  | 2            | 1.500           | 0.000     | -1.500      | 0.000       | 0.000          | 0.000          | 0.000                                                   | 0.000              |
|                                                                                                    | < Load (             | Comb         | ination No 2001 |           |             |             |                |                | e Generate Loa                                          | ><br>d Combination |

Figure 8.2 Load combination generation table

| Lo | ad Description                                                                                                    |                                                                                                    | 174 | $\times$ |
|----|----------------------------------------------------------------------------------------------------|----------------------------------------------------------------------------------------------------|-----|----------|
|    | Load Description Load Case 5 Load Case 5 Load Comb Load Comb Load Comb Load Comb Load Comb Load Comb Load Comb Load Comb Load Comb Load Comb Load Comb Load Comb Load Comb Load Comb | on Tree<br>: (Primary) : DEA<br>: (Primary) : LIVE<br>1001 : SL:1.000 ×<br>1002 : SL:1.000 ×<br>1003 : SL:1.000 ×<br>1005 : SL:1.000 ×<br>1006 : SL:1.000 ×<br>1007 : SL:1.000 ×<br>1008 : SL:1.000 × |     | ×        |
| <  | E - C Load Comb                                                                                                    | 1010 : SL:1.000 ×                                                                                                    |     | ~        |
|    |                                                                                                    |                                                                                                    |     |          |
|    | Add Assig                                                                                                    | n to View                                                                                                    | ~   | 4551     |
|    | Column List:                                                                                                    |                                                                                                    |     | _        |
|    | Load Case No                                                                                                    | 2079                                                                                                    |     | -        |
|    | Load Title                                                                                                    |                                                                                                    |     |          |
|    | Load Case Type                                                                                                    | Primary                                                                                                    |     |          |
|    | Loading Type                                                                                                    | Dead Load                                                                                                    |     |          |
|    | Copy Load                                                                                                    | News                                                                                                    |     |          |
|    | Load Case No                                                                                                    | None                                                                                                    |     |          |
|    |                                                                                                    |                                                                                                    |     |          |
|    |                                                                                                    |                                                                                                    |     |          |

Figure 8.3 Various loads and their combinations descriptions

**3.** The third step is to create a job profile describing about the name and the type of footing.

- JOB NAME single footing 11 May. 21
- JOB TYPE Isolated
- DESIGN CODE Indian
- DEFAULT UNIT TYPE- SI

| Data | Input Pane                                     | <b>д</b> ×              |
|------|------------------------------------------------|-------------------------|
| Job  | Info                                           | A                       |
|      | Job Info                                       |                         |
|      | Job Name                                       | single footing 11 m     |
|      | Job Type                                       | Isolated                |
|      | Design Code                                    | Indian                  |
|      | Default Unit Type                              | SI                      |
|      | Supports Assign                                | Assign to Listed Su     |
|      | Listed Supports                                | 126                     |
|      |                                                |                         |
|      |                                                |                         |
|      |                                                |                         |
|      |                                                |                         |
|      |                                                |                         |
| Loa  | dina                                           | *                       |
|      | unig                                           |                         |
|      | valiable Load Cases                            | 5.                      |
|      |                                                |                         |
|      |                                                |                         |
|      |                                                |                         |
|      |                                                |                         |
|      |                                                |                         |
|      |                                                |                         |
| 9    | elected Load Cases                             | :                       |
| L D  | 1001 (Service) : SL                            | 1 000 x DI +1 000 x I + |
|      | 1002 :(Service) : SL:                          | 1.000 x DL+1.000 x [    |
|      | 1003 :(Service) : SL:                          | 1.000 x DL+1.000 x [    |
|      | 1004 :(Service) : SL:<br>1005 :(Carries) : SL: | 1.000 x DL+1.000 x [    |
|      | 1000 :[Service] : SL:<br>1000 :(Carrian) - CL  | 1.000 X DL+1.000 X L    |
|      | 🙆 Eda                                          | Current Job             |
|      | Edit                                           | Current 00D             |

Figure 8.4 Creating job profile and selecting load cases

**4.** The next step is to input parameters of footing which includes Concrete and reinforcement parameters, Cover and soil parameters, footing geometry parameters, sliding and overturning.

| Data Input Pane               | ф×  |
|-------------------------------|-----|
| Concrete and Reinforcement    | -   |
| Unit weight of concrete       | 25  |
| Minimum bar spacing           | 50  |
| Maximum bar spacing           | 450 |
| Strength of Concrete (fck)    | 40  |
| Yield strength of steel       | 500 |
| Min Bar Size - Footing Bottom | 32  |
| Max Bar Size - Footing Bottom | 40  |
| Min Bar Size - Footing Top    | 32  |
| Max Bar Size - Footing Top    | 40  |
| Minimum Pedestal Bar Size     | 8   |
| Maximum Pedestal Bar Size     | 40  |
| Pedestal Tie Bar Size         | 8   |
| Minimum Pedestal Bar          | 75  |
| Spacing                       |     |
| Maximum Pedestal Bar          | 300 |
| Spacing                       |     |
| Set as Default                | No  |

Figure 8.5 Concrete and reinforcement parameters

| Data Input Pane                                              |          | ф. Э |
|--------------------------------------------------------------|----------|------|
| Cover and Soil                                               |          | -    |
| Pedestal Clear Cover                                         | 50       | m    |
| Bottom clear cover                                           | 50       | m    |
| Unit weight of Soil                                          | 22       | kľ   |
| Base Value of Soil bearing<br>capacity                       | 400      | kF   |
| Multiplier on Soil Bearing<br>Capacity For Ultimate<br>Loads | 1.7      |      |
| Depth of Soil above footing                                  | 500      | m    |
| Type of Depth                                                | Fixed To | p    |
| Surcharge Pressure                                           | 0        | kħ   |
| Depth of Water Table                                         | 2000     | m    |
| Phi value of soil Ø (in<br>Degree)                           | 0        |      |
| Min % of Contact Area for<br>Service Loads                   | 0        |      |
| Minimum % of Contact<br>Area For Ultimate Loads              | 0        |      |
| Set as Default                                               | No       |      |

Figure 8.6 Cover and soil input parameters

| Footing Geometry                    | *           |
|-------------------------------------|-------------|
| Footing Type                        | Uniform Th  |
| Design Type                         | Calculate [ |
| Type of Calcutation for             | User S      |
| dimensions of footing               | C Equal F   |
| Minimum Length(FI)                  | 1000        |
| Minimum Width(Fw)                   | 1000        |
| Minimum Thickness(Ft)               | 3500        |
| Maximum Length(FI)                  | 8200        |
| Maximum Width(Fw)                   | 8200        |
| Maximum Thickness(Ft)               | 5000        |
| Dim Increment Along Global X        | 100         |
| <b>Dim Increment Along Global Z</b> | 100         |
| Thickness Increment                 | 50          |
| Offset X Direction(Oxd)             | 0           |
| Offset Z Direction(Ozd)             | 0           |
| Set as Default                      | No          |

Figure 8.7 Footing geometry parameters

| D | ata Input Pane                          |     | <b>. 다</b> |
|---|-----------------------------------------|-----|------------|
|   | Sliding and Overturning                 |     | *          |
|   | Coefficient of friction                 | 0.5 |            |
|   | Factor of safety against<br>sliding     | 1.5 |            |
|   | Factor of safety against<br>overturning | 1.5 |            |
|   | Consider Passive Earth<br>Pressure      | No  |            |
|   | Consider Cohesion Effect                | No  |            |

Figure 8.8 Sliding and overturning parameters

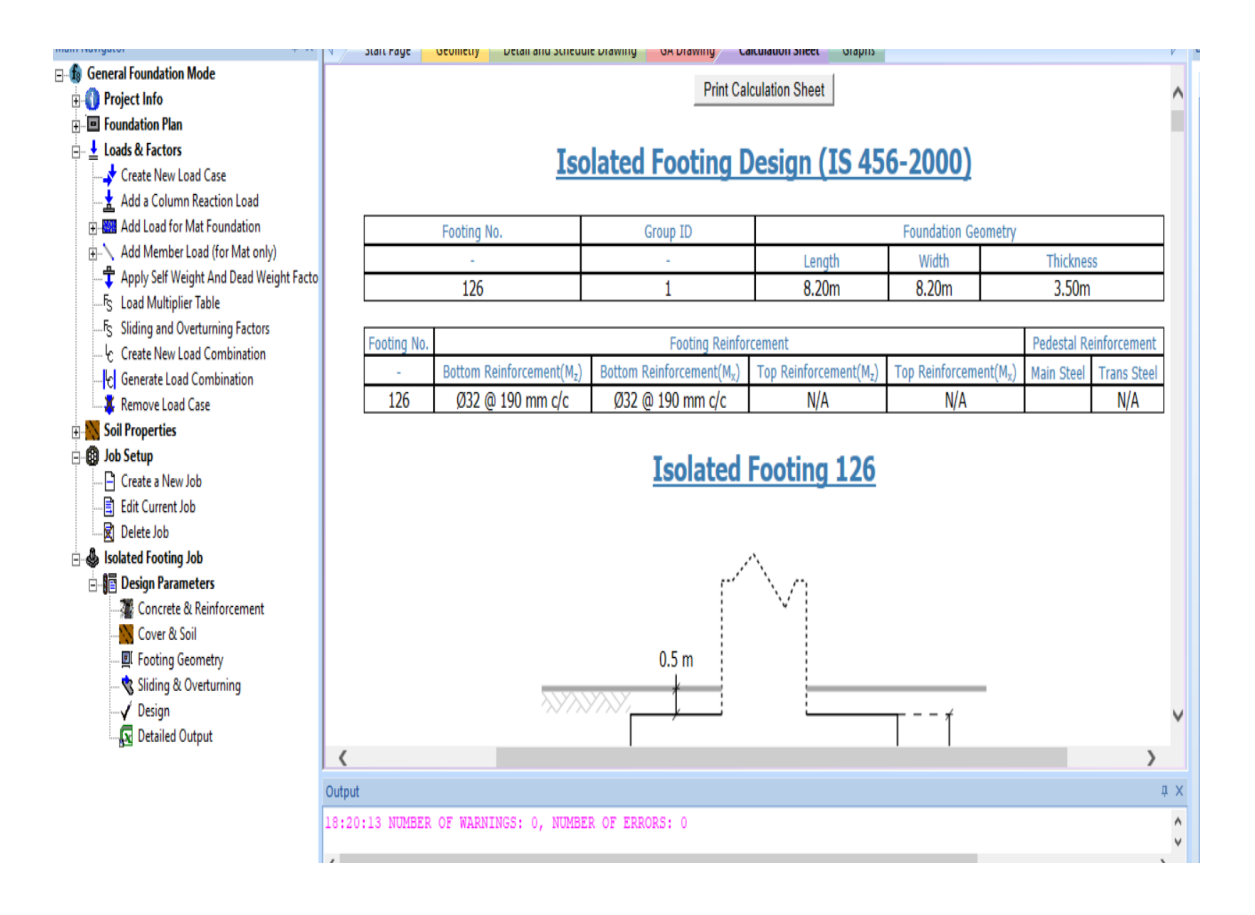

Figure 8.9 Analysis window showing zero errors with the dimensions of footing

## **Isolated Footing 126**

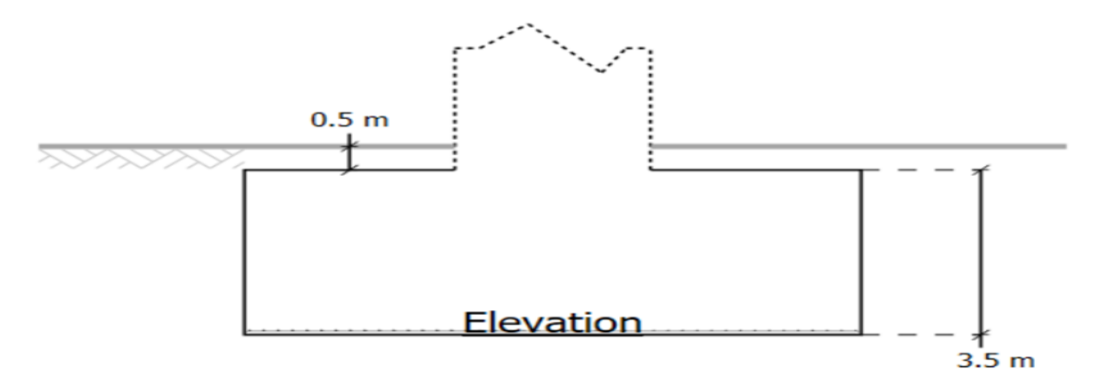

Figure 8.10 Elevation of isolated footing

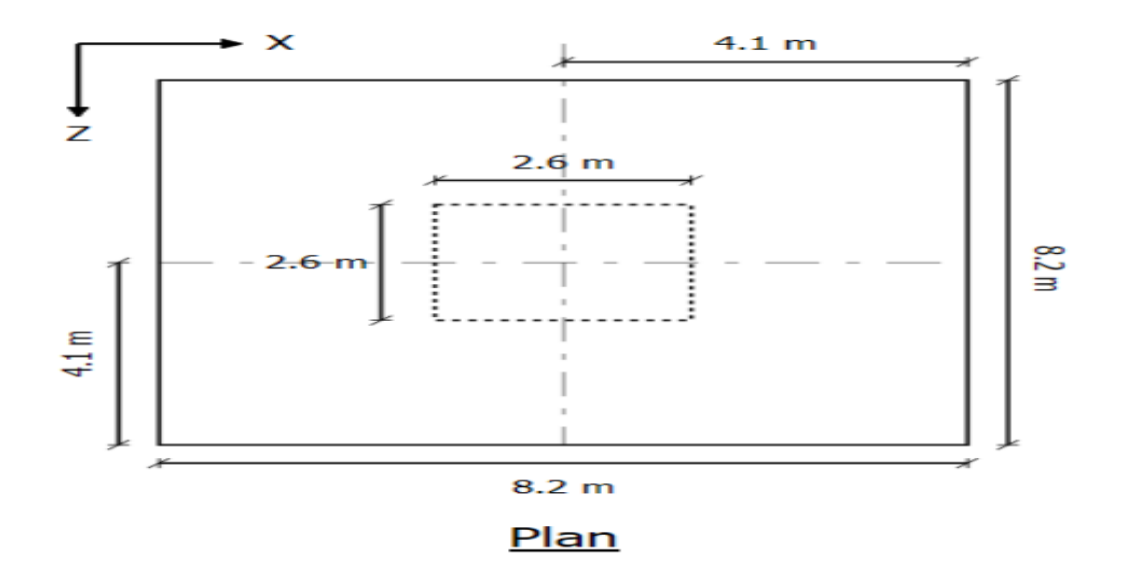

Figure 8.11 Plan of isolated footing

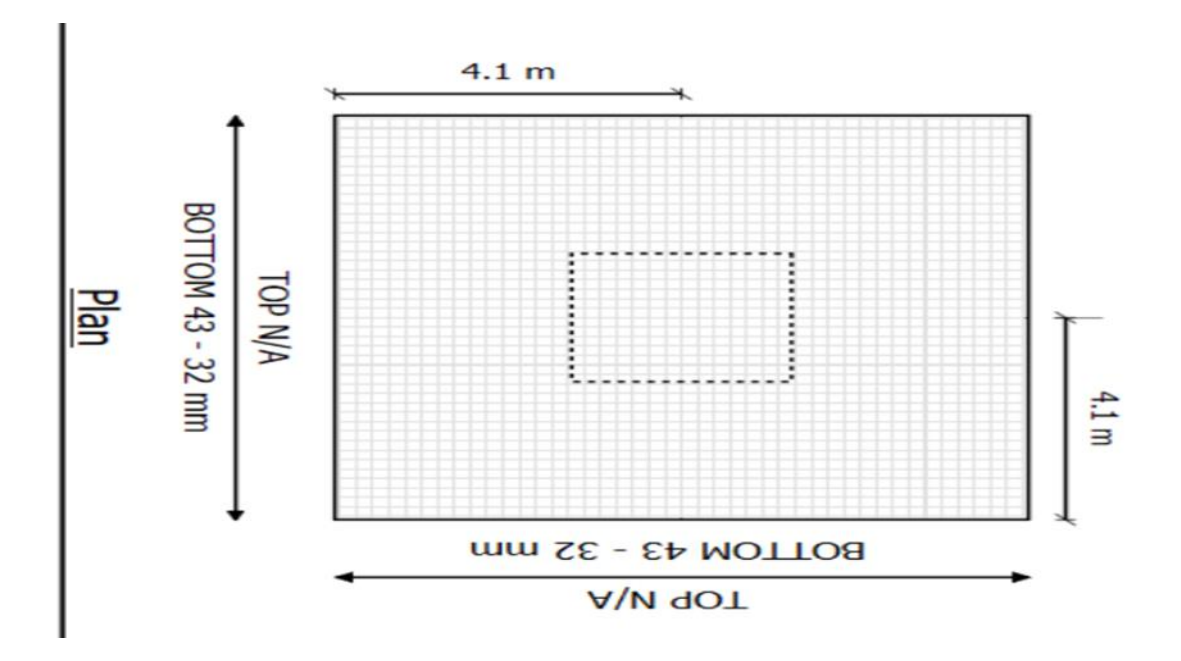

Figure 8.12 Reinforcement summary of foundation

## **CHAPTER 9**

# COMPARISON OF SINGLE COLUMN STRUCTURE WITH MULTIPLE COLUMNS STRUCTURE OF SAME DIMENSIONS

The comparisons of both structures have been made for a particular LOAD CASE that is 1.5(DL+LL) so that all major loads are included for simplicity. However STAAD PRO gives us flexibility to select any load for results and analysis.

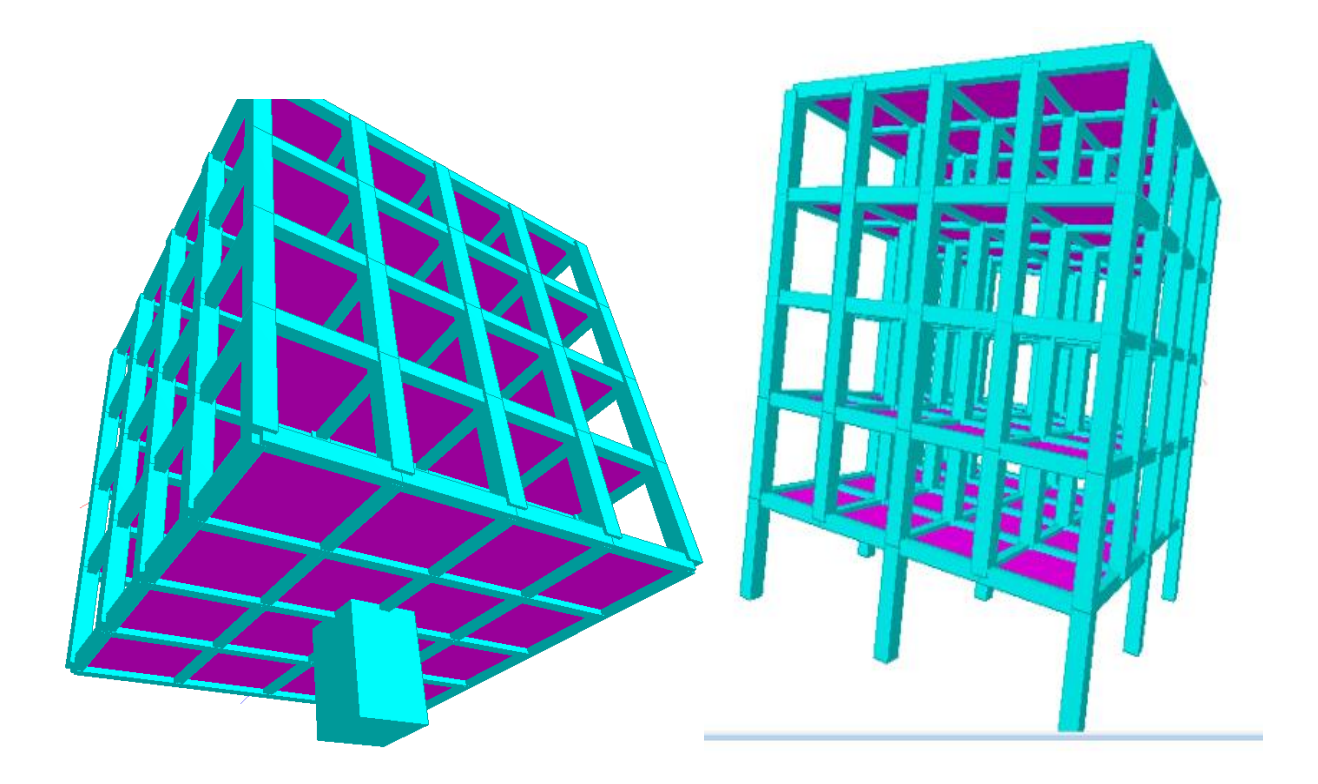

Figure 9.1 Single column building and multiple columns building used for comparison in project.

# 9.1 COMPARISON OF DEFLECTION OF SINGLE COLUMN WITH GENERAL COLUMN

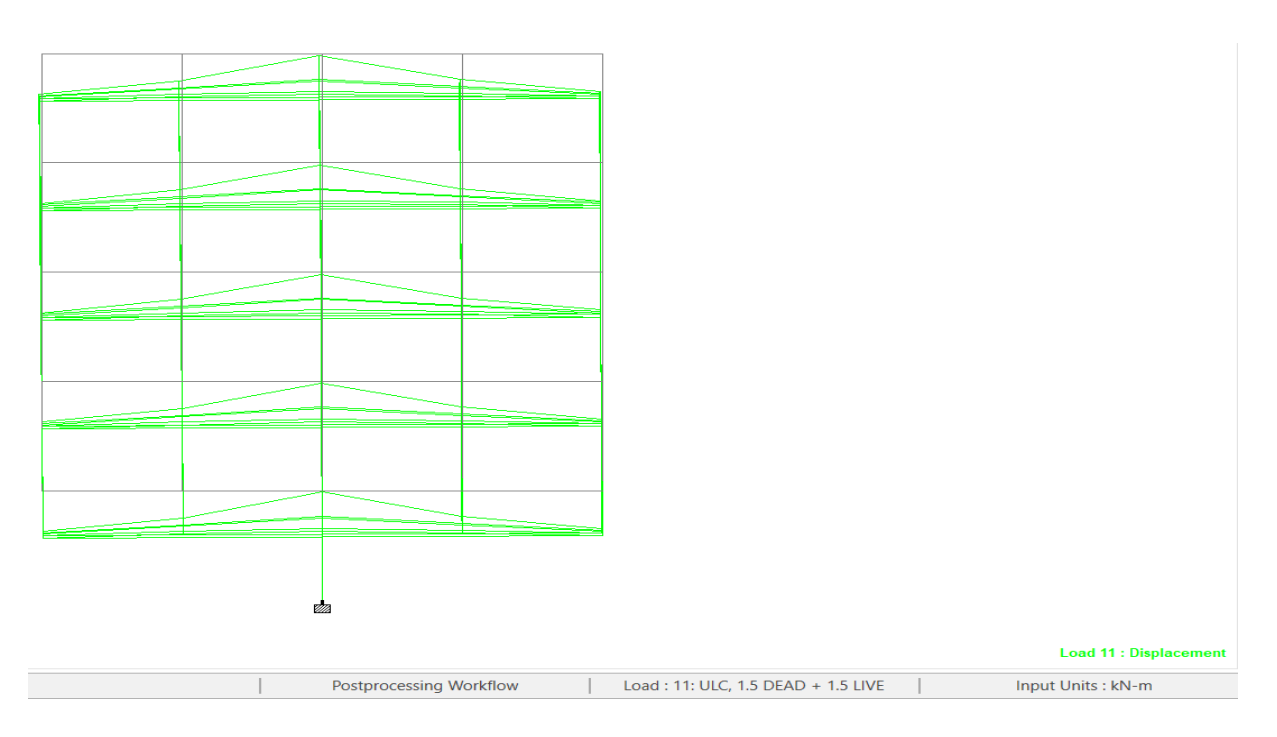

Figure 9.2 Deflection of single column building

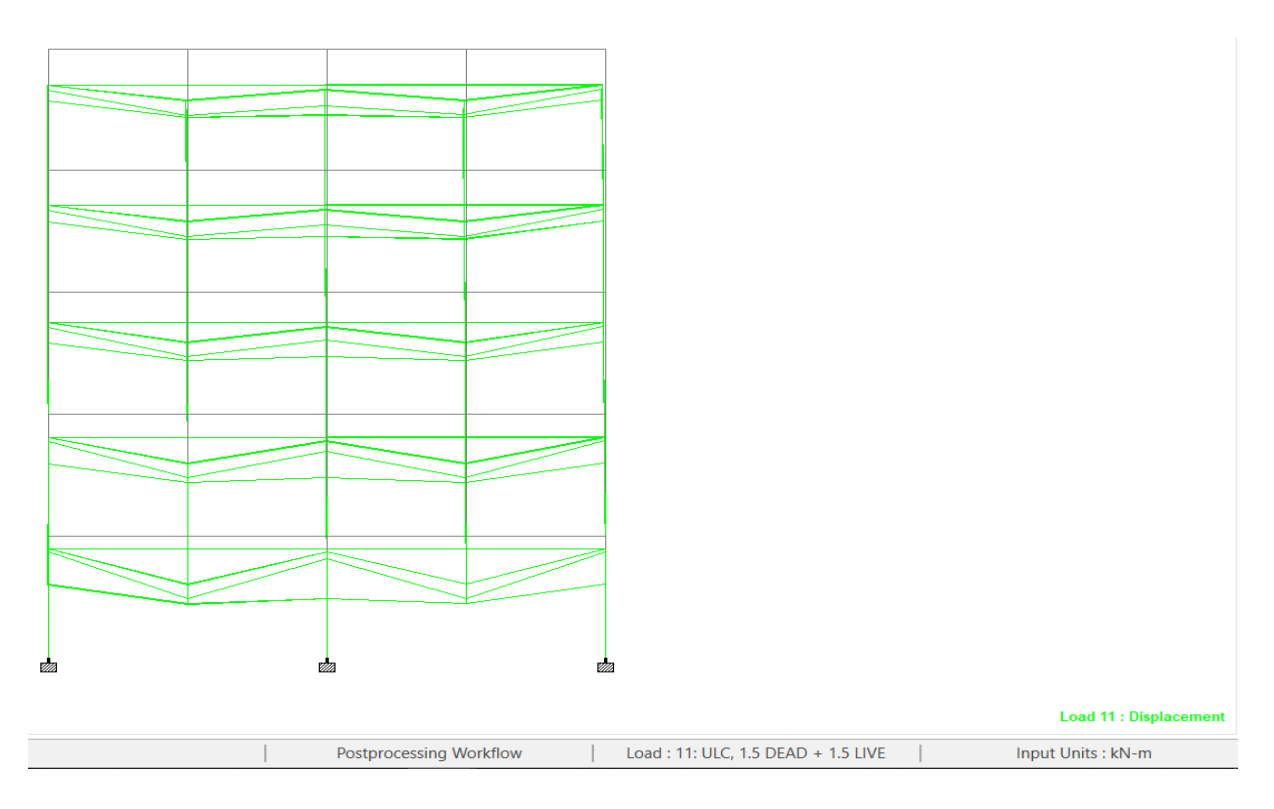

Figure 9.3 Deflection of multiple column building.

# 9.2 COMPARISON OF SHEAR FORCE IN X DIRECTION FOR BOTH STRUCTURES

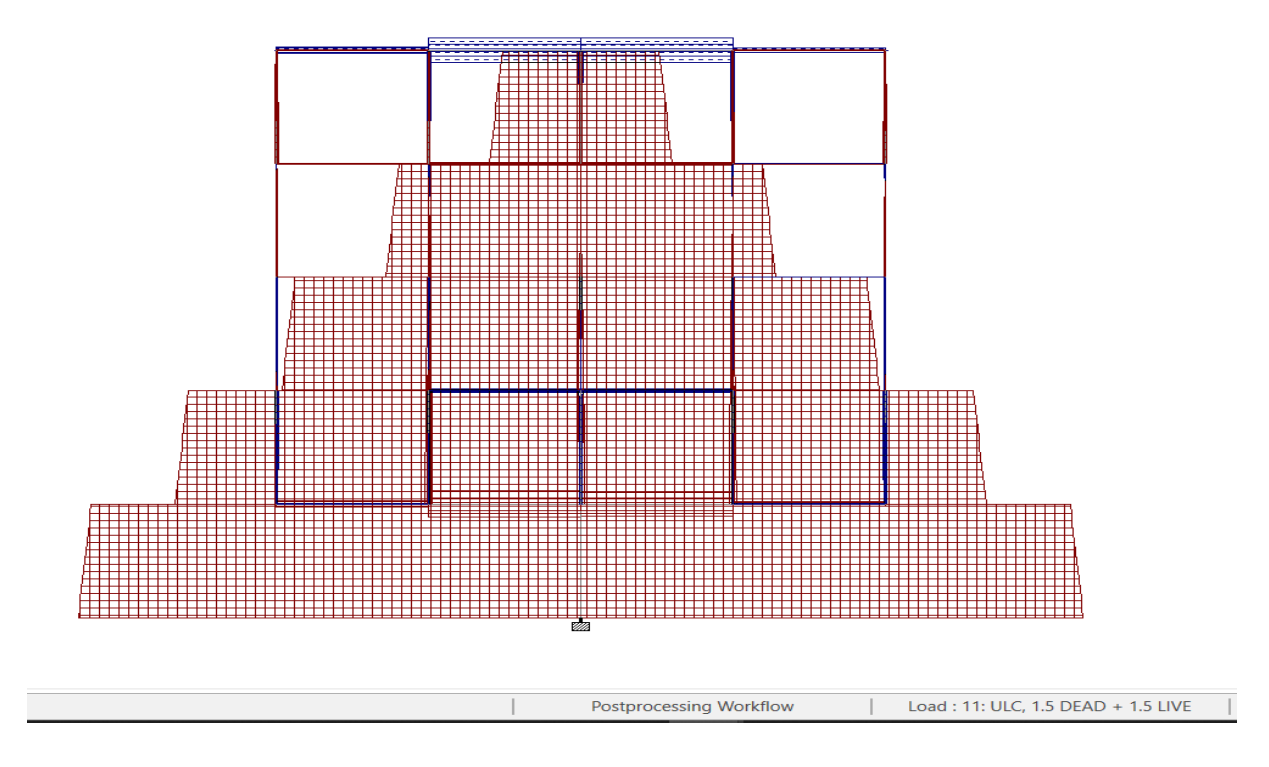

Figure 9.4 Shear force diagram of Fx of single column building(FRONT VIEW)

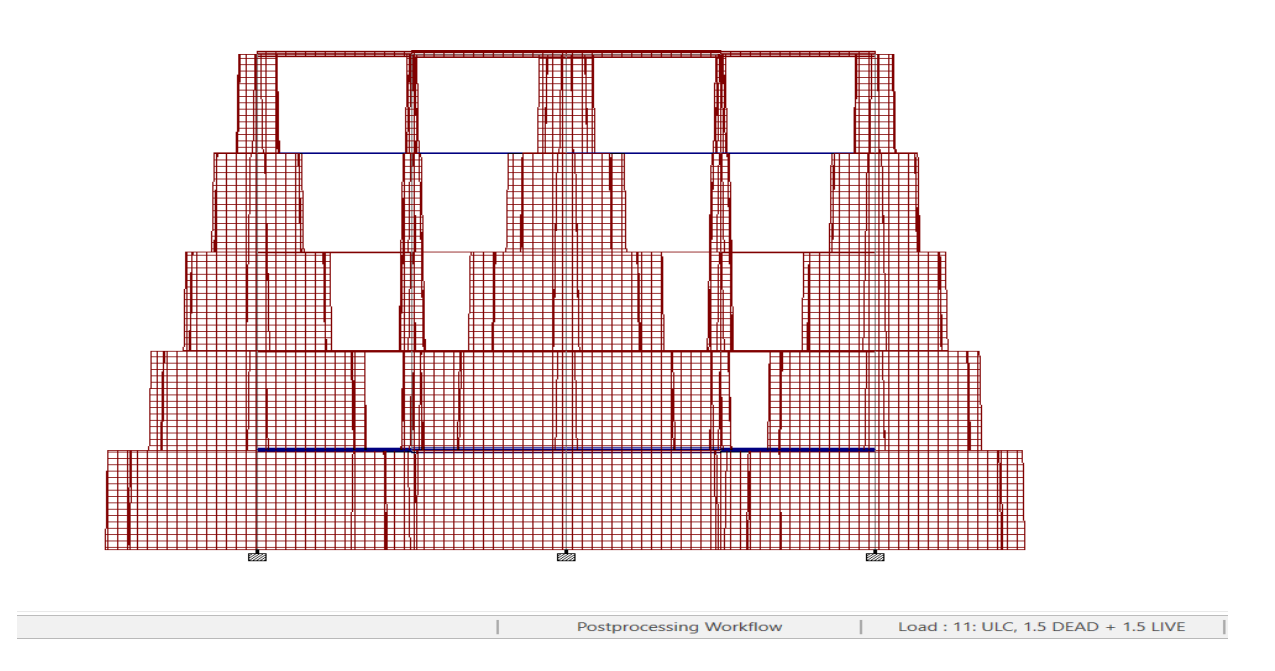

Figure 9.5 Shear force diagram of Fx of multiple column building(FRONT VIEW)

# 9.3 COMPARISON OF SHEAR FORCE IN Y DIRECTION Fy OF BOTH STRUCTURES

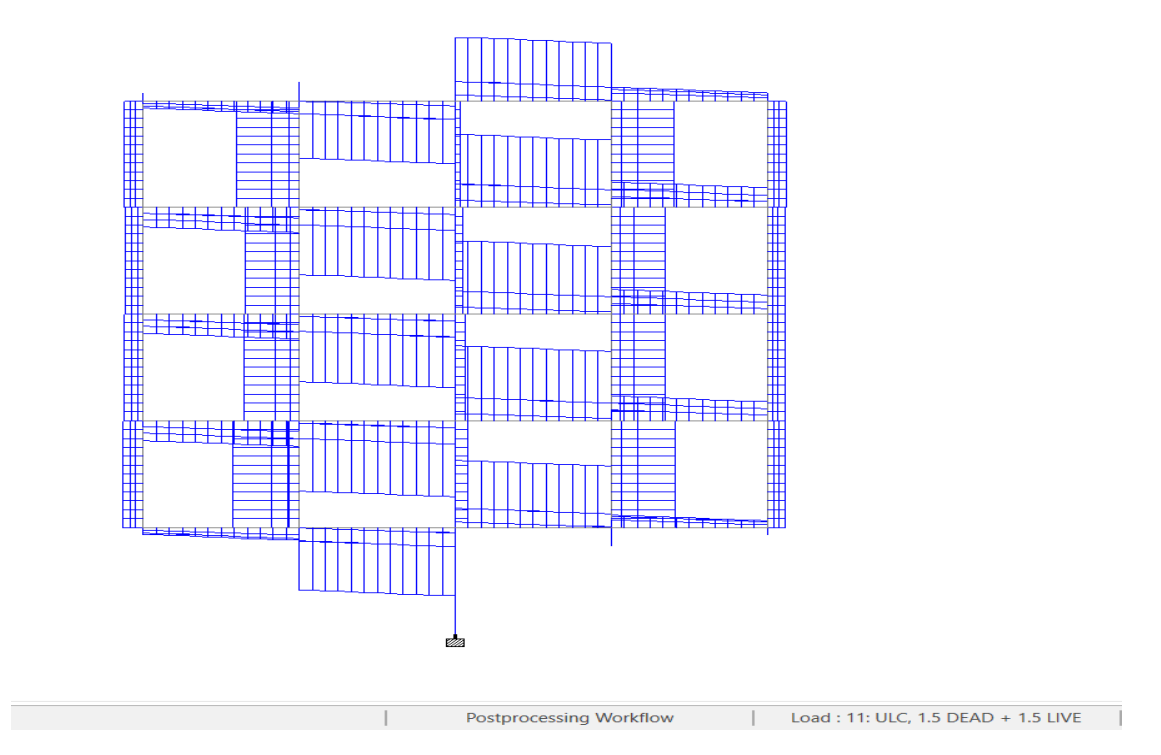

Figure 9.6 Front view of Fy of single column building

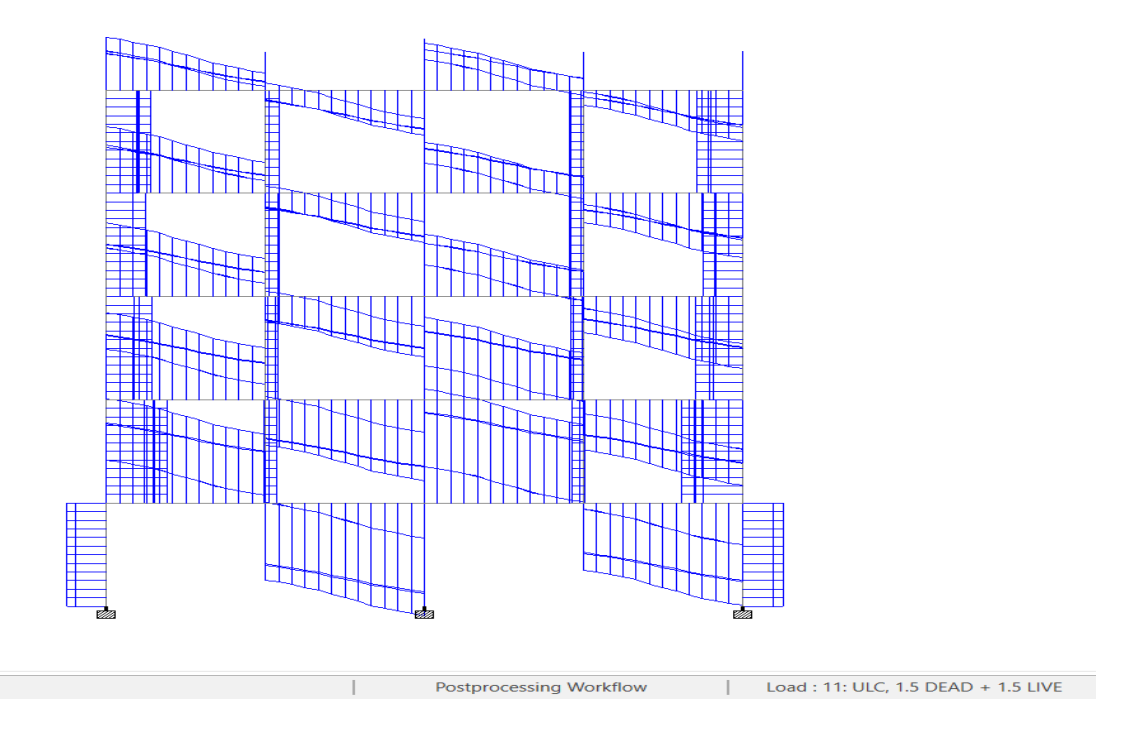

Figure 9.7 Front view of Fy of multiple columns building

## **`9.4 COMPARISON OF Fz FOR BOTH STRUCTURES**

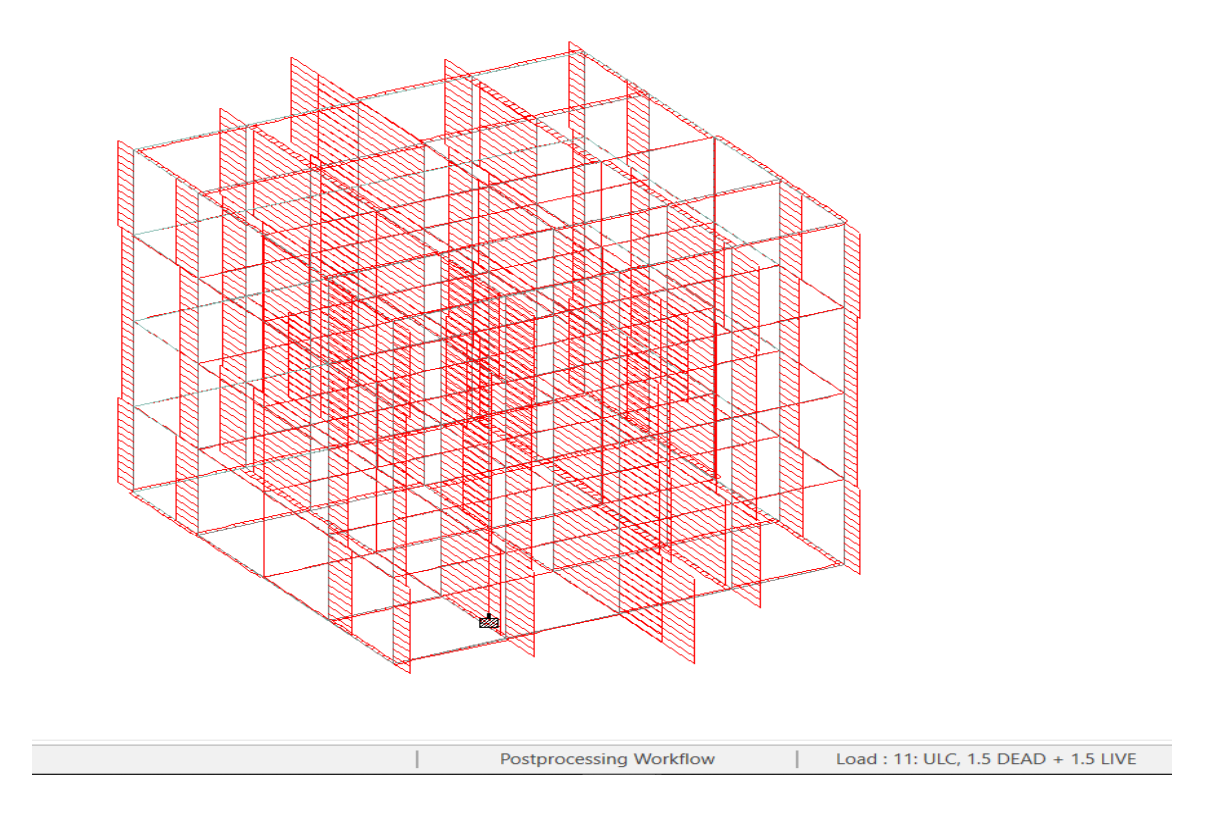

Figure 9.8 Shear force in Z direction for single column building (3D view)

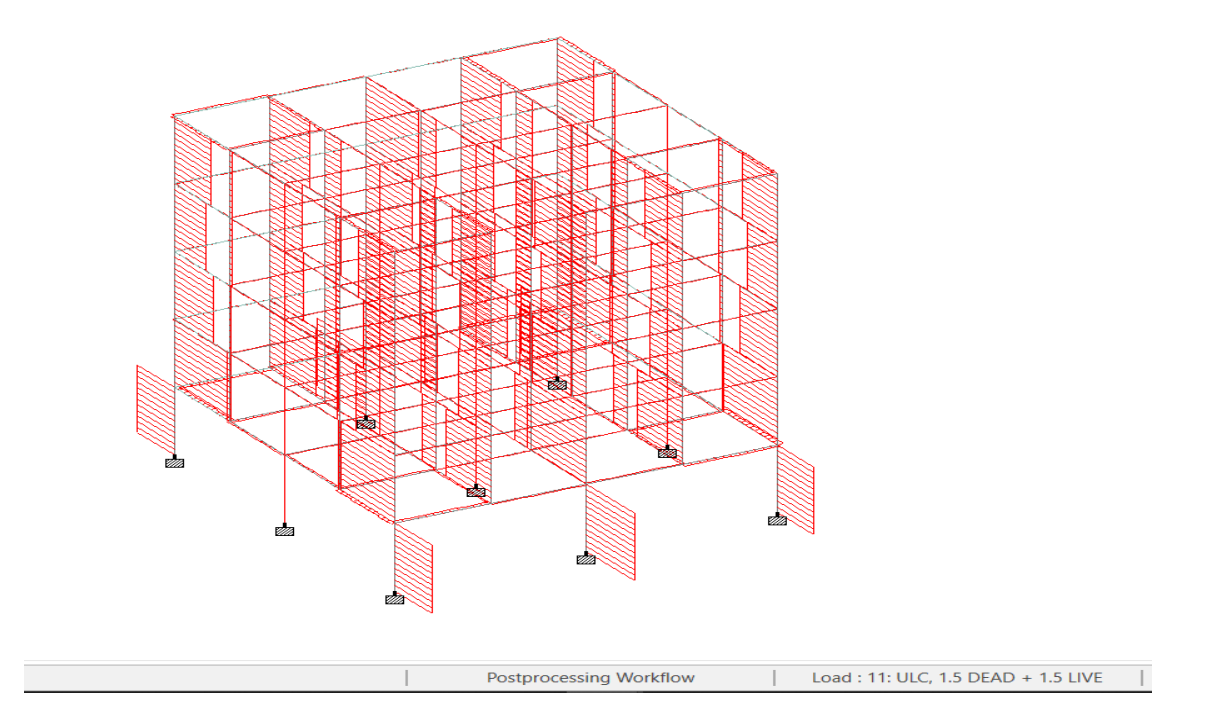

Figure 9.9 Shear force in Z direction for multiple columns building (3D view)

## 9.5 COMPARISON OF Mx FOR BOTH STRUCTURES

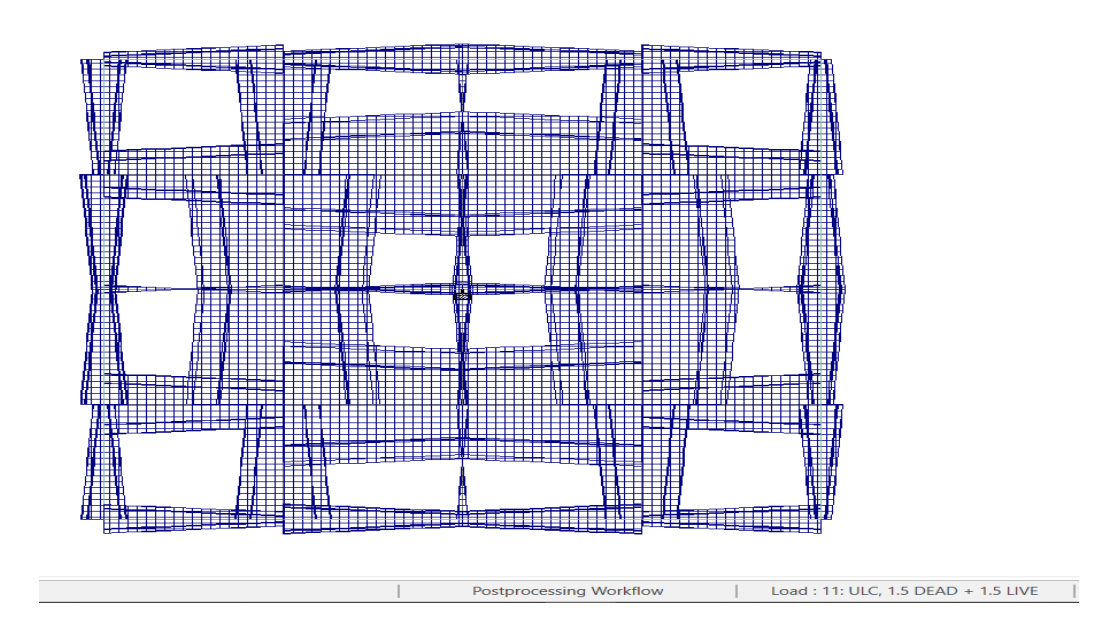

Figure 9.10 Moment in x direction for single column building(TOP VIEW)

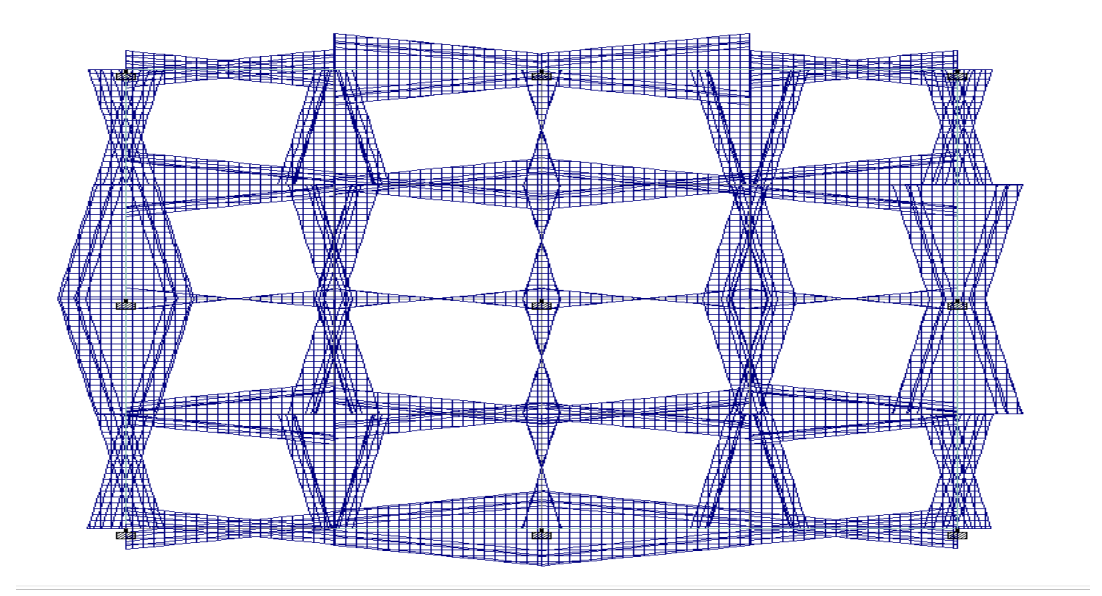

Figure 9.11 Moment in X direction for multiple columns building(TOP VIEW)

# 9.6 COMPARISON OF MOMENT IN Y DIRECTION FOR BOTH STRUCTURES

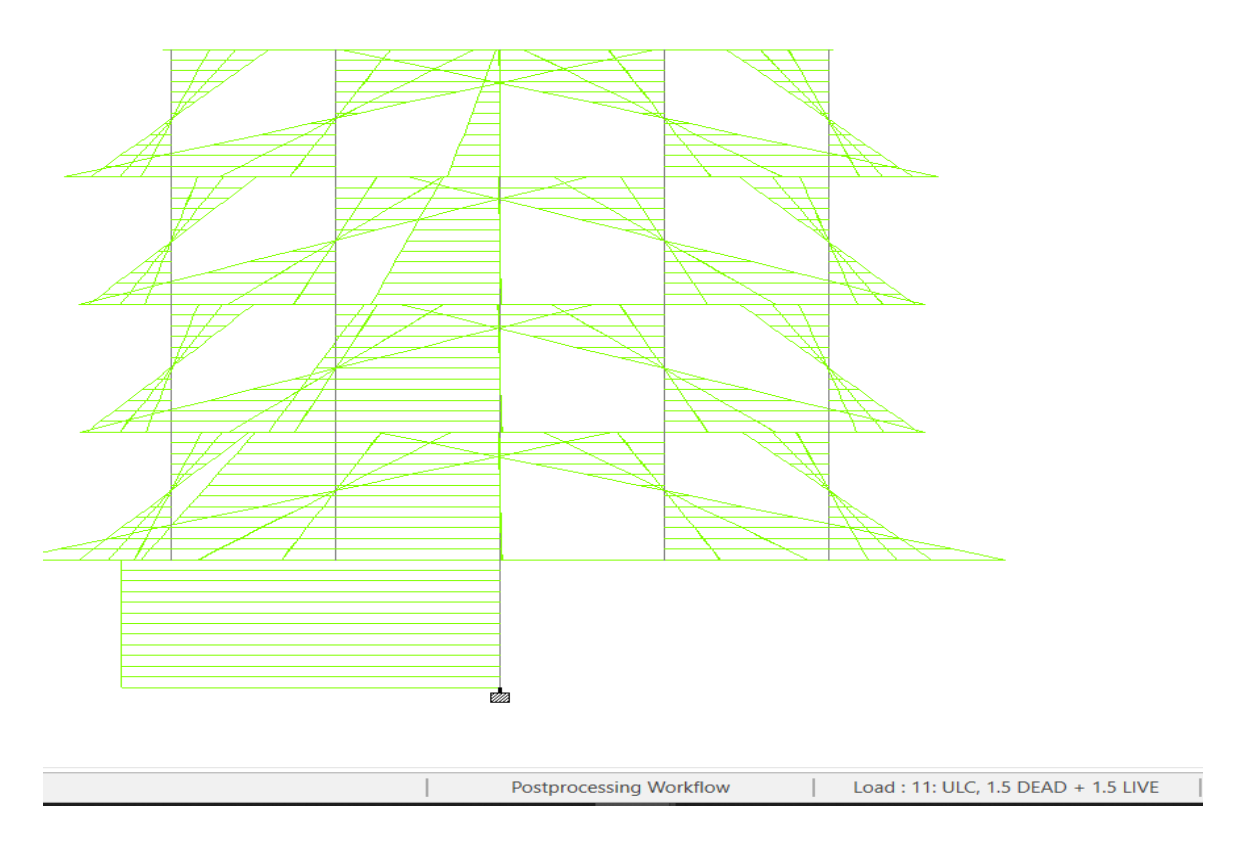

Figure 9. 12 Moment in Y direction for single column structure(VIEW FROM -X)

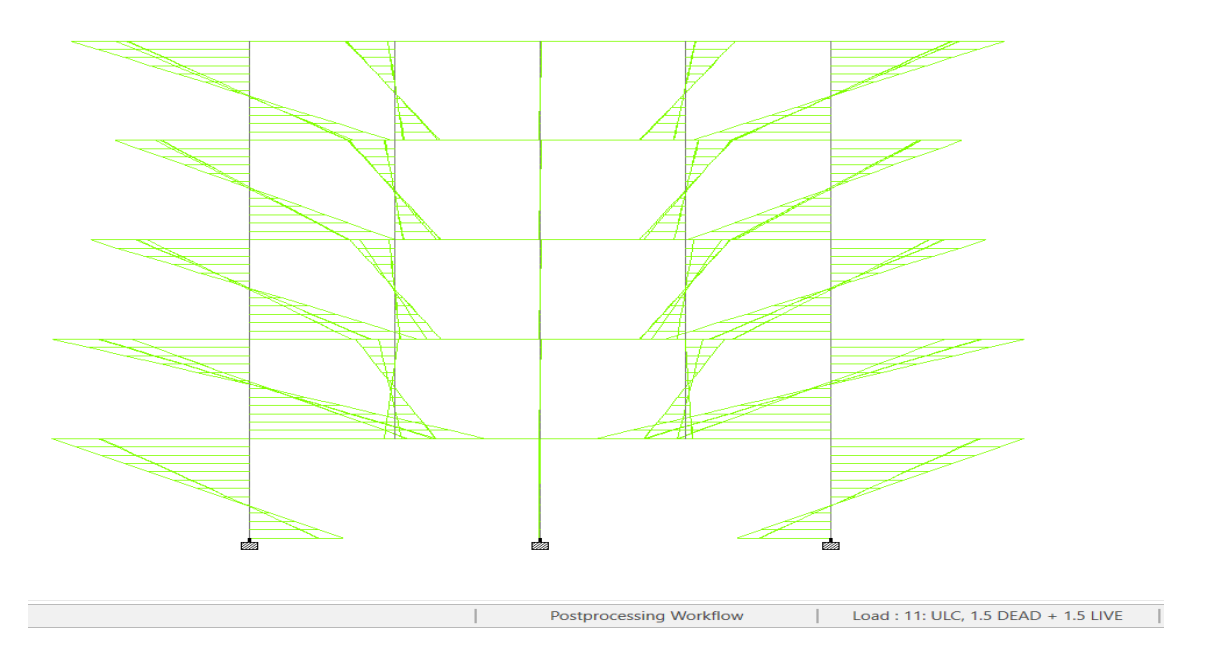

Figure 9.13 Moment in Y direction for multiple columns structure (VIEW FROM -X)

### 9.7 COMPARISON OF Mz FOR BOTH STRUCTURES

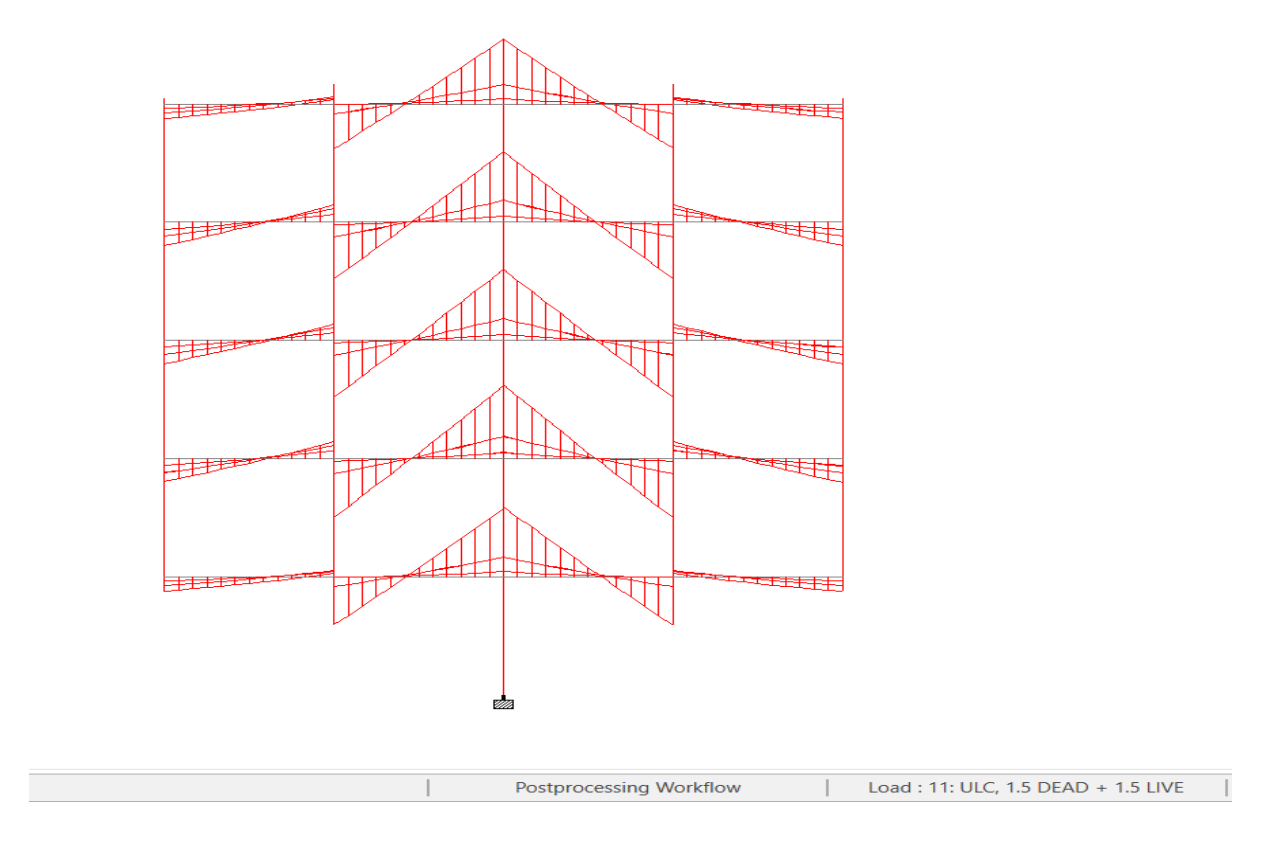

Figure 9.14 Moment in Z direction for single column structure (FRONT VIEW)

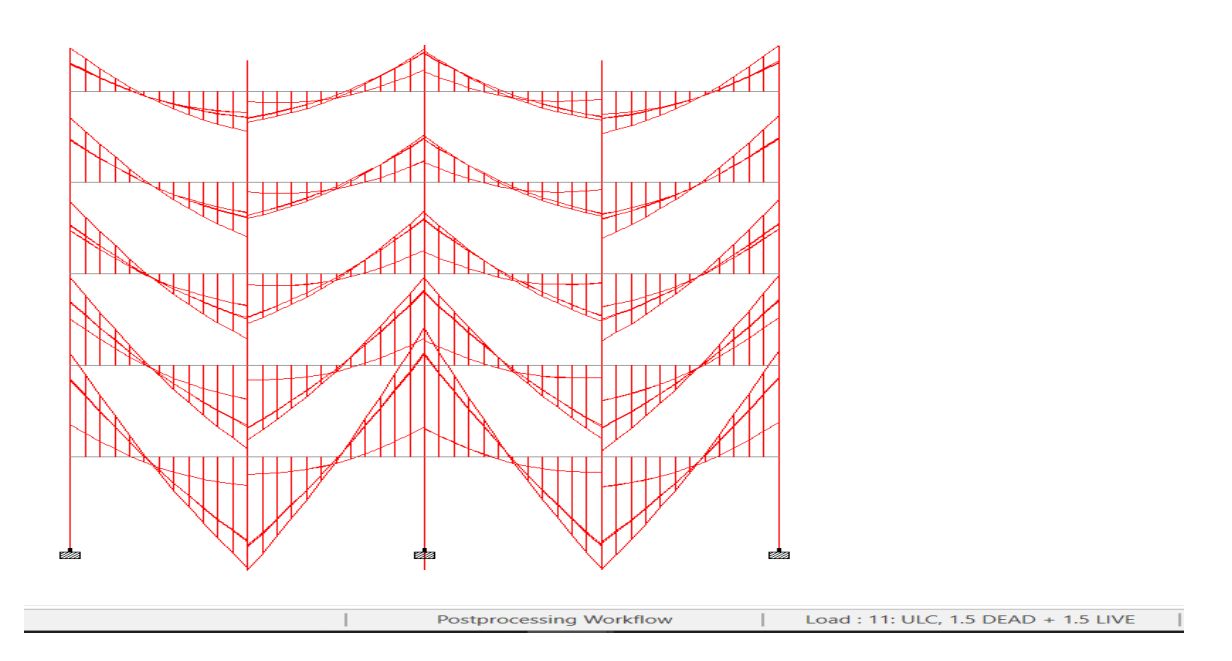

Figure 9.15 Moment in Z direction for multiple columns structure (FRONT VIEW)

## **CHAPTER 10**

## **OBSERVATIONS**

## Table 10.1 Comparison Of Both Structures

| DESCRIPTION                          | LOCATION<br>FOR BOTH<br>STRUCTURE<br>S | LOAD CASE FOR<br>MAXIMUM LOAD<br>FOR BOTH | SINGLE<br>COLUMN<br>BUILDING | MULTIPLE<br>COLUMNS<br>BUILDING | PERCENTAG<br>E<br>DIFFERENCE<br>IN VALUES |  |
|--------------------------------------|----------------------------------------|-------------------------------------------|------------------------------|---------------------------------|-------------------------------------------|--|
| DISPLACEMEN<br>T<br>IN X(cm)         | NODE 115,<br>NODE 111                  | LOAD CASE NO.<br>53,52                    | 0.355                        | 2.620                           | 86%                                       |  |
| DISPLACEMEN<br>T<br>IN Y(cm)         | NODE<br>111,NODE 66                    | 2 EQ-X,<br>1EQX                           | 0.118                        | 0.123                           | 4%                                        |  |
| DISPLACEMEN<br>T IN Z(cm)            | NODE 123,<br>NODE 103                  | LOAD CASE NO.<br>39,38                    | 0.596                        | 2.642                           | 77%                                       |  |
| MAX SHEAR<br>FORCE IN X<br>DIRECTION | NODE 126,<br>NODE 126                  | LOAD CASE NO.<br>36,53                    | 623.705                      | 618.956                         | 0.8%                                      |  |
| MAX SHEAR<br>FORCE IN Y<br>DIRECTION | NODE<br>126,NODE 130                   | LOAD CASE NO.<br>11,38                    | 27751.2951                   | 3689.537                        | 87%                                       |  |
| MAX SHEAR<br>FORCE IN Z<br>DIRECTION | NODE<br>126,NODE 126                   | LOAD CASE NO.<br>38,39                    | 623.705                      | 619.255                         | 0.8%                                      |  |
| MAX MOMENT<br>IN X<br>DIRECTION      | NODE<br>126,NODE 126                   | LOAD CASE NO.<br>54,55                    | 5149.170                     | 1053.934                        | 80%                                       |  |
| MAX MOMENT<br>IN Z<br>DIRECTION      | NODE<br>126,NODE 126                   | LOAD CASE NO.<br>53,52                    | 5149.015                     | 1053.934                        | 80%                                       |  |

# Table 10.2 Volume Of Concrete And Weight Of Bars For Single Column Structure

| DESCRIPTION             |    | DL+LL  | DL+LL+WL+EL | DL+LL+WL+EL+LOAD<br>COMBINATIONS |
|-------------------------|----|--------|-------------|----------------------------------|
| WEIGHT<br>STRUCTURE(Kn) | OF | 136612 | 210836      | 366831                           |
|                         |    | 199.3  | 260.3       | 425.5                            |
| VOLUME                  | OF |        |             |                                  |
| CONCRETE                |    |        |             |                                  |
| (m^3)                   |    |        |             |                                  |

**Table 10.3** Weight Of Structure And Volume Of Concrete For Multiple Columns

 Structure

| DESCRIPTION                 | DL +LL | DL+LL+WL+EL | DL+LL+WL+EL+LOAD<br>COMBINATIONS |
|-----------------------------|--------|-------------|----------------------------------|
| WEIGHT OF<br>STRUCTURE(Kn)  | 108592 | 108592      | 252913                           |
| VOLUME OF<br>CONCRETE (m^3) | 153.6  | 153.6       | 333.7                            |
# **CHAPTER 11**

# RESULTS

| Pos 🔿   | stprocessing:                 | Displace      | ments Re   | actions  | Beam Results | Plate Res | ults Solid | d Results  | Dynamics | Reports |
|---------|-------------------------------|---------------|------------|----------|--------------|-----------|------------|------------|----------|---------|
| K I I   | ⊢ ) I ( <mark>A</mark> II ) S | ummary /      |            |          |              |           |            |            |          |         |
|         |                               |               | Horizontal | Vertical | Horizontal   | Resultant |            | Rotational |          |         |
|         | Node                          | L/C           | X          | Y        | Z            |           | rX         | rY         | ٢Z       |         |
|         |                               |               | cm         | cm       | cm           | cm        | rad        | rad        | rad      |         |
| Max X   | 115                           | 53 ULC, 0.9 D | 0.355      | -1.456   | 0.090        | 1.501     | 0.000      | -0.000     | -0.001   |         |
| Min X   | 111                           | 36 ULC, 1.5 D | -0.596     | -2.476   | 0.150        | 2.551     | 0.000      | 0.000      | 0.001    |         |
| Max Y   | 111                           | 2 EQ-X        | 0.278      | 0.118    | 0.000        | 0.302     | 0.000      | 0.000      | -0.000   |         |
| Min Y   | 121                           | 11 ULC, 1.5 D | -0.154     | -3.001   | 0.154        | 3.009     | 0.001      | -0.000     | 0.001    |         |
| Max Z   | 123                           | 39 ULC, 1.5 D | -0.150     | -2.476   | 0.596        | 2.551     | 0.001      | -0.000     | 0.000    |         |
| Min Z   | 103                           | 54 ULC, 0.9 D | -0.090     | -1.456   | -0.355       | 1.501     | -0.001     | 0.000      | 0.000    |         |
| Max rX  | 18                            | 11 ULC, 1.5 D | 0.006      | -1.696   | -0.029       | 1.696     | 0.003      | 0.000      | 0.000    |         |
| Min rX  | 8                             | 11 ULC, 1.5 D | 0.006      | -1.616   | 0.040        | 1.616     | -0.003     | -0.000     | 0.000    |         |
| Max rY  | 102                           | 38 ULC, 1.5 D | -0.155     | -2.471   | -0.258       | 2.489     | -0.001     | 0.000      | 0.001    |         |
| Min rY  | 120                           | 37 ULC, 1.5 D | 0.258      | -2.471   | 0.155        | 2.489     | 0.001      | -0.000     | -0.001   |         |
| Max rZ  | 12                            | 11 ULC, 1.5 D | 0.029      | -1.696   | -0.006       | 1.696     | 0.000      | -0.000     | 0.003    |         |
| Min rZ  | 14                            | 11 ULC, 1.5 D | -0.040     | -1.616   | -0.006       | 1.616     | 0.000      | 0.000      | -0.003   |         |
| Max Rst | 121                           | 11 ULC, 1.5 D | -0.154     | -3.001   | 0.154        | 3.009     | 0.001      | -0.000     | 0.001    |         |

Figure 11. 1 Maximum and minimum values at nodes

| 🔿 Pos  | stprocessing: | Displacer     | ments Re   | actions   | Beam Results | Plate Res  | ults Solid | Results    | Dynamics | Reports |
|--------|---------------|---------------|------------|-----------|--------------|------------|------------|------------|----------|---------|
| K I I  | ⊢ ) I   All   | ummary / Ei   | nvelope /  |           |              |            |            |            |          |         |
|        |               |               | Horizontal | Vertical  | Horizontal   |            | Moment     |            |          |         |
|        | Node          | L/C           | Fx<br>kN   | Fy<br>kN  | Fz<br>kN     | Mx<br>kN-m | My<br>kN-m | Mz<br>kN-m | ]        |         |
| Max Fx | 126           | 36 ULC, 1.5 D | 623.705    | 25051.294 | 0.000        | -1406.118  | 0.017      | -7399.218  |          |         |
| Min Fx | 126           | 37 ULC, 1.5 D | -623.705   | 25051.294 | 0.000        | -1406.118  | -0.017     | 4586.464   |          |         |
| Max Fy | 126           | 11 ULC, 1.5 D | 0.000      | 27751.295 | 0.000        | -1406.091  | -0.000     | -1406.404  |          |         |
| Min Fy | 126           | 3 EQZ         | -0.000     | -0.000    | 415.803      | 3995.227   | -0.011     | -0.000     |          |         |
| Max Fz | 126           | 38 ULC, 1.5 D | 0.000      | 25051.294 | 623.705      | 4586.723   | -0.017     | -1406.377  |          |         |
| Min Fz | 126           | 39 ULC, 1.5 D | 0.000      | 25051.294 | -623.705     | -7398.959  | 0.017      | -1406.377  |          |         |
| Max Mx | 126           | 54 ULC, 0.9 D | 0.000      | 15030.777 | 623.705      | 5149.170   | -0.017     | -843.826   |          |         |
| Min Mx | 126           | 39 ULC, 1.5 D | 0.000      | 25051.294 | -623.705     | -7398.959  | 0.017      | -1406.377  |          |         |
| Max My | 126           | 36 ULC, 1.5 D | 623.705    | 25051.294 | 0.000        | -1406.118  | 0.017      | -7399.218  |          |         |
| Min My | 126           | 37 ULC, 1.5 D | -623.705   | 25051.294 | 0.000        | -1406.118  | -0.017     | 4586.464   |          |         |
| Max Mz | 126           | 53 ULC, 0.9 D | -623.705   | 15030.777 | 0.000        | -843.671   | -0.017     | 5149.015   |          |         |
| Min Mz | 126           | 36 ULC, 1.5 D | 623.705    | 25051.294 | 0.000        | -1406.118  | 0.017      | -7399.218  |          |         |

Figure 11.2 Results of reactions at nodes

| 🛛 🔿 Pos | stprocessing: | Displacer     | nents     | Reactions | Beam Results | Plate Res | ults Solid            | I Results  | Dynamics   | Reports |
|---------|---------------|---------------|-----------|-----------|--------------|-----------|-----------------------|------------|------------|---------|
| K I I   | ⊢ ⊨ ∖ All     | ummary (Er    | nvelope / |           |              |           |                       |            |            |         |
|         | Beam          | L/C           | Node      | Fx<br>kN  | Fy<br>kN     | Fz<br>kN  | Mx<br>kN-m            | My<br>kN-m | Mz<br>kN-m |         |
| Max Fx  | 301           | 11 ULC, 1.5 D | 126       | 27751.295 | -0.000       | -0.000    | -0.000                | 1406.091   | 1406.404   |         |
| Min Fx  | 170           | 37 ULC, 1.5 D | 112       | -942.559  | -889.958     | 5.209     | - <mark>6</mark> .056 | -6.999     | -1135.928  |         |
| Max Fy  | 73            | 11 ULC, 1.5 D | 38        | -134.787  | 1300.814     | 0.052     | -9.622                | -0.251     | 2083.915   |         |
| Min Fy  | 50            | 11 ULC, 1.5 D | 38        | -134.790  | -1300.820    | -0.052    | 9.622                 | -0.251     | 2083.920   |         |
| Max Fz  | 218           | 11 ULC, 1.5 D | 18        | 201.279   | 4.907        | 778.746   | 1.027                 | -1265.704  | 7.615      |         |
| Min Fz  | 213           | 39 ULC, 1.5 D | 13        | 20215.934 | -142.073     | -798.834  | 0.013                 | 5381.035   | -1334.471  |         |
| Max Mx  | 29            | 11 ULC, 1.5 D | 14        | 465.670   | -327.537     | -31.433   | 119.662               | -48.743    | 560.746    |         |
| Min Mx  | 7             | 11 ULC, 1.5 D | 8         | 465.673   | 327.539      | 31.432    | -119.662              | -48.742    | 560.750    |         |
| Max My  | 301           | 39 ULC, 1.5 D | 126       | 25051.294 | -0.000       | 623.705   | 0.017                 | 7398.959   | 1406.377   |         |
| Min My  | 301           | 54 ULC, 0.9 D | 126       | 15030.777 | -0.000       | -623.705  | -0.017                | -5149.170  | 843.826    |         |
| Max Mz  | 301           | 36 ULC, 1.5 D | 126       | 25051.294 | -623.705     | -0.000    | 0.017                 | 1406.118   | 7399.218   |         |
| Min Mz  | 213           | 36 ULC, 1.5 D | 13        | 20215.934 | -798.861     | -142.046  | 0.013                 | 1334.224   | -5381.282  |         |

Figure 11.3 Results of moments in beams and columns

| 🕐 Pos    | tprocessing: | Displace      | ments Re    | actions       | Beam Results   | Plate Resu    | lts Solid  | Results       | Dynamics | Reports |
|----------|--------------|---------------|-------------|---------------|----------------|---------------|------------|---------------|----------|---------|
|          | Shear        | r, Membrane   | e and Bendi | ng )          |                |               | Summ       | ary /         |          |         |
|          |              |               | Princ       | ipal          | Von            | Mis           | Tres       | ca            |          |         |
|          | Plate        | L/C           | Top<br>psi  | Bottom<br>psi | Top<br>psi     | Bottom<br>psi | Top<br>psi | Bottom<br>psi |          |         |
| Max Prin | 306          | 11 ULC, 1.5 D | 39.522      | 14.945        | 39.522         | 14.945        | 39.522     | 14.945        |          |         |
| Min Prin | 302          | 11 ULC, 1.5 D | -14.971     | -39.512       | 2 14.971       | 39.512        | 14.971     | 39.512        |          |         |
| Max Prin | 306          | 11 ULC, 1.5 D | 39.522      | 14.945        | 39.522         | 14.945        | 39.522     | 14.945        |          |         |
| Min Prin | 302          | 11 ULC, 1.5 D | -14.971     | -39.512       | 14.971         | 39.512        | 14.971     | 39.512        |          |         |
| Max Von  | 306          | 11 ULC, 1.5 D | 39.522      | 14.945        | 3 <b>9.522</b> | 14.945        | 39.522     | 14.945        |          |         |
| Min Von  | 302          | 1 EQX         | -0.000      | -0.000        | 0.000          | 0.000         | 0.000      | 0.000         |          |         |
| Max Von  | 302          | 11 ULC, 1.5 D | -14.971     | -39.512       | 2 14.971       | 39.512        | 14.971     | 39.512        |          |         |
| Min Von  | 302          | 1 EQX         | -0.000      | -0.000        | 0.000          | 0.000         | 0.000      | 0.000         |          |         |
| Max Tre  | 306          | 11 ULC, 1.5 D | 39.522      | 14.945        | 39.522         | 14.945        | 39.522     | 14.945        |          |         |
| Min Tres | 302          | 1 EQX         | -0.000      | -0.000        | 0.000          | 0.000         | 0.000      | 0.000         |          |         |
| Max Tre  | 302          | 11 ULC, 1.5 D | -14.971     | -39.512       | 2 14.971       | 39.512        | 14.971     | 39.512        |          |         |
| Min Tres | 302          | 1 FOX         | -0 000      | -0.000        | 0 000          | 0 000         | 0 000      | 0.000         |          |         |

Figure 11.4 Results of plates

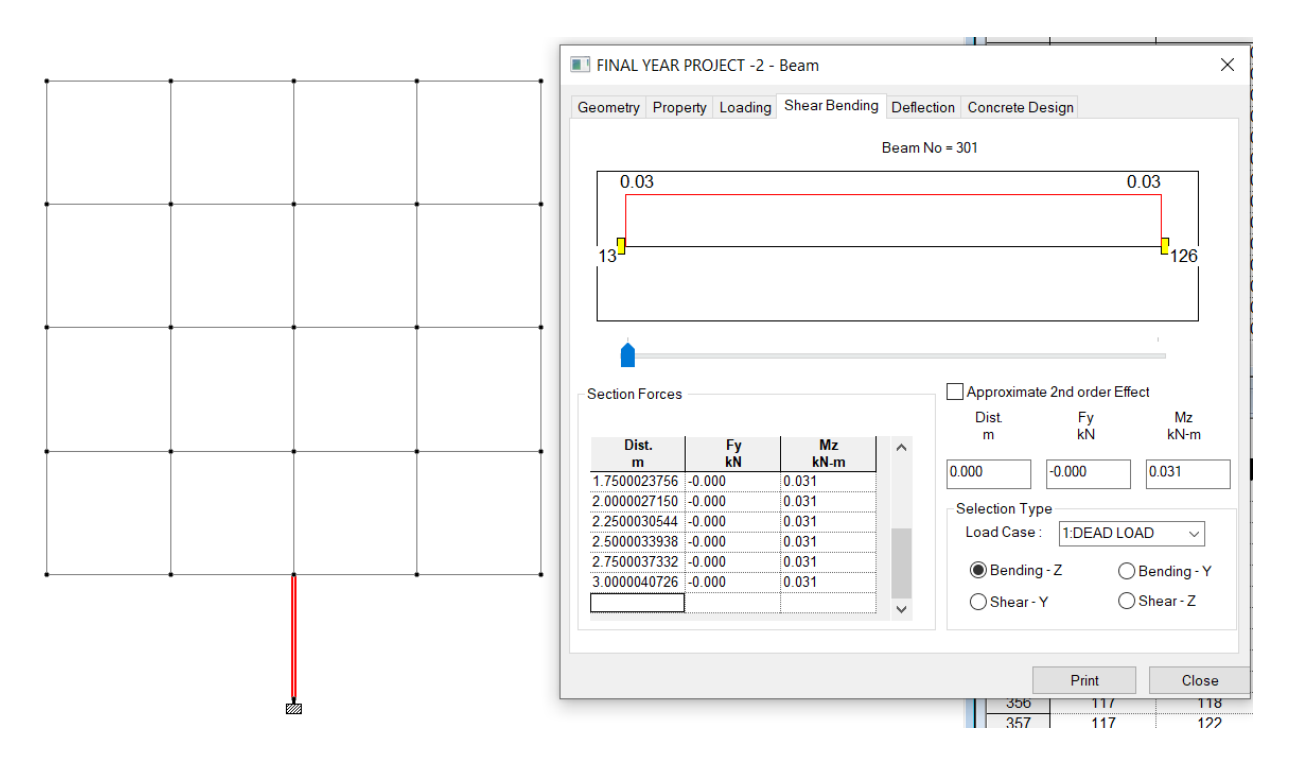

Figure 11.5 Shear bending of beam 301

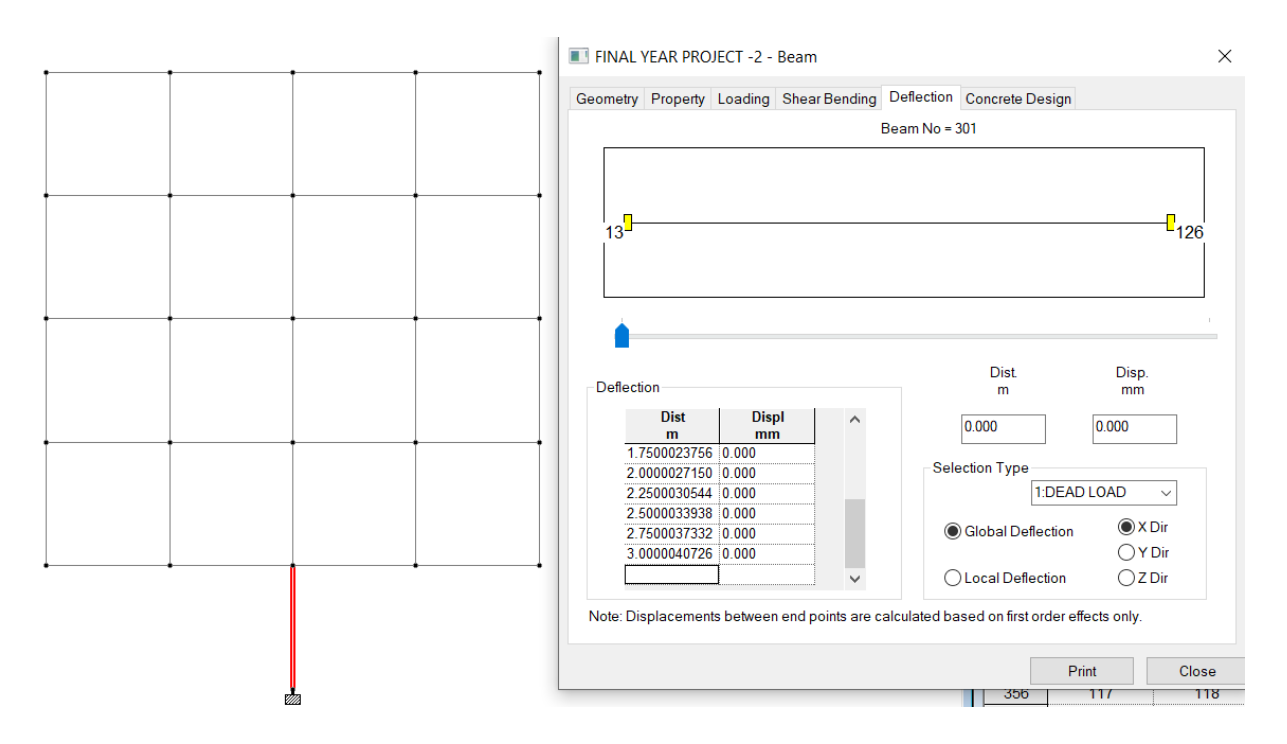

Figure 11.6 Deflection of beam 301

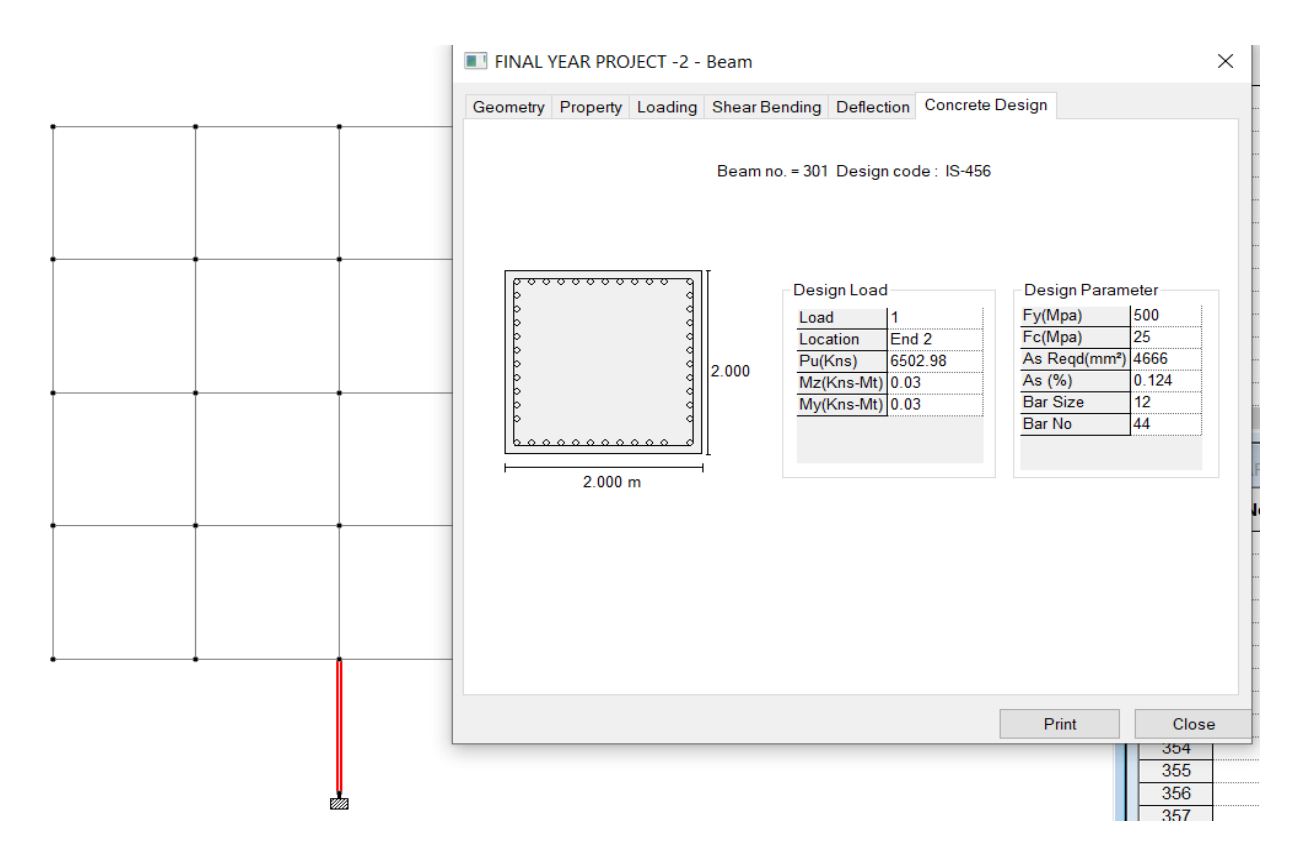

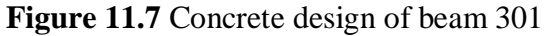

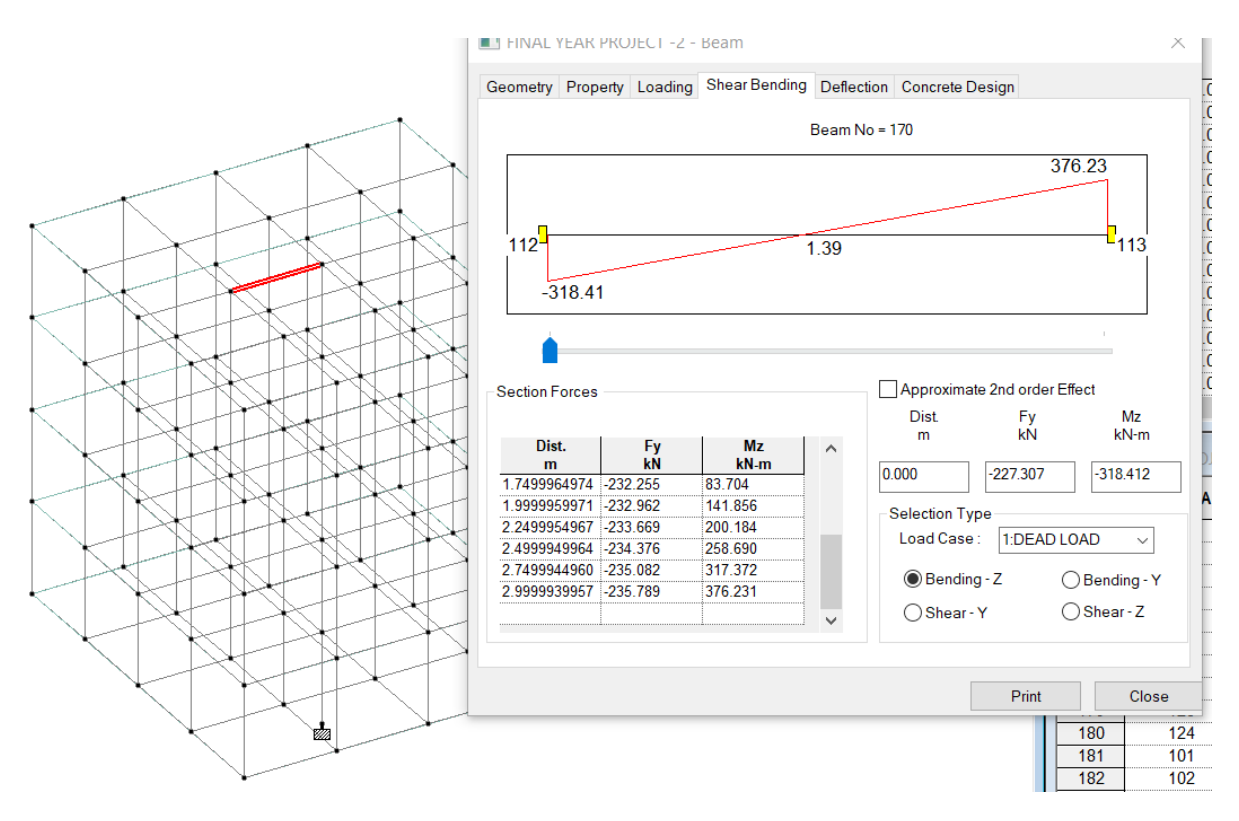

Figure 11.8 Shear bending of beam 170

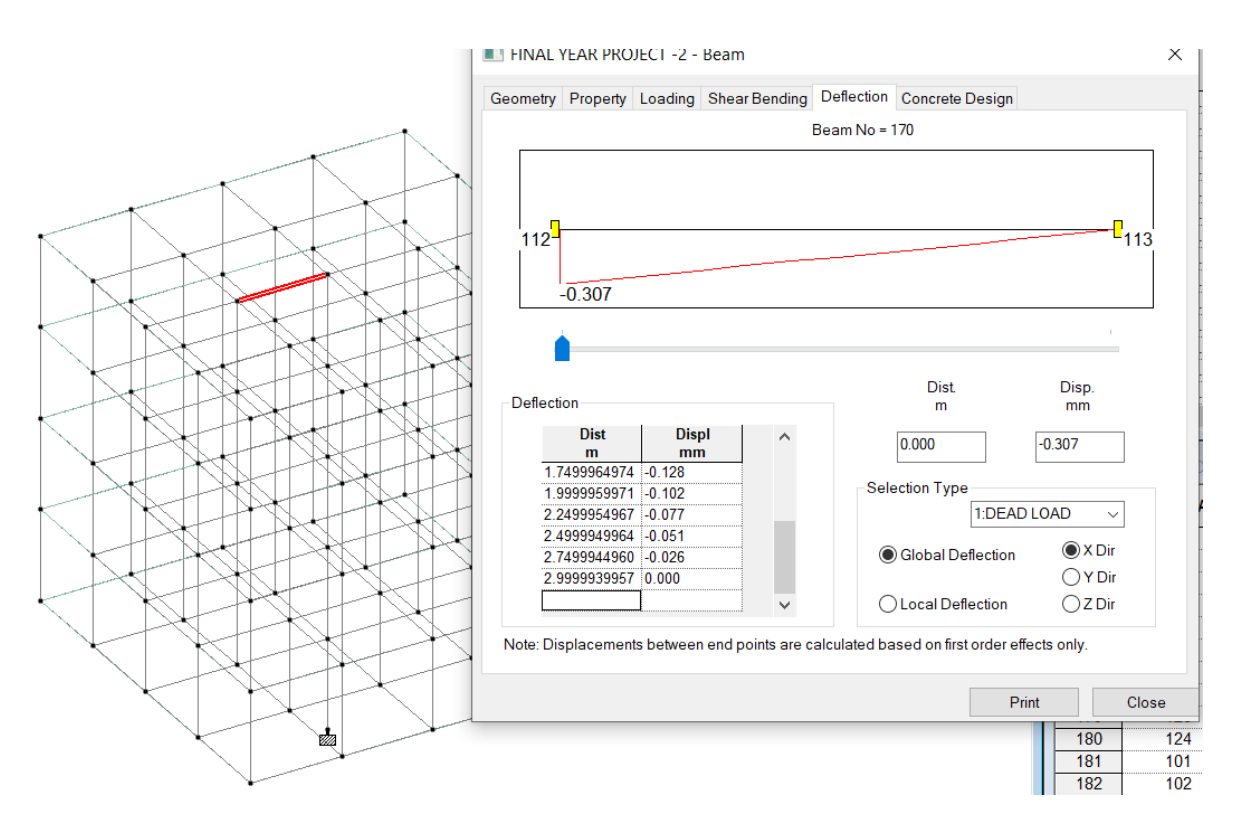

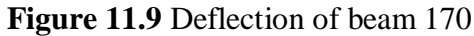

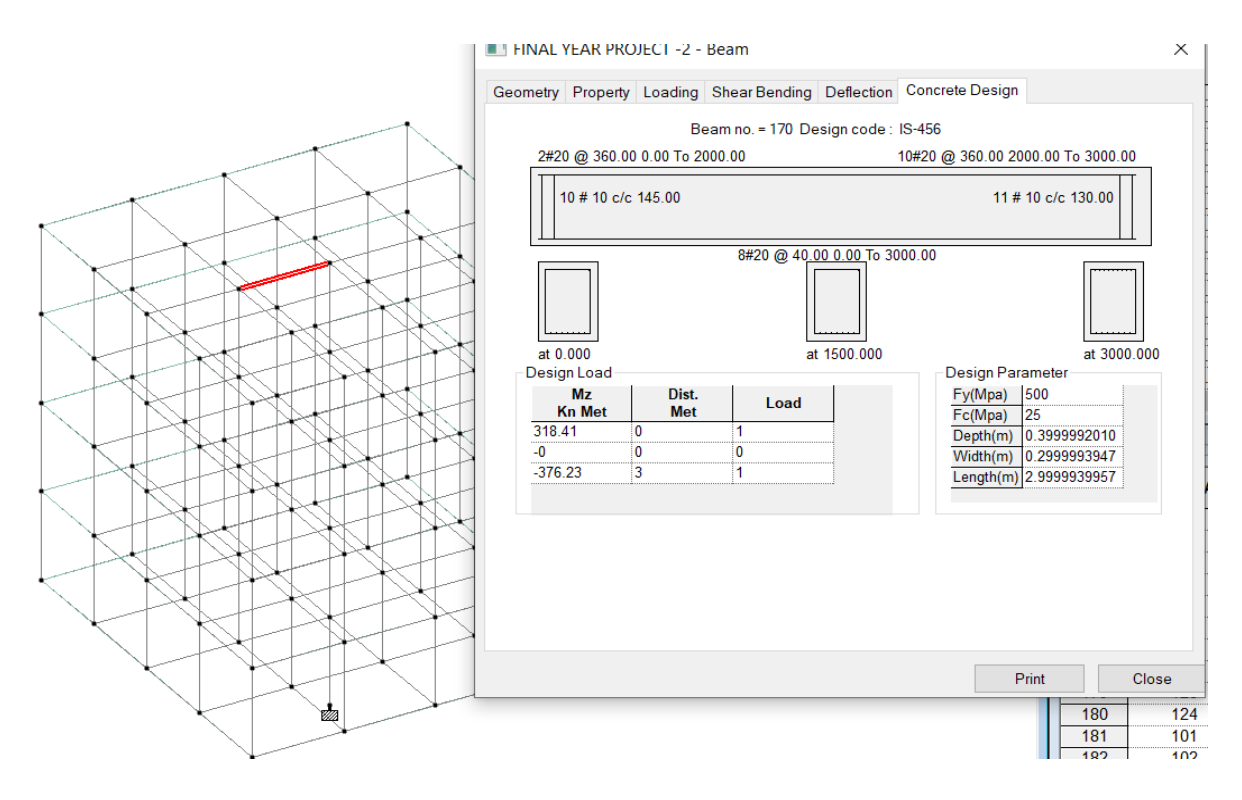

Figure 11.10 Concrete design of beam 170

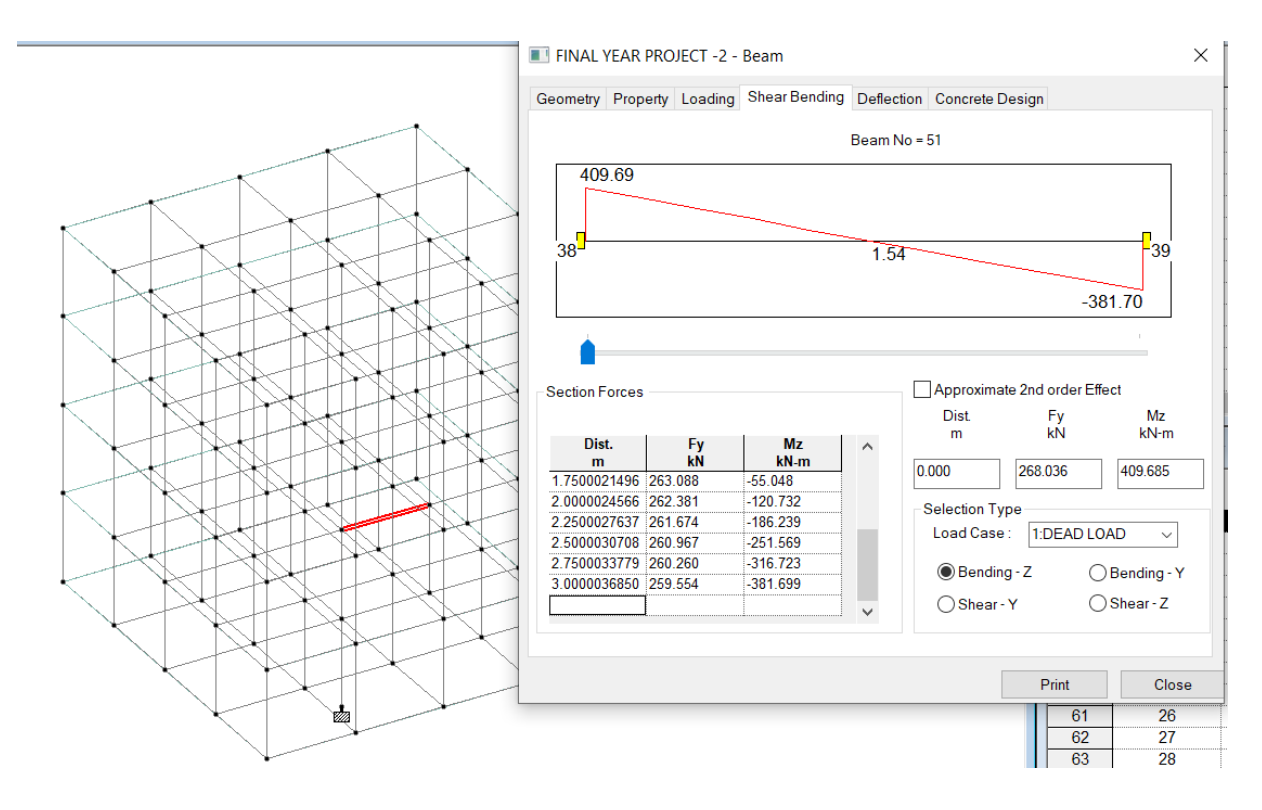

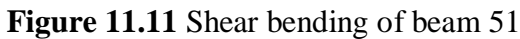

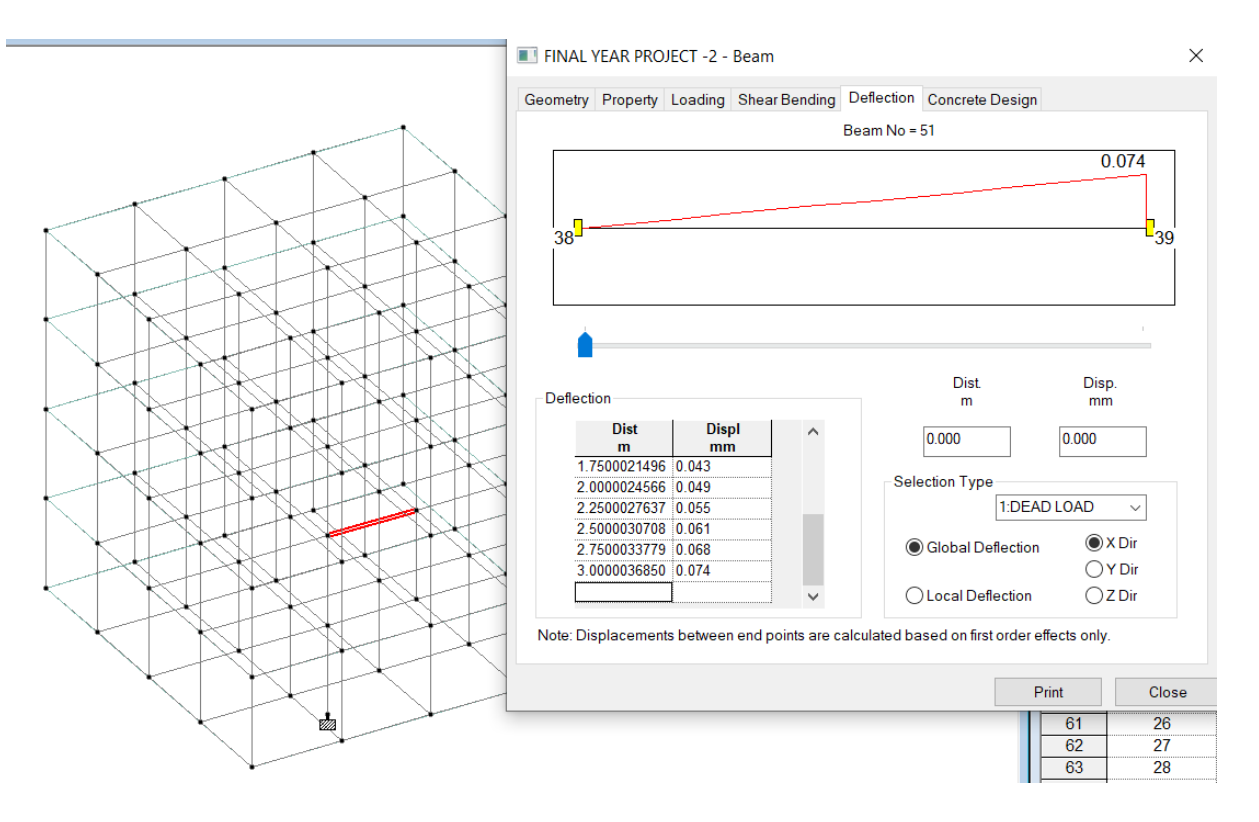

Figure 11.12 Deflection of beam 51

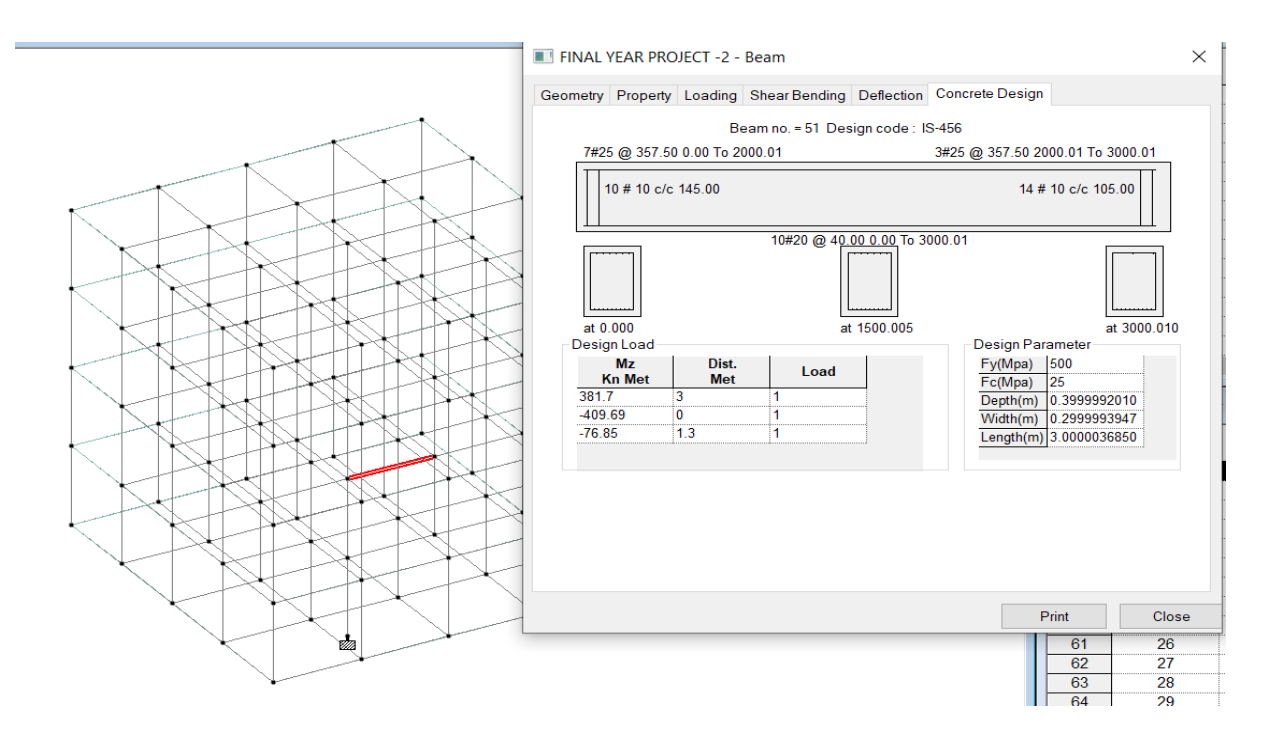

Figure 11.13 Concrete design of beam 51

|                                                                                                    | ×   |
|----------------------------------------------------------------------------------------------------|-----|
| FINAL YEAR PROJECT - 2 - Beam       ×         Geometry       Property       Loading       Shear Bending       Deflection       Concrete Design         Beam no. = 276.       Section: Rect 24.02x24.02       0       0.610         Length = 2.99997       0.610       0.610         Length = 2.99997       UNIT: m         Additional Info       Beta Angle: 0       UNIT: m         Additional Info       Beta Angle: 0       Start         Fire Proofing:       Radius of Curvature:       Start         Gamma Angle:       deg       Change Releases At Start         Desit       Change Releases At End |     |
| Print Close                                                                                                    | d 1 |
| Analytical Modeling Workflow Load : 1: EQX                                                                                                    | (   |

Figure 11.14 Beam 276 geometry

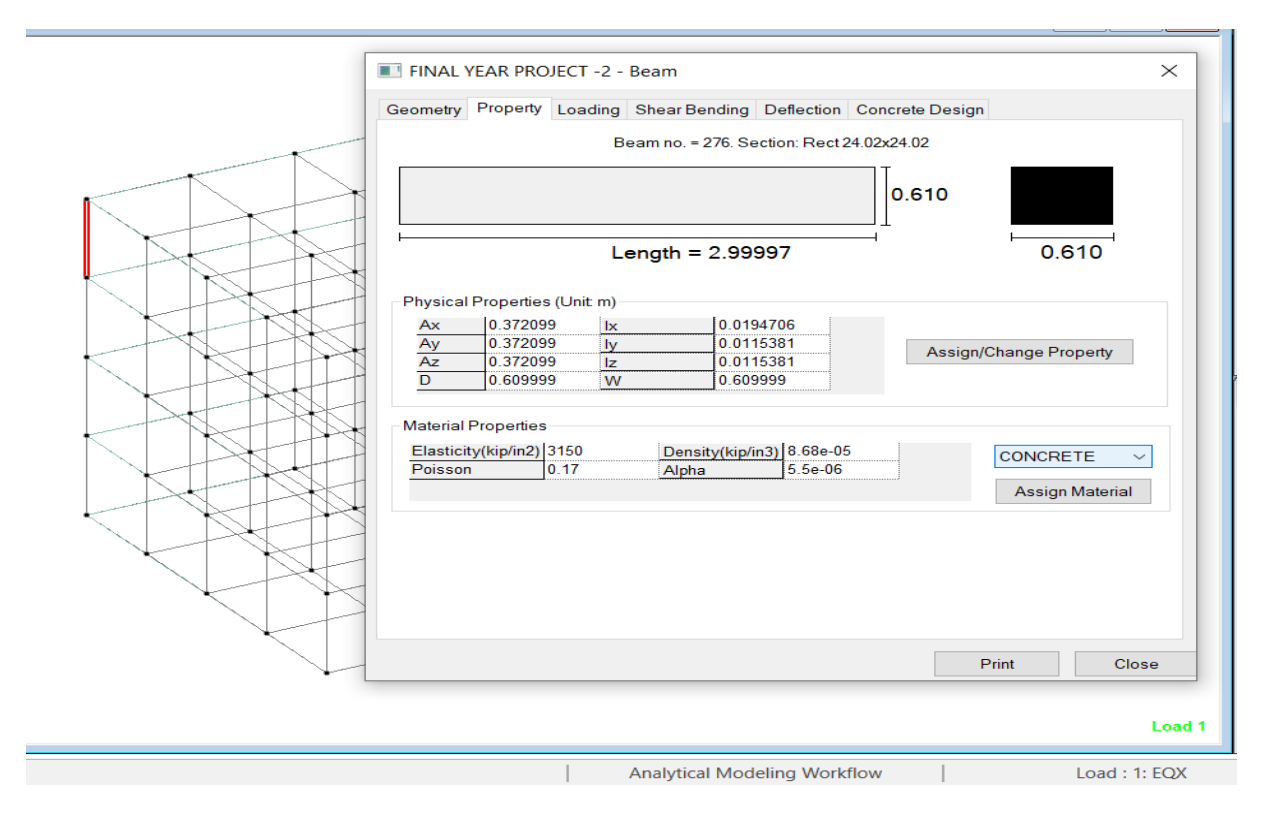

Figure 11.15 Beam 276 property

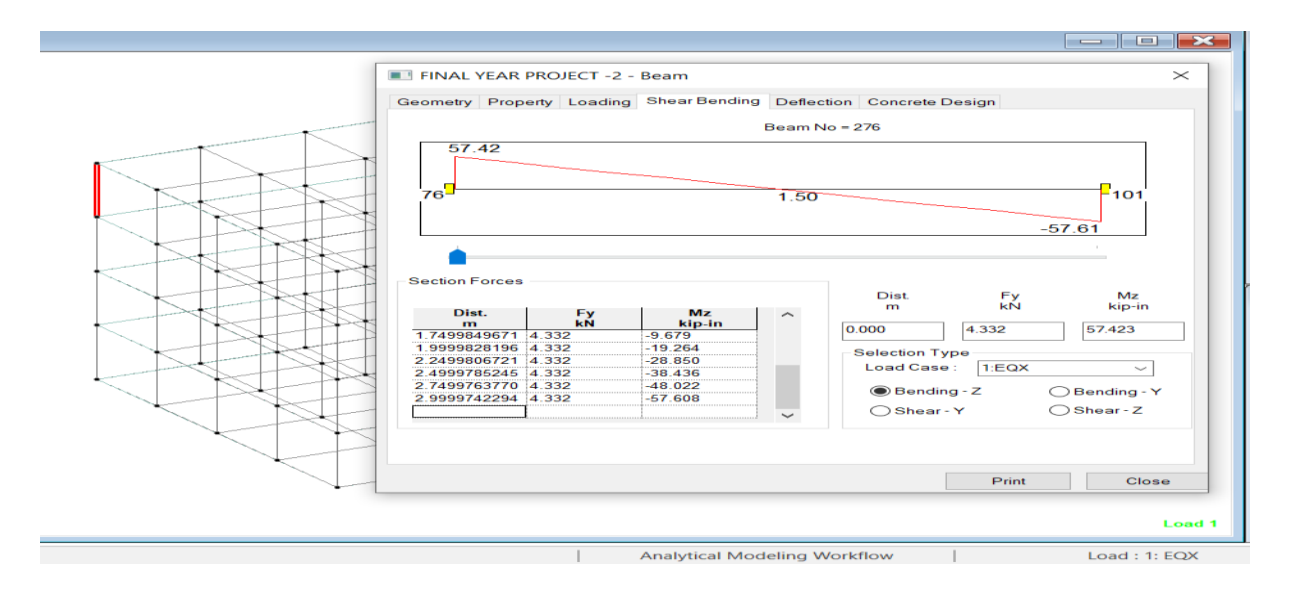

Figure 11.16 Beam 276 shear bending

| FINAL YEAR PROJECT -2 - Beam                                                                                                    | ×                                                                                                    |  |  |  |  |  |
|----------------------------------------------------------------------------------------------------|----------------------------------------------------------------------------------------------------|--|--|--|--|--|
| Geometry Property Loading Shear Bending                                                                                                    | Deflection Concrete Design                                                                                                    |  |  |  |  |  |
| <br>Beam No = 276                                                                                                    |                                                                                                    |  |  |  |  |  |
| Deflection           1.7499849671         0.082           1.7499849671         0.084           2.2499806721         0.084           2.2499806721         0.085           2.4999785245         0.087           2.7499763770         0.088           2.999742294         0.090           Vote: For load cases/combinations with a response to refer to the output file for global to refer to the output file for global to refer to the out | Dist Disp.<br>m Disp.<br>m 0.000<br>Selection Type<br>1.EQX<br>Global Deflection © X Dir<br>Cucal Deflection Z Dir<br>see spectrum load included.<br>and displacements. |  |  |  |  |  |
|                                                                                                    | Print Close                                                                                                    |  |  |  |  |  |
|                                                                                                    | Load 1                                                                                                    |  |  |  |  |  |
| Analytical Model                                                                                                    | ing Workflow Load : 1: EQX                                                                                                    |  |  |  |  |  |

Figure 11.17 Deflection of beam 276

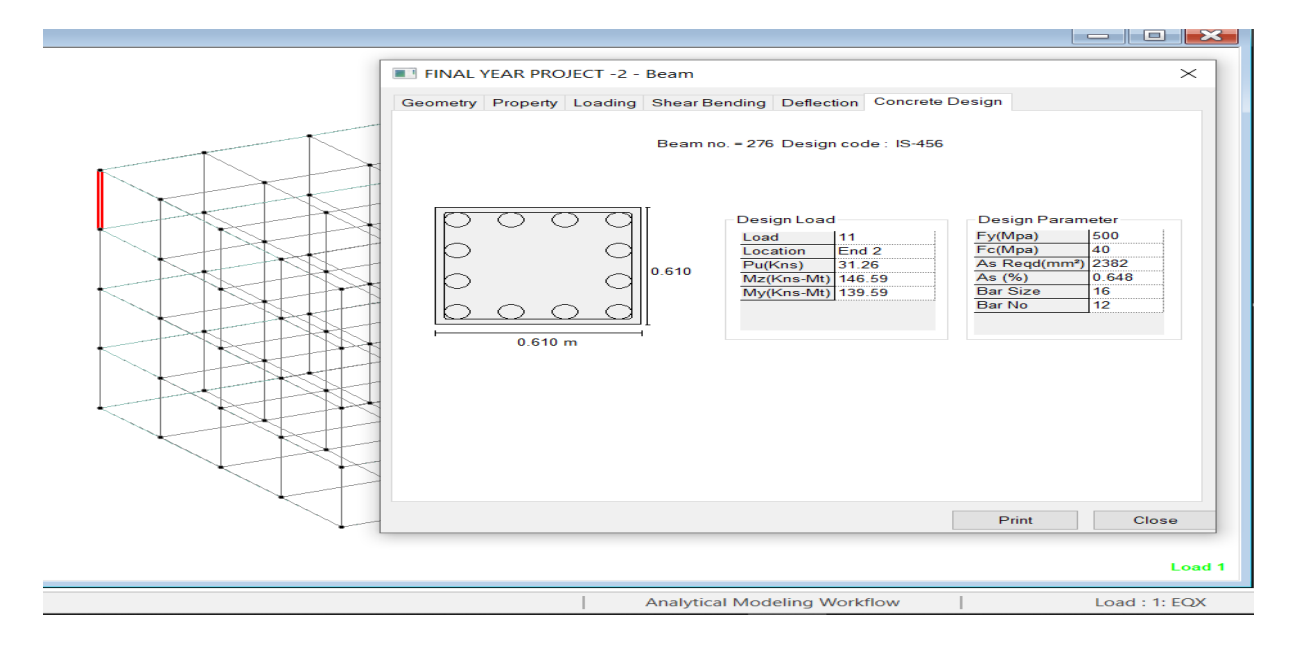

Figure 11.18 Concrete design of beam 276

## Chapter-12

## CONCLUSION

**1.** Single column building has been designed successfully to withstand dead load, live load, floor finish, wind load, earthquake load and all possible load combinations as per IS 456:2000.

**2.** On comparing the MAX DISPLACEMENTS IN X,Y, Z respectively ,the maximum values are found to be 70-80% more for multiple columns building as compared to single column building.

**3.** The Shear force values of Fx,Fy,Fz are found to be more in single column building as compared to multiple columns building.

**4.** The Moment values of Mx,Mz are found to be more in single column building as compared to multiple columns building.

**5.** For comparing the cost the values of Volume of concrete required and weight of structure have been used.

**6**. The volume of concrete and weight of structure for both structures increases as the load increases.

7. In terms of volume of concrete the single column structure is found to be (425.5-333.7)/425.5\*100=21.5% more expensive than multiple column structure.

**8**. In terms of weight of structure the single column structure is found to be (366831-252913)/366831\*100=31.05% more expensive than multiple columns structure.

9. Detailing of each member can be obtained in STAAD PRO.

10. Single column building gives better architectural view and ground space utilization.

## **Chapter-13**

## **FUTURE SCOPE**

There is a need to accommodate the influx of people into urban areas as the population of cities grows. However, because of the rapid rise in land prices and the scarcity of land, multi-story buildings are becoming increasingly popular. When compared to a structure supported by multiple columns, a single column provides a better architectural view. They save ground space by requiring less space for foundation and allowing for more parking. Mono column structure is unique. RCC or steel can be used to construct single column structures. In comparison to structures supported by multiple columns, this structure on a single column provides a large amount of usable floor space. They save ground space by requiring less space for foundation and allowing for more parking less space for foundation and space by requiring less space for foundation is structure on a single column provides a large amount of usable floor space. They save ground space by requiring less space for foundation and allowing for more parking. When the maximum amount of space is used, the serviceability is maximised.

## **Chapter-13**

### REFERENCES

#### Article in Journal (paginated by issue)

[1] V. Nagaraju1, N. Vedakala, Y. Purnima, Ajay Kumar, Y Sudheer Babu, "Analysis and design of multi - storey building under load combination" *International Research Journal of Engineering and Technology*, Vol. 5,no. 3, Mar, ISO 9001:2008,2018

[2] Vikrant Trivedi, Sumit Pahwa, "Wind Analysis and Design of G+11 Storied Building Using STAAD-Pro", *International Research Journal of Engineering and Technology*, Vol. 5, no. 3, Mar-2018.

[3] SK Saleem, B. Ravi Kumar, "Analysis and Design of Multi Storeyed Building by Using STAADPRO", Anveshana's *International Journal of Research in Engineering and Applied Sciences*, Vol. 2, no. 1, Jan, ISSN-2455-6300, 2017.

[4] Falak Vats, "Review paper on design and analysis of multi- storey building by the use of Staad Pro", *International Journal of Advance Research, Ideas and Innovations in Technology*, Vol. 5, no. 3, ISSN 2454:132X, 2019.

#### **Article in journal (unpublished)**

[5] Arjun Sahu, Anurag Verma, Ankit Singh, Aryan Pal, Mohd. Shariq, "Design & analysis of multistorey (g+3) residential building using staad.pro & AutoCAD", 2020

[6] IS 456 2000, Plain and Reinforced Concrete Design – Bureau of Indian Standards, New Delhi

[7] IS 875 (Part 1) and (Part 2) 1987 Code of Practice for design of loads (other than earthquake loads)

[8] Indian Standard Code of Practice for Design Loads, "IS 857 (Part 1): 1987", Bureau of Indian Standards, 1987.

[9] Indian Standard Code of Practice for Design Loads, "IS 857 (Part 2): 1987", Bureau of Indian Standards, 1987.

[10] Indian Standard Code of Practice for Design Loads, "IS 857 (Part 3): 1987", Bureau of Indian Standards, 1987.

[11] Indian Standard Code of Practice for Earthquake Resistance, "IS 893 (Part 1): 2002", Bureau of Indian Standards, 2002.

[12] Indian Standard Plain and Reinforced Concrete - Code of Practice, "IS 456: 2000", Bureau of Indian Standards, 2000.

## JAYPEE UNIVERSITY OF INFORMATION TECHNOLOGY, WAKNAGHAT PLAGIARISM VERIFICATION REPORT

| Type of Document (Tick): PhD Thesis M                                                              | .Tech Dissertat | ion/ Report    | <b>B.Tech Project Report</b> Paper |  |  |  |  |  |
|----------------------------------------------------------------------------------------------------|-----------------|----------------|------------------------------------|--|--|--|--|--|
| Name: HARDIK NAGPAL , AKSHAY PATHANIA                                                              | _Department:    | CIVIL          | Enrolment No <u>171620,17165</u> 9 |  |  |  |  |  |
| Contact No. 9107682000, 9418799130                                                                 | E-mail.         | 171620@juitsol | an.in , 171659@juitsolan.in        |  |  |  |  |  |
| Name of the Supervisor: <u>MR. CHANDRAPA</u>                                                       | AL GAUTAM       |                |                                    |  |  |  |  |  |
| Title of the Thesis/Dissertation/Project Report/Paper (In Capital letters): ANALYSIS AND DESIGN OF |                 |                |                                    |  |  |  |  |  |

SINGLE COLUMN BUILDING ON STAAD . PRO.

#### UNDERTAKING

I undertake that I am aware of the plagiarism related norms/ regulations, if I found guilty of any plagiarism and copyright violations in the above thesis/report even after award of degree, the University reserves the rights to withdraw/revoke my degree/report. Kindly allow me to avail Plagiarism verification report for the document mentioned above.

#### **Complete Thesis/Report Pages Detail:**

Total No. of Pages = 85

Date: 16-05-2021

- Total No. of Preliminary pages = 12
- Total No. of pages accommodate bibliography/references = 2

#### FOR DEPARTMENT USE

We have checked the thesis/report as per norms and found Similarity Index at ......<sup>18</sup>.......(%). Therefore, we are forwarding the complete thesis/report for final plagiarism check. The plagiarism verification report may be handed over to the candidate.

Chandra Val

(Signature of Guide/Supervisor)

#### FOR LRC USE

The above document was scanned for plagiarism check. The outcome of the same is reported below:

| Copy Received on    | Excluded                                       | Similarity Index<br>(%) | Generated Plagiarism R<br>(Title, Abstract & C | eport Details<br>hapters)        |  |  |
|---------------------|------------------------------------------------|-------------------------|------------------------------------------------|----------------------------------|--|--|
|                     | • All Preliminary                              |                         | Word Counts                                    |                                  |  |  |
| Report Generated on | Pages <ul> <li>Bibliography/Ima</li> </ul>     |                         | Character Counts                               | <b>eport Details</b><br>hapters) |  |  |
|                     | ges/Quotes <ul> <li>14 Words String</li> </ul> | Submission ID           | Total Pages Scanned                            |                                  |  |  |
|                     |                                                |                         | File Size                                      |                                  |  |  |

Checked by Name & Signature

Librarian

Please send your complete thesis/report in (PDF) with Title Page, Abstract and Chapters in (Word File) through the supervisor at plagcheck.juit@gmail.com

.....

Abshay (Signature of Student)

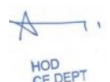

# **Signature of HOD**

HOD CE DEPT